## <u>Vers ão 1.1</u>

Handphone Telecomunica ções Se ção de Documenta ção - Departamento T écnico Av. Maria Campos, 800 – Centro – Osasco CEP 06010-065 – S ão Paulo - SP www.handphone.com.br

# Manual XHAND®

Manual de Configuração do PABX XHAND

Osasco, 00 de XXXXXXX de 2014

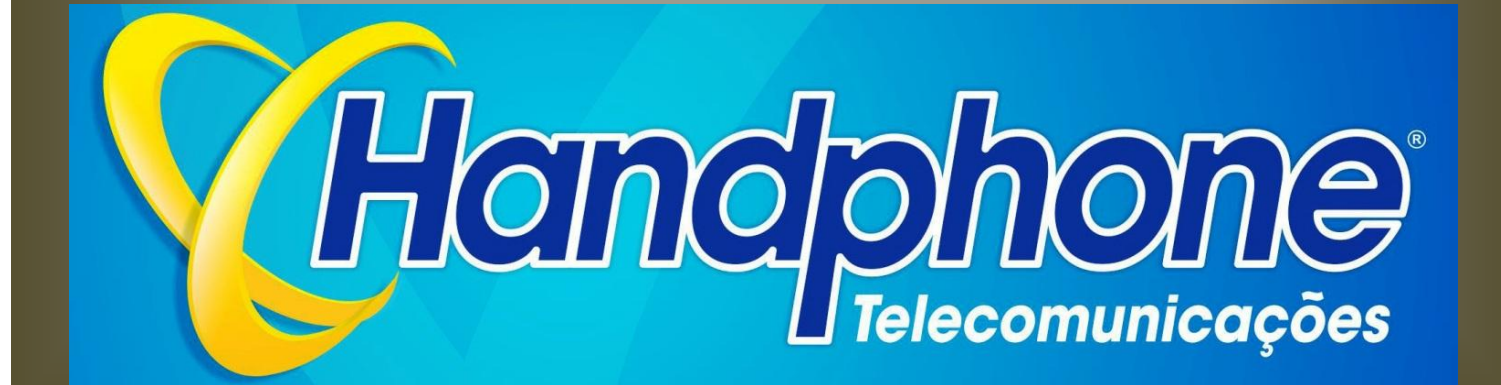

## HANDPHONE TELECOMUNICAÇÕES

A Handphone Telecomunica ções é uma empresa Integradora de Solu ções em Telecomunica ções que est áh ámais de vinte anos atuando no mercado público e privado, disponibilizando solu ções de sucesso aos mais variados tipos de clientes.

Para isso vale-se da alt ísima experiência e especializa ção de seus profissionais, aliada a utiliza ção de tecnologia de ponta em cada projeto do qual participa.

Com enfoque voltado àcria ção e disponibiliza ção de solu ções completas, a Handphone vem fornecendo materiais e servi ços a uma grande quantidade de empresas, incluindo grupos de porte significativo, atestando e garantindo sua capacidade de enfrentar novos desafios.

Temos como princ pio básico diagnosticar minuciosamente as necessidades de nossos clientes, apresentando soluções completas, com a tecnologia mais adequada e com a melhor relação custo/ benef cio, desde a concepção at é a implanta ção final, incluindo as tratativas junto às concession árias de telefonia.

Com o advento da privatiza ção do sistema Telebrás, o mercado de telecomunica ções tornou-se extremamente competitivo com as operadoras oferecendo tarifas e descontos muito interessantes e com diversos serviços agregados.

Sem perder de vista o alto padr ão de qualidade que a Handphone prop õe-se a oferecer a seus mais de 5.000 clientes e interessada em agregar valor ao seu portf dio de serviços, a Handphone firmou parcerias estrat égicas com as principais operadoras presentes no pa ś.

Essas parcerias, constru flas baseadas em um padr ão técnico de alto n vel e excelente conhecimento do mercado, permitiram que conhec êssemos a fundo todos os conjuntos de solu ções, pacotes de serviços de voz e transmiss ão de dados dispon veis atualmente no mercado.

Assim, atualmente, temos contribu do com nossos clientes no sentido de apresentar, direcionar, negociar e obter as melhores tarifas do mercado, garantindo sempre uma redução significativa e permanente nos custos de telecomunicações.

| 1 X                                   | (HAND <sup>®</sup>                                                                                                    | 5                       |
|---------------------------------------|----------------------------------------------------------------------------------------------------|-------------------------|
| 1.1                                   | Introdução                                                                                                    | 5                       |
| 1.2                                   | Segurança                                                                                                    | 6                       |
| <b>1.3</b><br>1.3.1<br>1.3.2<br>1.3.3 | Características Técnicas                                                                                                    | <b>7</b><br>7<br>8<br>9 |
| 1.4                                   | Operações Básicas                                                                                                    | 10                      |
| 1.4.1                                 | 1 Efetuando Chamadas                                                                                                    | 10                      |
| 1.4.2                                 | 2 Capturando Chamadas                                                                                                    | 10                      |
| 1.4.3<br>1.4.2                        | <ul> <li>Colocar em Espera ("estacionamento de chamadas")</li> <li>Transferência de Chamadas</li> </ul>                                                | 11<br>11                |
| 2 C<br>2.1<br>2.2                     | CONFIGURAÇÃO XHAND <sup>®</sup><br>Primeiros passos para configurar o XHAND <sup>®</sup><br>Inserindo a licença de funcionamento no XHAND <sup>®</sup> | 12                      |
|                                       |                                                                                                    |                         |
| 3 C                                   | ONFIGURAÇÕES DO PABX                                                                                                    | 16                      |
| 3.1                                   | РАВХ                                                                                                    | 16                      |
| 3.2                                   | Criando Ramais                                                                                                    | 18                      |
| 3.3                                   | Redirecionamento                                                                                                    | 22                      |
| 3.4                                   | Juntores                                                                                                    | 23                      |
| 3.4.1                                 | 1 Conf. Juntores                                                                                                    | 23                      |
| 3.5                                   | Status Juntores                                                                                                    | 24                      |
| 3.6                                   | Grupos Canais E1                                                                                                    | 25                      |
| 3.7                                   | Troncos IP                                                                                                    | 26                      |
| 3.8                                   | Rotas                                                                                                    | 28                      |
| 3.9                                   | № Aplicações                                                                                                    | 31                      |
| 3.10                                  | Música de Espera                                                                                                    | 32                      |
| 3.11                                  | Status Ramais                                                                                                    | 34                      |
| 3.12                                  | Monitoramento                                                                                                    | 35                      |
| 3.13                                  | Grupos de Chamadas                                                                                                    | 36                      |
|                                       |                                                                                                    | 0.0                     |
| 4 C                                   | ALL-UEN I EK                                                                                                    | 39                      |
| 4.1                                   | DAC                                                                                                    | 39                      |
| 4.2                                   | Grupos DAC                                                                                                    | <b>39</b>               |
| 4.2.3                                 | 2 Tipo de Algoritmo para encaminhamento da Chamada                                                                                                    | 41<br>42                |
| 4.3                                   | Calendários                                                                                                    | 44                      |

| 4.4   | Agentes                                                     | 46  |
|-------|-------------------------------------------------------------|-----|
| 4.4.1 | Quantidade de Pausas Permitidas                             | 48  |
| 4.4.2 | 2 Associar Usuário ao Grupo                                 | 48  |
| 4.5   | Procedimento de Login e Logout em um Grupo                  | 49  |
| 4.6   | Serviços                                                    | 50  |
| 4.6.1 | Estatísticas do Sistema:                                    | 51  |
| 4.6.2 | Ligações de Entrada:                                        | 51  |
| 4.6.3 | B Ligações de Saída:                                        | 51  |
| 4.6.4 | Papa-fila Handphone:                                        | 51  |
| 4.6.5 | 6 Meta do Grupo DAC:                                        |     |
| 4.6.6 | Nivel de Serviço:                                           |     |
| 4.6.7 | Granico Pizza:                                              |     |
| 4.0.8 | Relatorio de Status de Agente                               |     |
| 4.7   | Pausas                                                      | 53  |
| 4.8   | Criar Times                                                 | 54  |
| 4.9   | Relatórios                                                  | 55  |
| 4.9.1 | O gráfico abaixo retrata o item "Análise de ligações"       | 57  |
| 4.9.2 | Percentual dos Status das Ligações                          | 58  |
| 4.9.3 | B Dados de chamadas de entrada                              | 59  |
| 4.9.4 | Dados de chamadas efetuadas                                 | 60  |
| 4.9.5 | Porcentagem de ligações dentro da Meta configurada no GRUPO | 60  |
| 4.9.6 | Tabela de Estatísticas de Notas de Ligações de Entrada      |     |
| 4.9.7 | l'abela de Estatísticas de Notas de Ligações de Saida       |     |
| 4.9.8 | Grafico de ligações de Entrada por Time                     |     |
| 4.9.9 | Granco de ligações de Salda por Time                        | 02  |
| 5 D   | ISCADOR                                                     | 65  |
| 5.1   | Criando Campanhas                                           | 66  |
| 5.2   | Regras de Campanha                                          | 68  |
| 5.3   | Administrar                                                 | 71  |
| 5 /   | Conf. Discador                                              | 72  |
| 3.4   |                                                             | / 2 |
| 6 T   | RUST                                                        | 73  |
| 7 11  |                                                             | 75  |
| / п.  |                                                             |     |
| 7.1   | Criar Usuário                                               | 75  |
| 7.2   | Cadastro Inicial                                            | 78  |
| 7.3   | Pop-Up                                                      | 79  |
| 7.4   | Status dos Ramais                                           | 80  |
| 7.5   | Desvio de Chamadas                                          | 81  |
| 7.6   | Cadeado Eletrônico                                          | 82  |
| 7.7   | Despertador                                                 | 83  |

| 7.8  | FAX – Enviar e Receber | 84 |
|------|------------------------|----|
| 7.9  | Caixa Postal           | 85 |
| 7.10 | Chat                   | 86 |
| 7.11 | Agenda                 |    |
| 7.12 | Salas de Conferência   |    |
| 7.13 | Call Back              |    |
| 7.14 | Contatos – Agenda      | 90 |
| 7.15 | Gravações              | 91 |
| 7.16 | Trust                  | 92 |
|      |                        |    |
| 8    | SISTEMA                |    |
| 8.1  | Bloqueio de IPs        | 93 |
| 8.2  | Processos              | 94 |
| 8.3  | DNS                    | 95 |
| 8.4  | SMTP                   | 95 |

## 1 XHAND®

## 1.1 Introdução

Desenvolvida com o intuito de unificar tecnologias, sejam elas analógicas, digitais, IPs, móveis ou webs, a plataforma multifuncional **XHAND**<sup>®</sup> atende a todo tipo de necessidade de comunicação empresarial. Com o **XHAND**<sup>®</sup>, a Handphone Telecomunicações torna poss *í*vel que o cliente una todas essas tecnologias em um único equipamento, otimizando e agilizando a comunicação da empresa entre os colaboradores e com o mundo.

A solução possui interfaces de ramais analógicos, IPs, entroncamentos digitais, analógicos e entroncamentos VOIP, podendo ser utilizada a tecnologia SIP. Com caracter sticas de uma plataforma robusta, o XHAND<sup>®</sup>suporta o tráfego de chamadas com operadoras, entre sites e usu ários remotos.

Atuando como um elemento de controle dos usu ários dos ramais, o **XHAND**<sup>®</sup> possibilita a ger ência de permiss ões de uso individual ou por grupo e possui uma imensa gama de facilidades que auxiliam o dia a dia de qualquer empresa, de qualquer tamanho.

O sistema **XHAND**<sup>®</sup> permite o crescimento de seu sistema telefônico de forma totalmente flex ível, adicionando facilidades e placas modulares independentes, de acordo com as necessidades de cada empresa, preservando sempre seu investimento. Ou seja, possuímos "compatibilidade progressiva". Tudo isso, com o preço mais competitivo do mercado.

## 1.2 Segurança

O sistema de seguran ça do XHAND<sup>®</sup> émuito seguro em rela ção a tentativas de invas ão.

O **XHAND**<sup>®</sup>tem liberado em seu próprio firewall somente as portas que realmente s ão utilizadas na sua comunica ção. Por exemplo: HTTP, SSH, FTP, etc.

Al ém disso, a plataforma possui uma aplica ção que localiza v árias tentativas de login vindas do mesmo IP, bloqueando-o e adicionando regras no firewall caso haja v árias tentativas frustradas de login no servidor. Por padrão, podem ocorrer somente três tentativas de acesso de um mesmo IP para que esse mesmo seja bloqueado.

A aplica ção é extremamente eficaz na preven ção de ataques de for ça bruta e de nega ção de servi ço tornando o equipamento totalmente seguro dentro da rede.

#### Obs: A plataforma não possui suporte ao protocolo IPv6.

## 1.3 Características Técnicas

O XHAND<sup>®</sup> é dividido em módulos, e todos os módulos e configurações possuem as mesmas caracter áticas técnicas, independente da forma de como são alocados no projeto;

#### 1.3.1 Gabinete XHAND®

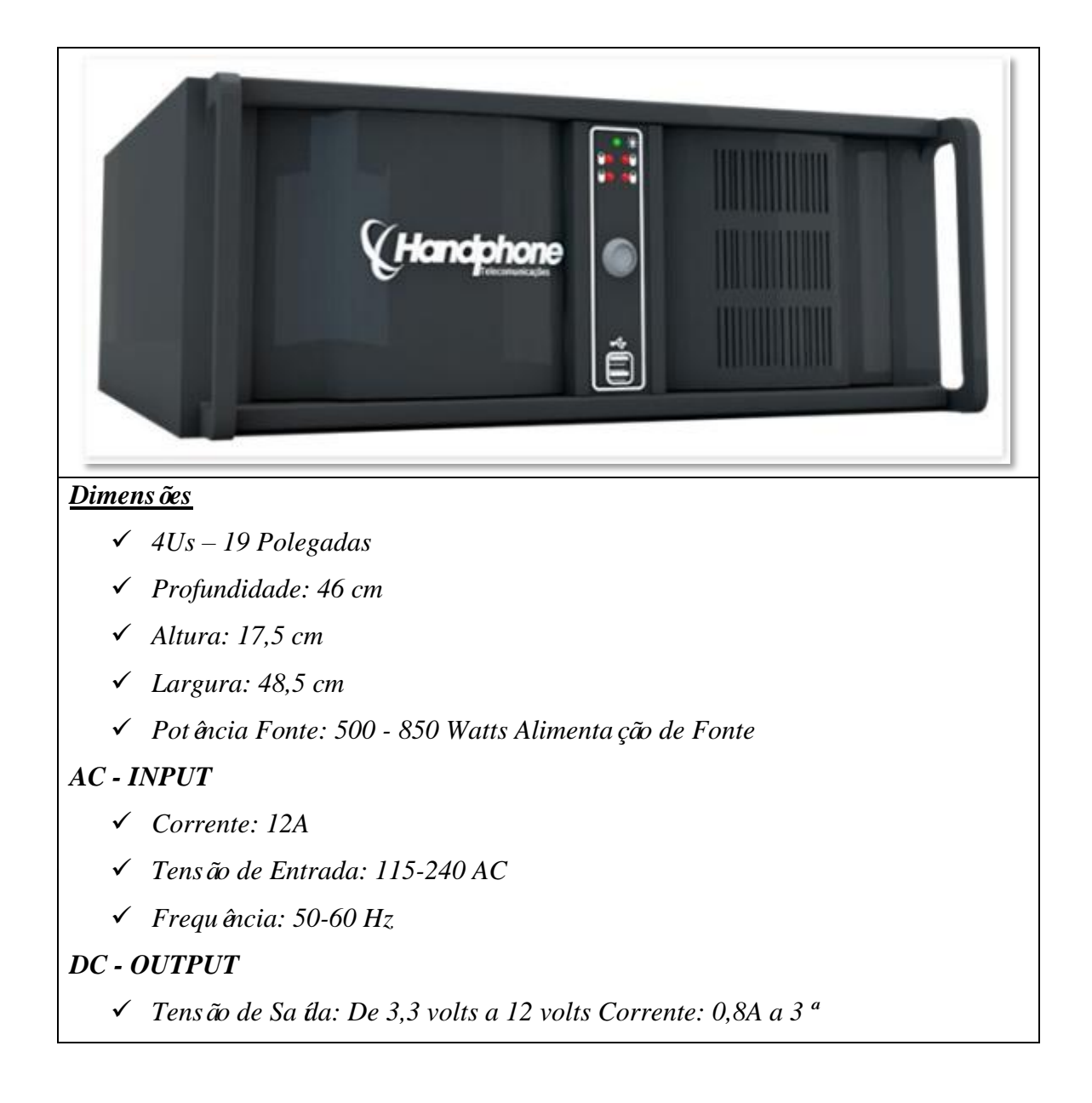

#### 1.3.2 Placa Mãe

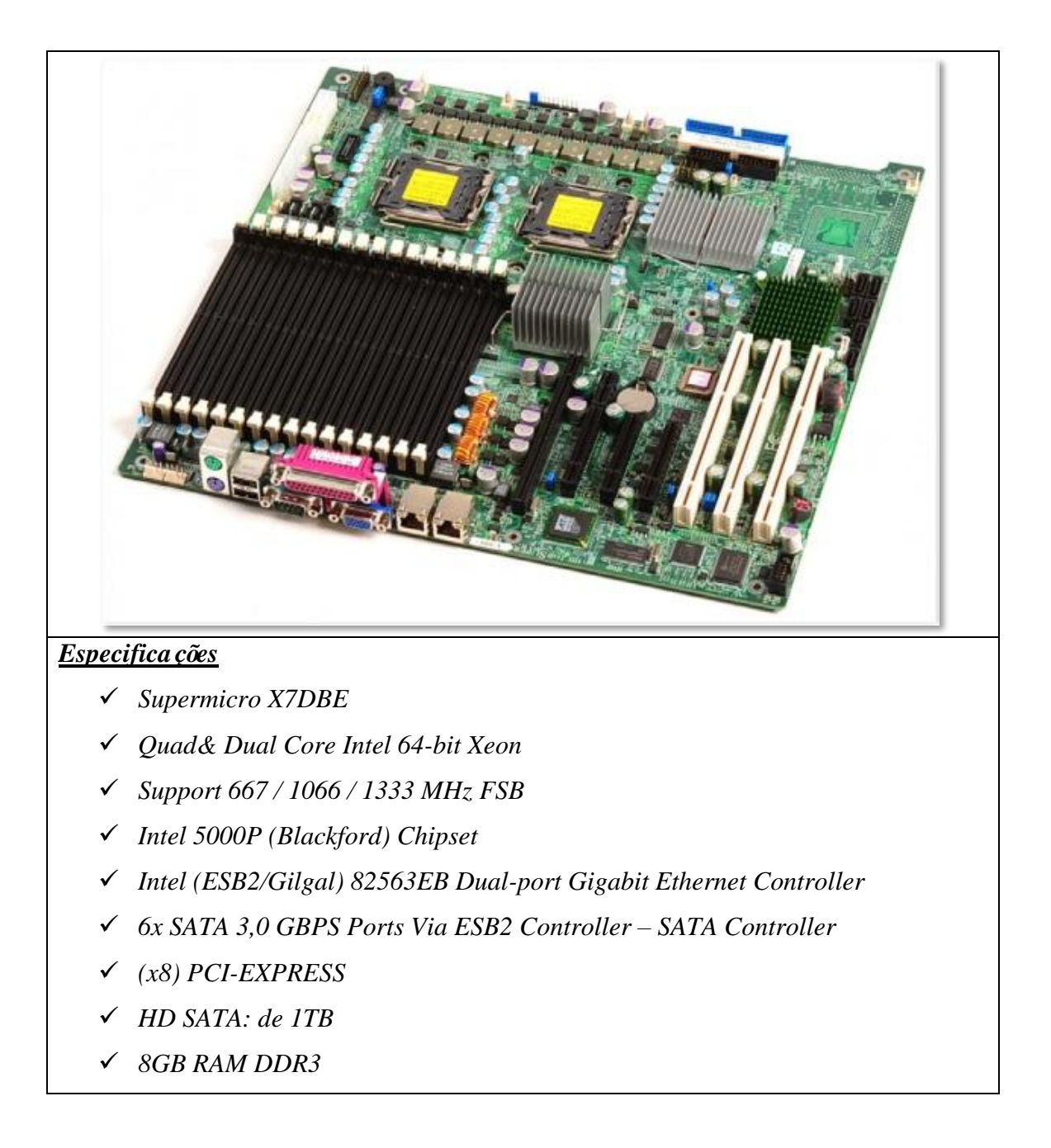

#### 1.3.3 Placa FXS

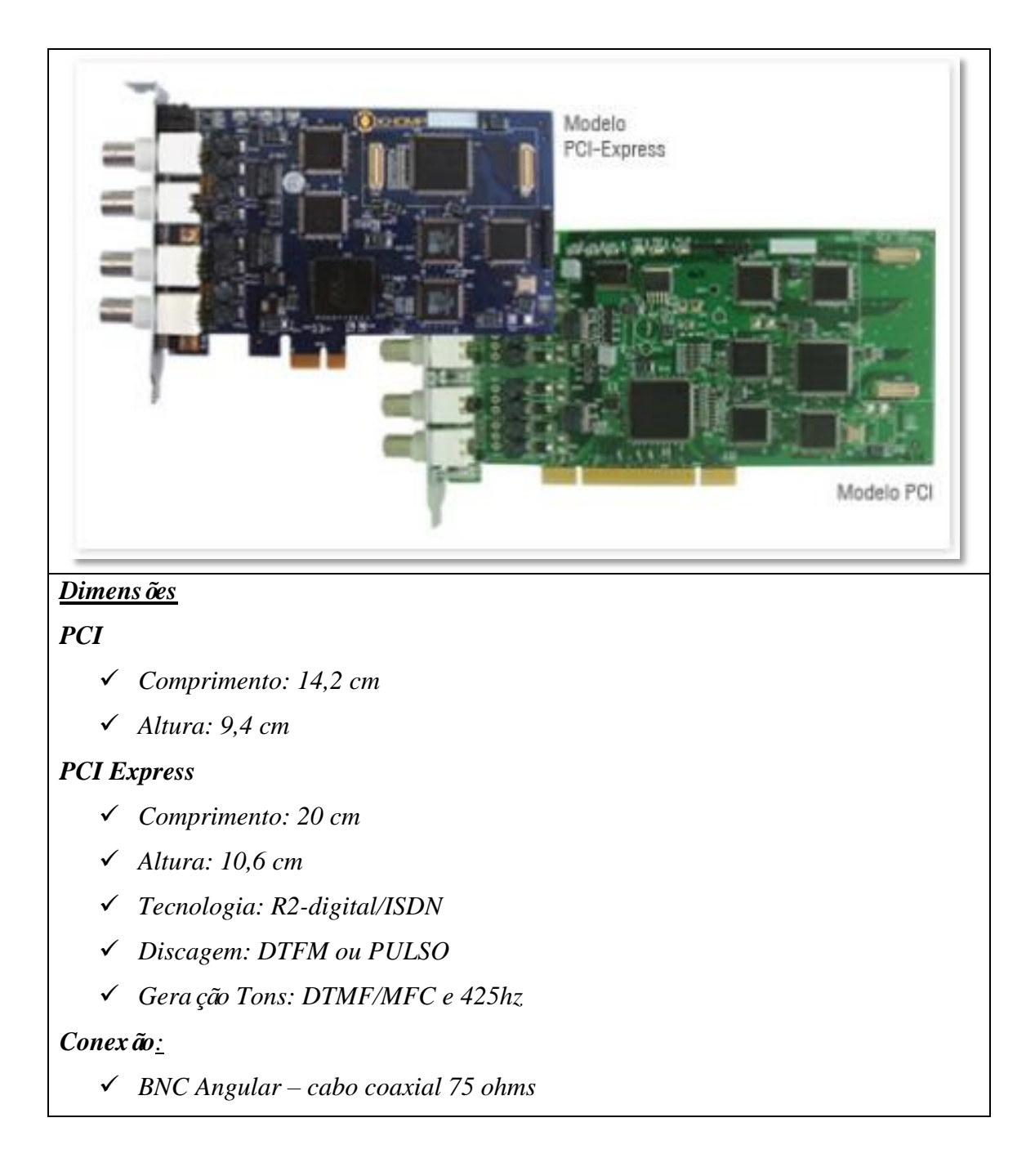

## 1.4 Operações Básicas

#### 1.4.1 Efetuando Chamadas

Para realizar ligações entre ramais, basta discar o número do ramal e finalizar discando *SUSTENIDO* ("jogo da velha").

(Ex: 1700 + #)

Para realizar ligações para números locais, ou seja, com mesmo *DDD*, basta discar o número desejado. Para completar mais r*á*pido, disque *SUSTENIDO* ("jogo da velha"). Ex: 36521777 + #

Em liga ções que exijam códigos de áreas diferentes (*DDD*), disque 0 + *OPERADORA* + *DDD* + *NÚMERO DESTINO* + # Ex: 0152136521777 + #

Em ligações Internacionais (*DDI*), disque 00 + *OPERADORA* + Código do Pa ś + Código Local (se houver) + Telefone + # Ex: 00 15 1 100 888 9999

#### 1.4.2 Capturando Chamadas

Quando uma chamada é direcionada a um ramal e este est á tocando, é poss ível capturar esta chamada a partir de um outro ramal, utilizando um simples código do teclado.

Há dois tipos de códigos diferentes para captura, sendo um para quando o ramal que estiver chamando pertencer ao mesmo grupo de ramais que o seu e outro para quando o ramal que estiver chamando não pertencer ao mesmo grupo. Neste segundo caso, é preciso saber o número do ramal que toca, para que seja capturado diretamente.

Capturar liga ção de um grupo de ramais:
 \*660 + #

- Capturar um ramal espec fico: \*3 + RAMAL + #

#### 1.4.3 Colocar em Espera ("estacionamento de chamadas")

Quando desejar que uma chamada fique em espera, sem que seja derrubada, h á a op ção de coloc á la no estacionamento de chamadas.

A central informará em qual espera você colocou a chamada. Para capturá-la, basta discar 70 + (número da espera).

Ex: Voc ê est á conversando com uma pessoa e quer que ela espere, basta transferir para 700 (#700). Com o comando, a central ir á informar a posi ção 701. Para capturar essa chamada, basta discar 701, a partir de qualquer ramal. Vale lembrar que este foi um exemplo e que o número da espera que a central informa (neste caso, 701) varia de acordo com cada liga ção.

#### 1.4.4 Transferência de Chamadas

Se voc ê est á em uma chamada e deseja transferi-la para outro ramal, pressione #. Ap ós a reprodução da mensagem "*TRANSFER ÊNCIA*", digite o número do ramal para o qual deseja transferir a ligação, ou at é mesmo um número externo.

Veja:

# + Ramal + #

ou

# + n úmero externo #

\*Para concluir a transfer ência, basta desligar o telefone.

## 2 ConfiguraçãoXHAND®

#### 2.1 Primeirospassosparaconfigurar oXHAND®

Depois que o equipamento estiver ligado corretamente, é necess ário configur á lo para que ele funcione segundo seus critérios. Primeiramente, devem-se inserir alguns dados cadastrais do cliente onde a central ser á instalada. Para acessar a tela abaixo, é necess ário apenas digitar o endere ço IP de rede em qualquer navegador que esteja na mesma rede de dados da central **XHAND**<sup>®</sup>. Nessa tela ser ão inseridas as seguintes informa ções:

- $\checkmark$  Nome desse equipamento
- ✓ ID do Cliente
- ✓ N úmero de S érie
- ✓ IP CPU
- ✓ IP desse Equipamento
- ✓ Quantidade de Links
- ✓ DDD
- ✓ Operadora
- ✓ Usu ário
- ✓ Senha

| Equipamento Apenas PABX | 0           |
|-------------------------|-------------|
| Equipamento Apenas CPU  | 0           |
| Equipamento CPU/PABX    | 0           |
| Nome desse Equipamento  |             |
| ID do Cliente           |             |
| Número de Serie         |             |
| IP CPU                  |             |
| IP desse Equipamento    |             |
| Quantidade de Links     | Khomp • 1 • |
| DDD                     |             |
| Operadora               |             |
| Usuario                 |             |
|                         |             |

Em "Nome desse Equipamento", insira o nome que identificar áo nome do servidor. Por exemplo: *PABX1, PABX2, CPU*.

Em "*ID Cliente*", deverá ser inserido o código cadastral do cliente da Base de Dados da Handphone Telecomunica ções. (*SYSHAND*).

Em "*Número de S érie*", é necessário inserir o número de s érie que consta na Base de Dados da Handphone, dado necessário para ativar a licença nos próximos passos. (*SYSHAND*)

O campo "*IP CPU*", deverá ser preenchido com o IP do servidor onde ficará hospedado o banco de dados principal do **XHAND**<sup>®</sup>. Caso o banco de dados fique no próprio servidor de telefonia, preencha com o próprio IP de rede.

Em "*IP desse Equipamento*", insira o IP que a máquina a ser configurada utilizará na rede.

Em "*Quantidade de Links*", selecione a tecnologia da interface de E1 e quantos links ser ão ativos.

Em "*DDD*", insira o DDD da localidade.

Em "Operadora", insira a operadora para ligações de longas distâncias.

Por exemplo: 015 ou 021.

Em "*Usu ário*", digite o login do usuário Administrador do **XHAND**<sup>®</sup>, normalmente é utiliza-se o '*root*'.

Em "Senha", é definida a senha para o Administrador principal do XHAND<sup>®</sup>.

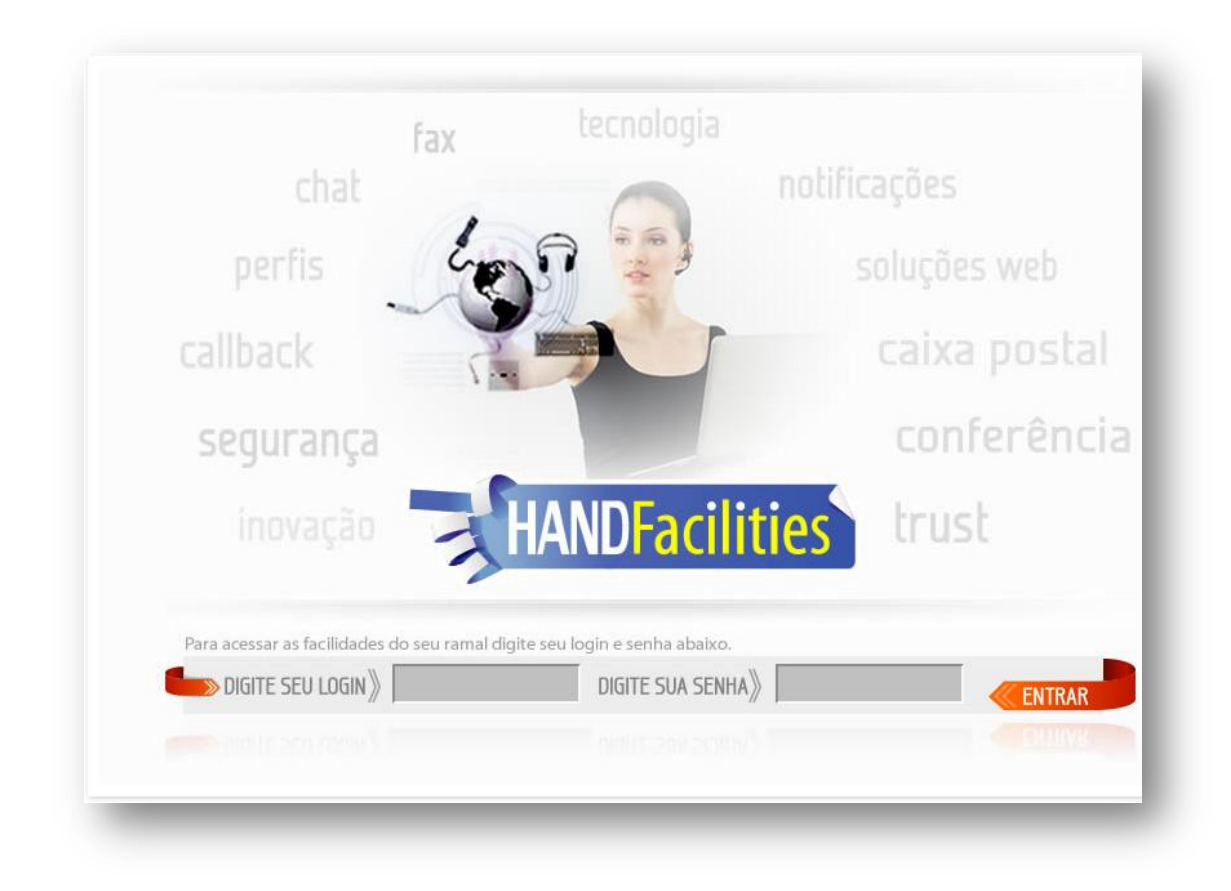

Ap ós essa etapa, o banco de dados principal ser áconfigurado e ser áliberada então a tela de *login* para o **XHAND**<sup>®</sup>:

Aqui você deve inserir o *LOGIN* e a *SENHA* cadastrados na primeira etapa, para ter acesso àtela principal do **XHAND**<sup>®</sup>.

## 2.2 Inserindo a licença de funcionamento noXHAND®

Depois de ter acesso àtela principal, deve-se inserir o arquivo com a licença para que a central funcione corretamente.

Na tela principal, há o link "*Licen ças*"  $\rightarrow$  "*Software*". Clique nele para abrir a página onde dever á ser feita a importa ção do arquivo de licen ças. O arquivo de licen ças é um arquivo de texto simples, que possui a criptografia com os dados para habilitar as licen ças.

A figura exibe a tela onde é a importação da licença de funcionamento deve ser realizada.

| Call-Center 🗸 | Discado | or Automatico - Si | stema PABX 👻     | Facilities - Sistema - | SMS Controlhand Handphone        | Licenças - Logout                |
|---------------|---------|--------------------|------------------|------------------------|----------------------------------|----------------------------------|
|               |         |                    | Numero de Serie: | c4ca4238a0b923820dcc5  | Alterar                          |                                  |
|               |         |                    | Anexar Arquiv    | o: Arquivo Carrega     | 1                                |                                  |
|               |         |                    |                  |                        |                                  |                                  |
| RAMAIS_SIP    | 100     | 2014-09-07 12:00   | dbf878a2899      | e32896de417f879279773  | 34c409389c0f572bb564649b44f6e33e | fda71559db4c2203ffbdcfe0f38db101 |
| DAC           | 10      | 2014-09-07 12:00   | 608b487d2ae      | 73a389ad6cf6cf0622353  | a708dd95950590200ecbf5f5368882fe | fda71559db4c2203ffbdcfe0f38db101 |
| DISCADOR      | 10      | 2014-09-07 12:00   | 8a7433dc9f1      | d8e7acd14d32840b6894f  | a708dd95950590200ecbf5f5368882fe | fda71559db4c2203ffbdcfe0f38db101 |
| FACILITIES    | 100     | 2014-09-07 12:00   | 0c3e7c6afde      | 2e6bb01d48af5c39ec194  | 34c409389c0f572bb564649b44f6e33e | fda71559db4c2203ffbdcfe0f38db101 |
| CALENDARIOS   | 100     | 2014-09-07 12:00   | 7c3c5c42859      | 8c7eabd913ef85e3a40bc  | 34c409389c0f572bb564649b44f6e33e | fda71559db4c2203ffbdcfe0f38db101 |
| TRUST         | 10      | 2014-09-07 12:00   | c3007e22526      | b5b3e4d5588a3283c400c  | a708dd95950590200ecbf5f5368882fe | fda71559db4c2203ffbdcfe0f38db101 |
| ONITORAMENTO  | 10      | 2014-09-07 12:00   | 998f1debb19      | ff856c9288001268d2569  | a708dd95950590200ecbf5f5368882fe | fda71559db4c2203ffbdcfe0f38db101 |
| PA            | 100     | 2014-09-07 12:00   | abc0a3cb4ba      | ec1deaa290ab129c1a4db  | 34c409389c0f572bb564649b44f6e33e | fda71559db4c2203ffbdcfe0f38db101 |
|               |         |                    |                  | 54000-44-0-00-0b-5474  | a7004405050500000000055550000050 | fda71EE0db4a2202ffbdafa0f28db101 |

Para importar as licenças, clique em "*Arquivo*". Será então aberta a janela de navegação para encontrar o arquivo de licença. Após selecionar o arquivo correto, clique em "*Carrega*". Se tudo estiver certo, as quantidades de licenças serão atualizadas e exibidas na tabela, que cont ém as seguintes informa ções:

 $\checkmark$  *RAMAIS\_SIP*: Quantidade de ramais *SIP*, telefones IP ou softphones que poder ão ser autenticados e utilizados na central.

 $\checkmark$  **DAC**: Número de grupos DAC (Distribuidor automático de chamadas) que ser á poss ível criar.

✓ **DISCADOR**: Quantidade de campanhas de discador que ser á poss ível criar no **XHAND**<sup>®</sup>.

 $\checkmark$  **FACILITIES**: Número de contas do HANDFACILITIES que poderão ser mantidas em atividade.

✓ *CALENDÁRIOS*: Quantidade de Calendários (Desvio por horário) que será poss ível cadastrar no sistema

 $\checkmark$  **TRUST**: Número de desvios **TRUST** (desvios personalizados) que são poss íveis cadastrar.

 $\checkmark$  **MONITORAMENTO**: Quantidade de ramais que podem fazer escuta em tempo real de outros ramais.

 $\checkmark$  **PA**: N úmero de agentes de grupo DAC que podem ser criados.

✓ ACESSOS: Quantidade de acessos simultâneos possíveis ao XHAND/HANDFACILITIES.

## 3 Configurações do PABX

#### **3.1 PABX**

Para acessar as principais configurações do PABX, passe o mouse sobre o Link "*Sistema PABX*". As opções listadas a seguir ser ão listadas:

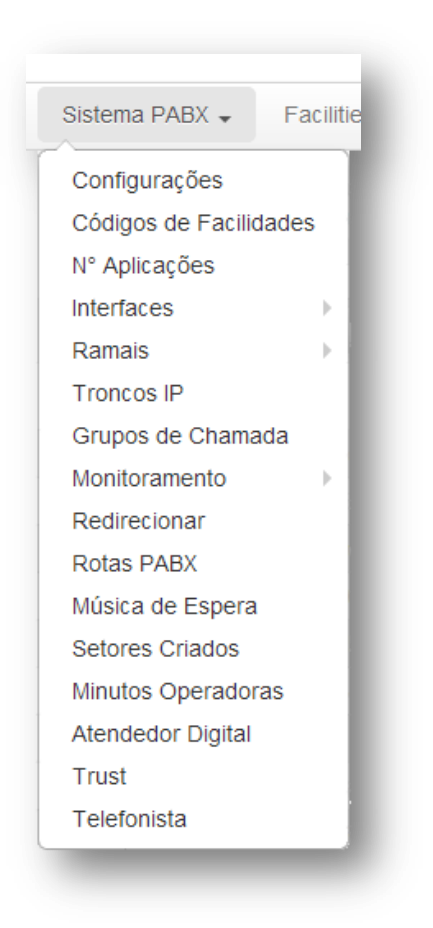

O primeiro item, "*Configura ções*", exibe o status do servidor atual e, caso haja mais de uma central, os status dos servidores que estão "conectados" a ele.

| H      |                 | ne<br>vações           |                        |         |           |             |         |    |                                       |           |  |
|--------|-----------------|------------------------|------------------------|---------|-----------|-------------|---------|----|---------------------------------------|-----------|--|
| Call-( | Center 🗸 Discad | or Automatico 🗸 Sister | na PABX - Facilities - | Sistema | - SMS     | Controlhand | Handpho | ne | Licenças 🗸                            | Logout    |  |
|        |                 |                        | Ol Dartição            | Dorta   | DDD Local | Operadora   |         |    | Desligar                              | Reiniciar |  |
| Nome   | IP              | 1ª Partição            | 2º Partição            | Fona    | DDD Local | oporadora   |         |    | e e e e e e e e e e e e e e e e e e e |           |  |

Nessa tela é poss ível executar funções como desligar e reiniciar os servidores ou verificar os status deles.

Nesta tela também é poss vel alterar os IPs de rede dos servidores configurados. Para visualizar as configurações de IP, clique na "*lupa*" correspondente ao servidor.

| 192:168.0.5/PABX/novoservidor.php?id=2&ip=192.168.0.5         Endereço Físico:       ETH0_:: c8:9c:dc:46:d6:21         Nome:       CPU         IP:       192.168.0.5         Porta:       20038         Mascara:                                                                                                    | Servidores - XHAND             |                          |
|----------------------------------------------------------------------------------------------------|--------------------------------|--------------------------|
| Endereço Físico:ETH0_:: c8:9c:dc:46:d6:21Nome:CPUIP:192.168.0.5Porta:20038Mascara:                                                                                                    | 192.168.0.5/PABX/novoservidor. | .php?id=2&ip=192.168.0.5 |
| Endereço Físico: ETH0_: c8:9c:dc:46:d6:21<br>Nome: CPU<br>IP: 192.168.0.5<br>Porta: 20038<br>Mascara:                                                                                                    |                                |                          |
| Nome: CPU   IP: 192.168.0.5   Porta: 20038   Mascara:                                                                                                    | Endereço Físico:               | ETH0_: c8:9c:dc:46:d6:21 |
| IP:       192.168.0.5         Porta:       20038         Mascara:                                                                                                    | Nome:                          | CPU                      |
| Porta: 20038   Mascara:                                                                                                    | IP:                            | 192.168.0.5              |
| Mascara: Gateway: Gatework: Broadcast:                                                                                                    | Porta:                         | 20038                    |
| Gateway: Control of the second second | Mascara:                       |                          |
| Network: Broadcast:                                                                                                    | Gateway:                       |                          |
| Broadcast:                                                                                                    | Network:                       |                          |
|                                                                                                    | Broadcast:                     |                          |
| DNS:                                                                                                    | DNS:                           |                          |
| IP CPU: 192.168.0.5                                                                                                    | IP CPU:                        | 192.168.0.5              |
| DDD Local: 11                                                                                                    | DDD Local:                     | 11                       |
| Operadora: 015                                                                                                    | Operadora:                     | 015                      |
| Prefixo chamadas Facilities:                                                                                                    | Prefixo chamadas Facilities:   |                          |
| GRAVAR                                                                                                    |                                | GRAVAR                   |
|                                                                                                    |                                |                          |

Preencha os campos da seguinte forma:

- ✓ Nome: Nome do servidor
- ✓ IP: Endere ço de rede do servidor
- ✓ Porta: Número da porta de rede de comunica ção com os PABXs. (padrão: 5038)
- ✓ M áscara: M áscara de sub-rede do IP
- ✓ Gateway: Endere o IP do gateway de internet da rede
- ✓ Network: Endere ço IP de identifica ção da sub-rede a ser usada
- ✓ Broadcast: Endere ço IP de broadcast da sub-rede
- ✓ DNS: Endere ço IP do servidor de resolu ção de nomes
- ✓ IP CPU: Endere ço IP do servidor do banco de dados do XHAND<sup>®</sup>
- ✓ DDD Local: DDD da região
- ✓ Operadora: Operadora a ser utilizada como padrão para ligações de longa distância

**OBSERVAÇÃO:** Nãoaltere o IP do Servidordo Banco de Dadosantes de ter alteradoos IP dos PABX.

## 3.2 Criando Ramais

O XHAND<sup>®</sup>utiliza ramais conectados via rede IP. O protocolo de comunicação de telefonia IP utilizado pelo XHAND<sup>®</sup> é o Protocolo SIP. A central XHAND<sup>®</sup>suporta ramais analógicos (FXS) para uso de aparelhos convencionais. Para configurar estes ramais, acesse no menu"Sistema *PABX*"  $\rightarrow$  "*Ramais*"  $\rightarrow$  "*Ramais XHAND*<sup>®</sup>". A tela abaixo ser á exibida:

| Call-Center 👻  | Discador Aut | omatico <del>-</del> Sisten | na PABX 👻 Fac | ilities <del>-</del> S | istema <del>+</del> | SMS Con     | trolhand Hand | lphone Licenç | as∓ Logoi | ıt       |
|----------------|--------------|-----------------------------|---------------|------------------------|---------------------|-------------|---------------|---------------|-----------|----------|
| figurações SIP | Insere Ram   | al 🚺 Insere Faixa d         | e Ramais      |                        |                     |             |               |               |           |          |
| car por        |              | Buscar                      |               |                        |                     |             |               |               |           |          |
| Chamadas L     | ocal         | Chamadas Ce                 | elular Local  |                        | Chamadas (          | Celular DDD | Cha           | amadas DDD    | Cham      | adas DDI |
| Bloquear       |              | Libera                      |               |                        | Libe                | rar         |               | Liberar       | Ľ         | berar    |
| Ramal          | Local        | Cel Local                   | Cel DDD       | DDD                    | DDI                 | Grupo       | Captura       | Servidor      | Editar    | Excluir  |
| 1700-SIP       |              |                             |               |                        |                     | 1           | 1             | CPU           | 0         | Ī        |
| 1701-SIP       |              |                             |               |                        |                     | 1           | 1             | CPU           | <b>Q</b>  | Ŵ        |
| 1702-SIP       |              |                             |               |                        |                     | 1           | 1             | CPU           | <b>0</b>  | W        |
| 1703-SIP       |              | ۲                           |               | ۲                      |                     | 1           | 1             | CPU           | <b>0</b>  | W        |
| 1704-SIP       |              | ۲                           |               | ۲                      |                     | 1           | 1             | CPU           | <b>0</b>  | <b>W</b> |
| 1705-SIP       |              |                             |               |                        |                     | 1           | 1             | CPU           | <b>0</b>  | W        |
| 1706-SIP       |              |                             |               |                        |                     | 1           | 1             | CPU           | <b>0</b>  | Ī        |
| 1707-SIP       |              |                             |               |                        |                     | 1           | 1             | CPU           | <b>0</b>  | Ŵ        |
| 1708-SIP       |              |                             |               |                        |                     | 1           | 1             | CPU           | <b>0</b>  | W        |
| 1709-SIP       |              |                             |               | ۲                      |                     | 1           | 1             | CPU           | •         | Ī        |
|                |              |                             |               | _                      |                     |             |               |               |           |          |

Na tabela s ão listados os ramais, a tecnologia utilizada (SIP ou FXS), suas permiss ões, os grupos aos quais eles pertencem e a central ao qual eles est ão conectados

Para localizar rapidamente um ramal na lista digite o número dele no campo "*Buscar*" e pressione *ENTER*. Dessa forma ser álistado somente o ramal buscado, facilitando as a ções de editar ou, at émesmo, excluir.

Para criar os ramais clique em "Inserir Ramal" e será aberta a janela abaixo:

| 192.168.0.5/PABX/insere_ramal | php       |                            |    |  |
|-------------------------------|-----------|----------------------------|----|--|
|                               | XH/       |                            |    |  |
| Servidor:                     | •         | Local:                     |    |  |
| Tecnologia:                   | SIP 🔻     | Cel Local:                 |    |  |
| Nat:                          | Sim 🔻     | Cel DDD:                   |    |  |
| Vincular Setor:               | •         | DDD:                       |    |  |
| Ramal:                        |           | DDI:                       |    |  |
| Senha:                        |           | Codec GSM:                 |    |  |
| Call Group:                   |           | Codec ILBC:                |    |  |
| Pick-up Group:                |           | Codec G729:                |    |  |
| Placa:                        |           | Qtd Chamadas Simultaneas:  | 99 |  |
| Canal:                        |           | SIP Qualify                |    |  |
| Musica de Espera:             | default 🔻 | Ligação Somente com CONTA: |    |  |
| Feixe de Saida:               | - •       | GRAVAR                     |    |  |
| Habilita DDR:                 | Sim 🔻     |                            |    |  |
| Direciona SEM DDR:            |           |                            |    |  |
|                               |           |                            |    |  |
|                               |           |                            |    |  |
|                               |           |                            |    |  |
|                               |           |                            |    |  |
|                               |           |                            |    |  |

Os campos a seguir devem ser preenchidos:

- ✓ SERVIDOR: Aqui éonde selecionamos a qual servidor o ramal vai pertencer.
- ✓ TECNOLOGIA: Analógico (FXS) ou IP (SIP).
- ✓ NAT: Habilita suporte a NAT no ramal.
- ✓ VINCULAR SETOR: Setor ao qual o ramal pertencer á
- ✓ RAMAL: Número do ramal (por padrão, com quatro d ģitos).
- ✓ SENHA: Senha de autentica ção do ramal (somente para ramais SIP).
- ✓ CallGroup: Aqui ser áinserido o número do grupo de chamada.
- ✓ Pickup-Group: Número de grupo de captura.
- ✓ PLACA: Número da placa do ramal FXS.
- ✓ CANAL: Número do canal do ramal FXS.
- ✓ MÚSICA DE ESPERA: Música a ser ouvida quando o ramal estiver em modo ESPERA.
- ✓ LOCAL: Permiss ão para efetuar liga ções locais.
- ✓ CEL LOCAL: Permiss ão para fazer liga ções para celular de mesmo DDD.
- ✓ CEL DDD: Permiss ão para efetuar liga ções para celular de outro DDD.
- ✓ DDD: Permiss ão para fazer liga ções DDD.
- ✓ DDI: Permiss ão para efetuar liga ções DDI.
- ✓ CODEC GSM: habilita utiliza ção do CODEC GSM no ramal.
- ✓ CODEC ILBC: habilita utiliza ção do CODEC ILBC no ramal.

Para agilizar a inserção de novos ramais, époss vel inserir uma faixa de numeração. Na tela "*Ramais XHAND*" clique em "*Inserir Faixa de Ramais*" e será exibida a tela abaixo:

|                    |           | IAND I I                      |     |   |
|--------------------|-----------|-------------------------------|-----|---|
| Septider           | -         | Locali                        |     |   |
| Tecnologia:        | SIP T     | Cel Local:                    |     |   |
| Nat:               | Sim V     | Cel DDD:                      |     |   |
| Vincular Setor:    | 7         | DDD:                          |     |   |
| Placa:             |           | DDI:                          |     |   |
| Ramal Inicial:     |           | Codec GSM:                    |     |   |
| Ramal Final:       |           | Codec ILBC:                   |     |   |
| Canal Inicial:     |           | Codec G729:                   |     |   |
| Canal Final:       |           | Qtd Chamadas Simultaneas:     | 99  | - |
| Senha:             |           | SIP Qualify                   |     |   |
| Call Group:        |           | Ligação Somente com<br>CONTA: | 0   |   |
| Pick-up Group:     |           |                               |     |   |
| Musica de Espera:  | default 🔻 |                               | XX. |   |
| Habilita DDR:      | Sim 🔻     | GRAVAR                        |     |   |
| Direciona SEM DDR: |           |                               |     |   |
|                    |           |                               |     |   |
|                    |           |                               |     |   |
|                    |           |                               |     |   |

Preencha os campos a seguir:

- ✓ SERVIDOR: Aqui éonde selecionamos a qual servidor o ramal vai pertencer.
- ✓ TECNOLOGIA: Analógico (FXS) ou IP (SIP).
- ✓ NAT: Habilita suporte a NAT no ramal.
- ✓ VINCULAR SETOR: Setor ao qual o ramal pertencer á
- ✓ RAMAL INICIAL: Número do primeiro ramal da faixa de numeração a ser configurada.
- ✓ RAMAL FINAL: Número do último ramal da faixa de numeração a ser configurada.
- ✓ CANAL INICIAL: Número do primeiro canal da faixa de numeração caso os ramais sejam FXS.
- ✓ CANAL FINAL: Número do último canal da faixa de numera ção caso os ramais sejam FXS.

*OBSERVAÇÃO*: Para criação de faixa de ramais analógicos, configure somente o número de canais de cada módulo de canais FXS.

- ✓ SENHA: Senha de autentica ção do ramal (somente para ramais SIP).
- $\checkmark$  CallGroup: Aqui ser áinserido o número do grupo de chamada.
- ✓ Pickup-Group: Número de grupo de captura.
- ✓ MÚSICA DE ESPERA: Música a ser ouvida quando o ramal estiver em modo ESPERA.
- ✓ LOCAL: Permiss ão para efetuar liga ções locais.
- ✓ CEL LOCAL: Permiss ão para fazer liga ções para celular de mesmo DDD.
- ✓ CEL DDD: Permiss ão para efetuar liga ções para celular de outro DDD.
- ✓ DDD: Permiss ão para fazer liga ções DDD.
- ✓ DDI: Permiss ão para efetuar liga ções DDI.
- ✓ CODEC GSM: habilita utiliza ção do CODEC GSM no ramal.
- ✓ CODEC ILBC: habilita utiliza ção do CODEC ILBC no ramal.

Com esta ação, todos os ramais serão criados e estarão listados na tela "*Ramais* **XHAND**<sup>®</sup>". Nesta lista, é possível distribuir permissões dos tipos de ligações que cada ramal ser á autorizado a fazer. Para isso, basta marcar ou desmarcar nos Tipos de Ligaçõesposs íveis. Ao terminar de atribuir as permissões, clique no botão "*Aplicar*".

| 1707-SIP | ۲ |  |   |        | 1 | 1 | CPU | - <b>Q</b> | THE REAL PROPERTY AND A DECEMPENDATION OF A DECEMPENDATION OF A DECEMPENDATIONO OF A DECEMPENDATIONO OF A DECEMPENDATIONO OFFACIONO OFFACIONO OFFA |
|----------|---|--|---|--------|---|---|-----|------------|----------------------------------------------------------------------------------------------------|
| 1708-SIP |   |  |   |        | 1 | 1 | CPU | 0          | 1<br>I<br>I<br>I<br>I<br>I<br>I<br>I<br>I<br>I<br>I<br>I<br>I<br>I<br>I<br>I<br>I<br>I<br>I<br>I                                                                                                    |
| 1709-SIP |   |  |   |        | 1 | 1 | CPU | 0          | tin and a second second |
|          |   |  |   |        |   |   |     |            |                                                                                                    |
|          |   |  | A | plicar |   |   |     |            |                                                                                                    |

## 3.3 Redirecionamento

Caso a Central **XHAND**<sup>®</sup>seja utilizada com linhas através de Links de E1, é poss ível criar Redirecionamentos de DDR para determinados ramais. Por exemplo, se deseja que as ligações que entram pelo tronco chave sejam direcionadas para o ramal da recepcionista, basta criar um redirecionamento.

| Call Center - | Discador Automatica - | Sistema DABX - | Facilitian - | Sistema -      | SMS  | Controlband  | Handphone    | Licences - | Locaut  |
|---------------|-----------------------|----------------|--------------|----------------|------|--------------|--------------|------------|---------|
| Cali-Center + | Discador Automatico + | Sistema PADA + | Tacilities + | Sistema +      | omo  | Controlliand | Tranupriorie | Licenças + | Logout  |
|               |                       |                |              |                |      |              |              |            |         |
|               |                       |                |              |                | _    |              |              |            |         |
|               |                       |                | Adicio       | nar Direcionam | ento |              |              |            |         |
|               |                       |                |              |                |      |              |              |            |         |
|               | Durana                |                |              |                |      |              |              |            |         |
| iscar por     | Buscar                |                |              |                |      |              |              |            |         |
|               |                       |                |              |                |      |              |              |            |         |
|               |                       |                |              |                |      |              |              |            |         |
| DDR           |                       | Direciona Par  | ra>          |                |      | Vis          | ualizar      |            | Excluir |

Acesseo Link "*Sistema PABX*"→"*Redirecionar*" e clique em "*Adicionar Redirecionamento*". Você verá a janela abaixo:

| (f) Insering | do Redirect - XH                | AND                  |      | x |
|--------------|---------------------------------|----------------------|------|---|
| 🗋 192.:      | 168.0.5/PABX                    | /insere_redirect.php |      | Q |
|              | DDR:<br>Ramal:<br>Destino Disa: |                      |      | ^ |
|              |                                 | GRAVAR               |      |   |
|              |                                 |                      | <br> |   |

Conforme mostra a janela, basta colocar o número do DDR de entrada e o ramal de destino. Por exemplo: caso deseje que as ligações para o número 2233-1755 sejam direcionadas para o ramal 9999, coloque o número 1755no campo "DDR" e no campo "Ramal", preencha com 9999. Para finalizar clique em "*Gravar*".

Os redirecionamentos estar ão listados. Se desejar editar ou excluir os redirecionamentos, basta clicar na figura da "*Lupa*" para editar e na "*Lixeira*" mara apagar.

## 3.4 Juntores

#### 3.4.1 Conf.Juntores

O XHAND<sup>®</sup> possui o recurso de monitorar os juntores da placa de E1 dos PABXs. Para que o monitoramento possa ser feito, devem ser configurados os PABXs na tela de monitoramento de juntores. Acesse a tela "Sistema PABX" → "Interfaces" → "Conf. Juntores" para exibir os PABXs adicionados.

| Call-Center +                  | Discador Auto | omatico <del>+</del> | Sistema PABX 👻 | Facilities + | Sistema +    | SMS      | Controlhand | Handphone | Licenças <del>-</del> | Logout |
|--------------------------------|---------------|----------------------|----------------|--------------|--------------|----------|-------------|-----------|-----------------------|--------|
|                                |               |                      |                |              |              |          |             |           |                       |        |
|                                | _             |                      |                |              |              |          |             |           |                       |        |
|                                | -             |                      |                |              |              |          |             |           |                       |        |
| dicionar Juntores              |               |                      |                |              |              |          |             |           |                       |        |
| dicionar Juntores              |               |                      |                |              |              |          |             |           |                       |        |
| dicionar Juntores              |               | Busses               |                |              |              |          |             |           |                       |        |
| dicionar Juntores<br>Iscar por |               | Buscar               |                |              |              |          |             |           |                       |        |
| dicionar Juntores<br>uscar por | Nome          | Buscar               | IP             |              | Quantidade J | Juntores |             | Editar    | Excluir               |        |

Para adicionar um PABX, clique em "Adicionar Juntores" a tela abaixo será exibida:

| 🗄 Configurando Juntor - XHAND                         |   |
|-------------------------------------------------------|---|
| 192.168.0.5/PABX/insere_juntor.php                    | Q |
| XHAND III                                             |   |
| PABX: CPU - 192.168.0.5 ▼<br>Quantidade de Links: 1 ▼ |   |
| GRAVAR                                                |   |
|                                                       |   |
|                                                       |   |
|                                                       | ] |

Preencha os campos abaixo conforme a descrição:

- ✓ Nome do PABX: Nome do PABX, exemplo: PABX 01, PABX 02, etc.
- $\checkmark$  IP: IP do PABX a ser monitorado.
- ✓ QUANTIDADE DE LINKS: Quantidade de links de E1 que ser ão monitorados.

Para gravar os dados inseridos, clique "Gravar".

Caso queira excluir ou editar os PABXs monitorados clique, respectivamente, na "*lixeira*" ou na "*engrenagem*".

## 3.5 Status Juntores

Em "Sistema PABX"  $\rightarrow$  "Interfaces"  $\rightarrow$  "StatusJuntores", são exibidos os canais que estão ativos nos Links de E1. São mostrados os canais que estão LIVRES, os que estão sendo utilizados para ligações de SA ÍDA ou ENTRADA e, quando houver, os canais que estiverem com "Falha". Segue abaixo um exemplo de exibição:

| Call-Center | - Discador Automatico | <ul> <li>Sistema PAB</li> </ul> | X + Facilities +     | Sistema      | - SMS | Controlhand | Handp  | hone   | Licenças <del>-</del> | Logout |        |
|-------------|-----------------------|---------------------------------|----------------------|--------------|-------|-------------|--------|--------|-----------------------|--------|--------|
|             |                       |                                 |                      |              |       |             |        |        |                       |        |        |
|             |                       | Nom                             | e:CPU                |              |       |             |        | Derrub | ar Canais             |        |        |
|             |                       | I                               | P:192.168.0.79:20038 |              |       |             |        | Di     | iscar                 |        |        |
|             |                       | Qtd                             | e:30                 |              |       |             |        | Atu    | alizar                |        |        |
|             |                       | Tecnologi                       | s: HANDPHONE         |              |       |             |        |        |                       |        |        |
|             |                       |                                 |                      | CPU          |       |             |        |        |                       |        |        |
|             |                       |                                 |                      |              |       |             |        |        |                       |        |        |
| LIVRE       | ×                     | 9. LIVRE                        | ,                    | 17.          | LIVRE |             | ×      | 25. L  | LIVRE                 |        | ×      |
| LIVRE       | ×                     | 10. LIVRE                       | 2                    | < 18.        | LIVRE |             | ×      | 26. L  | LIVRE                 |        | ×      |
| LIVRE       | ×                     | 11. LIVRE                       | >                    | <li>19.</li> | LIVRE |             | ×      | 27. L  | LIVRE                 |        | X      |
| LIVRE       | ×                     | 12. LIVRE                       | >                    | < 20.        | LIVRE |             | ×      | 28. L  | LIVRE                 |        | ×      |
| LIVRE       | ×                     | 13. LIVRE                       | >                    | < 21.        | LIVRE |             | ×      | 29. L  | LIVRE                 |        | ×      |
| LIVRE       | ×                     | 14. LIVRE                       | >                    | < 22.        | LIVRE |             | $\sim$ | 30. L  | LIVRE                 |        | $\sim$ |
| LIVRE       | ×                     | 15. LIVRE                       | >                    | <li>23.</li> | LIVRE |             | ×      |        |                       |        |        |
|             | ×                     | 16 LIVRE                        | 2                    | < 74         | LIVRE |             | ×      |        |                       |        |        |

Há outras opções nessa página, como por exemplo, a de "*Derrubar Canais*". Nesta opção,podem-se derrubar todas as ligações que estiverem ocupando os canais da placa de E1. Ideal para derrubar as chamadas linhas "*presas*".

Para mostrar o Status dos canais em tempo real, clique em "*Atualizar*". A tela será atualizada a cada dois segundos, mostrando o status de cada canal do E1.

Outra opção é a de "*Discar*" através de um canal específico da placa. Esta função é útil para detectar problemas no E1. Clique para abrir uma tela conforme a reproduzida abaixo realizar testes.

|             | Canal Específic       | 0        |        |
|-------------|-----------------------|----------|--------|
| Tel Origem: | Tel Destino:          | Canal:   | Discar |
|             | Discagem por faixa de | e Canais |        |
| Tel Origem: | Tel Destino:          | De: Até: | Discar |

## 3.6 Grupos Canais E1

Em "Sistema PABX"  $\rightarrow$  "Interfaces"  $\rightarrow$  "Grupos de Canais" deve-se configurar os grupos de canais das placas onde ser ão ligados os links de E1 (somente para placas *KHOMP*). Esta configuração é útil para posteriormente serem configuradas as rotas de ligações. A figura abaixo mostra um exemplo dos grupos de canais de E1 já configurados:

| all-Center 👻        | Discador Automatico | Sistema PABX + | Facilities + | Sistema + | SMS    | Controlhand | Handphone | Licenças <del>-</del> | Logout  |
|---------------------|---------------------|----------------|--------------|-----------|--------|-------------|-----------|-----------------------|---------|
| ionar Grupo         | l                   |                |              |           |        |             |           |                       |         |
| ionar Grupo         |                     |                |              |           |        |             |           |                       |         |
| ionar Grupo<br>PABX | Grupo               | Canais         |              |           | Descri | icao        |           | Alterar               | Excluir |

Para adicionar um novo grupo clique em "*Adicionar Grupo*" e conforme a tela abaixo preencha os valores conforme a descrição:

| ① Criando grupo PABX - Google Chrome  |           |
|---------------------------------------|-----------|
| 192.168.0.5/PABX/insere_grupos_e1.php | Q         |
|                                       | <u> </u>  |
| Escolha o PABX:                       |           |
| Escolha a tecnologia:                 |           |
| Grupo:                                |           |
| Canais:                               |           |
| Descricao:                            |           |
| GRAVAR                                | <b></b> ] |

- ✓ Escolha o PABX, use a seta para selecionar.
- $\checkmark$  Escolha a tecnologia, use a seta para selecionar o tipo de tecnologia.
- $\checkmark$  Grupo: N úmero do grupo de identifica ção dos canais de E1.
- ✓ Canais: Identifica ção dos canais da placa. Ex.: b0l0, b0l1.
- $\checkmark$  Descrição: Pode ser usado para inserir o nome da operadora do link.

Os grupos podem ser alterados ou excluídos clicando respectivamentena "*engrenagem*" ou na "lixeira" m.

## 3.7 Troncos IP

O XHAND<sup>®</sup> possui o recurso de se comunicar com outras Centrais atrav és de Troncos IP. Os protocolos suportados são : SIP e IAX. Acesse Em "Sistema PABX"  $\rightarrow$  "Troncos IP" para listar os troncos configurados.

| Call-Center - Discador Au | tomatico - Sistema PABX |                  | Sistema - SMS      | Controlhand             | Handphone     | Licenças + Lo | ogout |   |
|---------------------------|-------------------------|------------------|--------------------|-------------------------|---------------|---------------|-------|---|
|                           |                         |                  |                    |                         |               |               |       |   |
| icionar Tronco IP         |                         |                  |                    |                         |               |               |       |   |
|                           |                         |                  |                    |                         |               |               |       |   |
|                           |                         |                  |                    |                         |               |               |       |   |
| iscar por                 | Buscar                  |                  |                    |                         |               |               |       |   |
| iscar por                 | Buscar                  |                  |                    |                         |               |               |       |   |
| iscar por<br>Tronco       | Buscar                  | Protocolo        | I                  | IP                      | Codec         | PABX          |       |   |
| Tronco                    | Buscar                  | Protocolo<br>SIP | I ddr1.novatelecom | IP<br>nunicacoes.com.bi | Codec<br>g729 | PABX          | 0     | 1 |

Para incluir um *TRONCO IP*, clique em "*Adicionar Tronco IP*" e a janela abaixo será aberta:

| 92.168.0.5 | 5/PABX/insere_troncos              | _ip.php     |  |
|------------|------------------------------------|-------------|--|
|            | Escolha o PABX:                    | Selecione   |  |
|            |                                    |             |  |
|            | Nome do tronco:                    |             |  |
|            | Protocolo:                         | Selecione   |  |
|            | Sem Registro:                      |             |  |
|            | Register com:                      | Selecione   |  |
|            | Endereço do Tronco:                |             |  |
|            | Login:                             |             |  |
|            | Senha:                             |             |  |
|            | Fromuser:                          |             |  |
|            |                                    |             |  |
|            | Fromdomain:                        |             |  |
|            | Host:                              |             |  |
|            | NAT:                               | Não         |  |
|            | Monitoramento Tronco<br>(QUALIFY): | Não 🔻       |  |
|            | Codec Preferencial:                | PCMA 🔻      |  |
|            | Codec 2:                           | Selecione   |  |
|            |                                    | Salaciona 🔻 |  |
|            | Codec 3:                           |             |  |
|            |                                    | GRAVAR      |  |

Segue a descrição dos campos a serem preenchidos:

- ✓ Nome do tronco: Nome de identifica ção do tronco IP
- ✓ Protocolo:
  - IAX: Protocolo IAX
  - SIP: Protocolo SIP
  - $\circ$  **XHAND**<sup>®</sup>: Protocolo para interliga ção entre **XHAND**<sup>®</sup>
- $\checkmark$  IP do Tronco: IP da central de destino
- ✓ Login: login de autentica ção do tronco
- ✓ Senha: senha para autentica ção
- ✓ Codec: Codec de convers ão do áudio (Op ções :alaw(g711a) e GSM).

## 3.8 Rotas

Para que as liga ções sejam direcionadas para seus destinos corretos, énecess ário incluir as rotas no **XHAND**<sup>®</sup>. Com esse recurso époss vel criar rotas de menor custo e baratear a tarifa ção das chamadas. Acesse "*Sistema PABX*"  $\rightarrow$  "*Rotas PABX*" e as rotas configuradas estar ão todas listadas.

| Call-Center - Discado                                                                                                    | or Automatic                                         | o 🗸 Sistema PA                                                | BX 👻 Faciliti                             | es + Sistema +                                                                          | SMS (                                          | Controlhand Ha         | ndphone | Licenças <del>+</del>                         | Logout                                        |          |   |
|----------------------------------------------------------------------------------------------------|------------------------------------------------------|---------------------------------------------------------------|-------------------------------------------|-----------------------------------------------------------------------------------------|------------------------------------------------|------------------------|---------|-----------------------------------------------|-----------------------------------------------|----------|---|
|                                                                                                    |                                                      |                                                               |                                           |                                                                                         |                                                |                        |         |                                               |                                               |          |   |
|                                                                                                    |                                                      |                                                               |                                           |                                                                                         |                                                |                        |         |                                               |                                               |          |   |
| icionar Rota                                                                                                    |                                                      |                                                               |                                           |                                                                                         |                                                |                        |         |                                               |                                               |          |   |
|                                                                                                    |                                                      |                                                               |                                           |                                                                                         |                                                |                        |         |                                               |                                               |          |   |
|                                                                                                    | Rus                                                  |                                                               |                                           |                                                                                         |                                                |                        |         |                                               |                                               |          |   |
| scar por                                                                                                    | Dus                                                  | car                                                           |                                           |                                                                                         |                                                |                        |         |                                               |                                               |          |   |
|                                                                                                    |                                                      |                                                               |                                           |                                                                                         |                                                |                        |         |                                               |                                               |          |   |
| Nome                                                                                                    | Ativa                                                | String                                                        | Trocar os                                 | Tecnologia                                                                              | Grupo                                          | Prefixo                | Sufixo  | Gravação                                      | PABX                                          | \$       | Ī |
| Rota Default                                                                                                    | Sim                                                  | х.                                                            | 0                                         | HANDPHONE                                                                               | 1                                              |                        |         | Sim                                           | CPU                                           | •        | Ŵ |
| ROTA PARISEIOTAS                                                                                                    | Sim                                                  | 1794                                                          | 4                                         | HANDPHONE                                                                               | 1                                              | 996227277              |         | Sim                                           | CPU                                           | •        | Ŵ |
| 1011111110250110                                                                                                    |                                                      |                                                               |                                           |                                                                                         |                                                |                        |         |                                               |                                               |          |   |
| Rota Nextel                                                                                                    | Sim                                                  | 10XX                                                          | 0                                         | HANDPHONE                                                                               | 1                                              |                        |         | Não                                           | CPU                                           | Ö.       | 面 |
| Rota Nextel Numero Especiais                                                                                              | Sim                                                  | 10XX<br>XXX                                                   | 0                                         | HANDPHONE                                                                               | 1                                              |                        |         | Não<br>Sim                                    | CPU<br>CPU                                    | 0        |   |
| Rota Nextel<br>Numero Especiais<br>Numeros Especiais                                                                      | Sim<br>Sim<br>Sim                                    | 10XX<br>XXX<br>XXXXX                                          | 0<br>0<br>0                               | HANDPHONE<br>HANDPHONE<br>HANDPHONE                                                     | 1<br>1<br>1                                    |                        |         | Não<br>Sim<br>Não                             | CPU<br>CPU<br>CPU                             | 000      |   |
| Rota Nextel Numero Especiais Numeros Especiais Rota Nova                                                                  | Sim<br>Sim<br>Sim<br>Sim                             | 10XX<br>XXX<br>XXXXX<br>2400                                  | 0<br>0<br>0                               | HANDPHONE<br>HANDPHONE<br>HANDPHONE<br>HANDPHONE                                        | 1<br>1<br>1<br>1                               | 999810100              |         | Não<br>Sim<br>Não<br>Não                      | CPU<br>CPU<br>CPU<br>CPU                      | 0000     |   |
| Rota Nextel<br>Numero Especiais<br>Numeros Especiais<br>Rota Nova<br>Rota Tecnica Nova                                    | Sim<br>Sim<br>Sim<br>Sim<br>Sim                      | 10XX<br>XXX<br>XXXXX<br>2400<br>996200597                     | 0<br>0<br>0<br>0                          | HANDPHONE<br>HANDPHONE<br>HANDPHONE<br>HANDPHONE<br>HANDPHONE                           | 1<br>1<br>1<br>1<br>1                          | 999810100              |         | Não<br>Sim<br>Não<br>Não<br>Não               | CPU<br>CPU<br>CPU<br>CPU<br>CPU               | 00000    |   |
| Rota Nextel Numero Especiais Numeros Especiais Rota Nova Rota Tecnica Nova Rota 0800                                      | Sim<br>Sim<br>Sim<br>Sim<br>Sim<br>Sim               | 10XX<br>XXX<br>XXXXX<br>2400<br>996200597<br>0800.            | 0<br>0<br>0<br>0<br>0                     | HANDPHONE<br>HANDPHONE<br>HANDPHONE<br>HANDPHONE<br>HANDPHONE<br>HANDPHONE              | 1<br>1<br>1<br>1<br>1<br>1<br>1                | 999810100              |         | Não<br>Sim<br>Não<br>Não<br>Não<br>Sim        | CPU<br>CPU<br>CPU<br>CPU<br>CPU<br>CPU        | 000000   |   |
| Rota Nextel<br>Numero Especiais<br>Numeros Especiais<br>Rota Nova<br>Rota Tecnica Nova<br>Rota 0800<br>Rota Teste Leandro | Sim<br>Sim<br>Sim<br>Sim<br>Sim<br>Sim<br>Sim        | 10XX<br>XXX<br>2400<br>996200597<br>0800.<br>12345678         | 0<br>0<br>0<br>0<br>0<br>0<br>8           | HANDPHONE<br>HANDPHONE<br>HANDPHONE<br>HANDPHONE<br>HANDPHONE<br>Chipeira1              | 1<br>1<br>1<br>1<br>1<br>1<br>1<br>1<br>1      | 999810100              |         | Não<br>Sim<br>Não<br>Não<br>Sim<br>Não        | CPU<br>CPU<br>CPU<br>CPU<br>CPU<br>CPU<br>CPU | 0000000  |   |
| Rota Nextel Rota Nextel Numero Especiais Numeros Especiais Rota Nova Rota Tecnica Nova Rota 0800 Rota Teste Leandro CET   | Sim<br>Sim<br>Sim<br>Sim<br>Sim<br>Sim<br>Sim<br>Sim | 10XX<br>XXX<br>2400<br>996200597<br>0800.<br>12345678<br>1188 | 0<br>0<br>0<br>0<br>0<br>0<br>0<br>8<br>0 | HANDPHONE<br>HANDPHONE<br>HANDPHONE<br>HANDPHONE<br>HANDPHONE<br>chipeira1<br>HANDPHONE | 1<br>1<br>1<br>1<br>1<br>1<br>1<br>1<br>1<br>1 | 999810100<br>972064460 |         | Não<br>Sim<br>Não<br>Não<br>Sim<br>Não<br>Não | СРU<br>СРU<br>СРU<br>СРU<br>СРU<br>СРU<br>СРU | 00000000 |   |

| Adicione as rotas clicando em | ''Adicionar Rota' | ". Será aberta | uma tela conforme | a |
|-------------------------------|-------------------|----------------|-------------------|---|
| figura abaixo:                |                   |                |                   |   |

| .168.0.5/PABX/insere_rota.php   |                                       |
|---------------------------------|---------------------------------------|
| Nom                             | 10:                                   |
| Ativ                            | va: 🖌                                 |
| Escolha o PAB                   | x: •                                  |
| Entrada/Said                    | ta: o Entrada o Saida                 |
| Analisar Categori               | ia: • Sim · Não                       |
| Strin                           |                                       |
| Habilita Gravaçã                | in .                                  |
| Consiste Couver                 |                                       |
| Caminno Gravaça                 |                                       |
| Tecnologi                       | ia: - •                               |
| Grupo de Linha                  | - <b>T</b>                            |
| Ordem de ocupação dos Canai     | is: • Crescente • Sequencial          |
| Tom de Chamando Fals            | 50: Ø                                 |
| Trocar o                        | 0 S : primeiros dígitos pelo Prefixo. |
|                                 |                                       |
| Pretix                          | (0)                                   |
| Sufix                           | co:                                   |
| Utilizar Contador de Minuto     | SIM                                   |
|                                 |                                       |
| Operador                        | ra: -                                 |
| Emitir "bip" ao sair por Subrot | ta: 🔲                                 |
|                                 |                                       |
|                                 | GRAVAR                                |

Segue a descri ção dos campos:

- ✓ ENTRADA/SAIDA: Orienta ção da liga ção (ENTRADA OU SAIDA).
- ✓ Analisar Categoria: Op ção que determina se as liga ções que sair ão por essa rota ter áverifica ção de permiss ão de tipo de chamada.
- ✓ String: M áscara da numera ção da rota. Atrav és dessa op ção dizemos qual tipo de liga ção sair ápor essa rota. Para facilitar, o caráter X é usado como "coringa" para qualquer tipo de n úmero.

- Exemplos de rotas:
- - XXXXXXXX : Numero de telefone com oito d gitos (Ligação local)
- [789]XXXXXXX : Numero iniciado pelo número 7,8 ou 9 (Ligação para celular)
- o X. : Qualquer número discado
- ✓ Habilita Grava ção: Determina se as liga ções que saem por essa rota ser ão gravadas ou não.
- ✓ Caminho da Grava ção: diret ório onde ser ão armazenadas as liga ções.
- ✓ Tecnologia: Por qual tecnologia sair ão as liga ções (KHOMP, DGV ou os TRONCOS IP).
- ✓ Grupo de linhas: Caso a tecnologia selecionada seja DGV ou KHOMP, selecionar qual o grupo de canais por onde sair ão as liga ções.
- Trocar os: Caso deseja eliminar algum número discado pelo usu ário, como por exemplo, 021 ou 015, insira a quantidade de d gitos que deseja eliminar no in éio do número discado.
- ✓ Prefixo: Número que ser áinserido antes do número discado pelo usu ário.
- ✓ Sufixo: Número que ser áinserido depois do número discado pelo usu ário.

Ao encerrar o preenchimento clique em "GRAVAR".

## 3.9 Nº Aplicações

Nesta tela configura-se os DDRs dos seguintes serviços:

- ✓ Fax
- ✓ Caixa Postal
- ✓ Sala de Conferência

Insira o número do DDR desejado e clique em "Gravar" para salvar.

| Call-Center 👻 | Discador Automatico <del>-</del> | Sistema PABX + Fac  | lities + Si | istema <del>-</del> S | MS Contr | olhand | Handphone | Licenças <del>-</del> | Logout |
|---------------|----------------------------------|---------------------|-------------|-----------------------|----------|--------|-----------|-----------------------|--------|
|               |                                  | Fax                 | 1776        |                       |          |        |           |                       |        |
|               |                                  | Caixa Postal        | 1774        |                       |          |        |           |                       |        |
|               |                                  | Sala de Conferência | 1775        |                       |          |        |           |                       |        |
|               |                                  | Telefonista         | 1778        |                       |          |        |           |                       |        |

## 3.10 Música de Espera

Em "Música de Espera" é possível personalizar o áudio que será reproduzido durante uma chamada em espera.

| Handphone                           |                |                  |            |             |           |                       |         |
|-------------------------------------|----------------|------------------|------------|-------------|-----------|-----------------------|---------|
| Call-Center 👻 Discador Automatico 👻 | Sistema PABX 👻 | Facilities - Sis | tema + SMS | Controlhand | Handphone | Licenças <del>-</del> | Logout  |
| Insere Musicas e Mensagens          |                |                  |            |             |           |                       |         |
| Musica de Espera                    |                | Diretorio        | Al         | eatorio     | Alte      | rar                   | Excluir |
| default                             |                | default          |            | yes         | 0         | 1                     | <b></b> |
| teste                               |                | teste            |            | yes         | 0         | 1                     | 1       |

Acesse "Sistema PABX"  $\rightarrow$  "Música de Espera" e clique em "Insere Música e Mensagens" caso queira incluir uma nova música. Ao clicar a tela abaixo ser á exibida:

| (f) Criando Musica de Espera - XHAND                            |               |   |
|-----------------------------------------------------------------|---------------|---|
| 192.168.0.5/PABX/insere_music                                   | ca_espera.php | Q |
| 0. 19 ( ) ( ) ( ) ( ) ( ) ( ) ( ) ( ) ( ) (                     | XHAND         |   |
| Nome da Musica de Espera:<br>Diretorio:<br>Reproducao Aletoria: | SIM V         |   |
|                                                                 | GRAVAR        |   |
|                                                                 |               |   |

Descrição dos campos:

✓ Nome da Música de Espera: Nome da classe que cont ém os arquivos de áudio que ser ão reproduzidos durante a espera.

✓ Diret ório: Pasta onde ser ão armazenados os arquivos de áudio

✓ Reprodu ção Aleat ória: Determina se os áudios ser ão reproduzidos em ordem aleat ória ou n ão.

Clique em "Gravar" para criar a música de espera ou Mensagem.

Ao criar a música de espera, clique na "*engrenagem*" Correspondente para abrir a tela abaixo e editar as configura ções da classe. As músicas j áinclusas estar ão listadas e poder ão ser exclu flas clicando na "lixeira" da linha correspondente.

| Alteracao de Musica de Espera - XHAND |                        |   |   |
|---------------------------------------|------------------------|---|---|
| 192.168.0.5/PABX/altera_musica_e      | espera.php?id=17       |   | Q |
| Ó.                                    | XHAND                  |   |   |
| Nome da Musica de Espera:             | default                |   |   |
| Diretorio:<br>Reproducao Aletoria:    | default<br>SIM V       |   |   |
|                                       | GRAVAR                 |   |   |
|                                       | <u>Importar Musica</u> |   |   |
|                                       | trilha01               | 1 |   |
|                                       | trilha02<br>trilha03   |   |   |
|                                       |                        |   |   |

Clique em "*Importar Música*" para fazer upload de um novo áudio. Ser áaberta uma Pop-up para selecionar o arquivo desejado (*Obs.: os formatos de áudio suportados s ão somente MP3 e WAV*)

| 192.168.0.5/PABX/popup_musica_espera.php?id=17 - XHAND |   |
|--------------------------------------------------------|---|
| 192.168.0.5/PABX/popup_musica_espera.php?id=17         | Σ |
| Arquivo: Escolher arquivo Nenhum arquivo selecionado   |   |
| Importar                                               |   |
|                                                        |   |
|                                                        |   |

Selecione o arquivo desejado e clique em "*Importar*" para fazer o upload do arquivo. Ao terminar o upload clique em "*Gravar*" para salvar as configura ções.

## 3.11 Status Ramais

Em "*Status Ramais*" é possível saber quais ramais estão autenticados na central **XHAND**<sup>®</sup>. É poss ível saber tamb ém em qual IP da rede o ramal est á locado. Esta op ção é útil para usar o IP, para acessar os telefones, configur á-los e tamb ém para detectar ramais duplicados.

Acesse "Sistema PABX"  $\rightarrow$  "Ramais"  $\rightarrow$  "Status Ramais", clique no nome do Servidor para exibir os ramais correspondentes a ele (no caso abaixo) todos os Status dos ramais ser  $\tilde{a}$  exibidos.

| C  | Call-Center 👻 | Discador Aut  | omatico | Ŧ   | Sistema PAI | BX - Facilities - | , s   | istema -  | SMS  | Controlhand   | Handp | phone | Licenças  |                |   |
|----|---------------|---------------|---------|-----|-------------|-------------------|-------|-----------|------|---------------|-------|-------|-----------|----------------|---|
|    |               |               |         |     |             |                   |       |           |      |               |       |       |           |                |   |
|    |               |               |         |     |             |                   | IP: 1 | 92.168,0. | 5    |               |       |       |           |                |   |
|    |               |               |         |     |             |                   |       | CPU       |      |               |       |       |           |                |   |
|    |               |               |         |     |             |                   |       |           |      |               |       |       |           |                |   |
|    | 1700          | 192.168.0.51  | ۲       | 17. | 1716        | Offline           | ۲     | 33.       | 1733 | Offline       | ۲     | 49.   | 1771      | Offline        | ۲ |
|    | 1701          | 192.168.0.56  | ۲       | 18. | 1717        | 192.168.0.87      | ۲     | 34.       | 1734 | Offline       | ٠     | 50.   | 1772      | 192.168.0.129  | ۲ |
|    | 1702          | Offline       | ۲       | 19. | 1718        | Offline           | ۲     | 35.       | 1735 | Offline       | ۲     | 51.   | 1773      | Offline        | ۲ |
|    | 1703          | 192.168.0.61  | ۲       | 20. | 1719        | Offline           | ۲     | 36.       | 1736 | Offline       | ۲     | 52.   | 1786      | 192.168.0.72   |   |
| i. | 1704          | Offline       | ۲       | 21. | 1720        | Offline           | ۲     | 37.       | 1737 | 192.168.0.92  |       | 53.   | 1799      | 192.168.0.30   |   |
| i. | 1705          | Offline       | ٠       | 22. | 1721        | Offline           | ۲     | 38.       | 1738 | 192.168.0.132 | •     | 54.   | 2009      | Offline        |   |
| 7. | 1706          | 192.168.0.98  |         | 23. | 1722        | Offline           | ۲     | 39.       | 1739 | Offline       | ۲     | 55.   | 2020      | Offline        |   |
| 3. | 1707          | Offline       | ٠       | 24. | 1723        | 192.168.0.129     | ۲     | 40.       | 1740 | Offline       | ٠     | 56.   | 2021      | Offline        |   |
| ). | 1708          | 192.168.0.107 |         | 25. | 1724        | Offline           | ۲     | 41.       | 1748 | 192.168.0.137 | ۲     | 57.   | 2027      | Offline        | ۲ |
| 0. | 1709          | 192.168.0.198 | •       | 26. | 1726        | 192.168.0.67      | ۲     | 42.       | 1751 | 192.168.0.251 | •     | 58.   | 5000      | 192.168.0.224  |   |
| 1. | 1710          | Offline       | ۲       | 27. | 1727        | Offline           | ۲     | 43.       | 1753 | Offline       | ۲     | 59.   | 5001      | 192.168.0.90   | ۲ |
| 2. | 1711          | Offline       | ٠       | 28. | 1728        | Offline           | ۲     | 44.       | 1754 | 192.168.0.137 | •     | 60.   | 5002      | Offline        |   |
| 3. | 1712          | Offline       | ۲       | 29. | 1729        | 192.168.0.92      | ۲     | 45.       | 1755 | Offline       | ۲     | 61.   | 5003      | 192.168.0.133  | ۲ |
| 4. | 1713          | Offline       | ٠       | 30. | 1730        | Offline           | ۲     | 46.       | 1760 | Offline       | ٠     | 62.   | LINK_NOVA | 191.240.147.59 | ۲ |
| 5. | 1714          | 192.168.0.129 | •       | 31. | 1731        | Offline           | ۲     | 47.       | 1764 | Offline       | ۲     | 63.   | chipeira1 | Offline        | ۲ |
| 6  | 1715          | Offline       | ۲       | 32. | 1732        | Offline           | ۲     | 48.       | 1765 | 192.168.0.129 |       |       |           |                |   |

## 3.12 Monitoramento

O monitoramento é útil para que ramais espec ficos possam monitorar, em tempo real, liga ções de outros ramais. Ou seja, habilita alguns ramais privilegiados a fazer escuta de conversas de outros ramais.

Para incluir esses ramais espec ficos, acesse "Sistema PABX"  $\rightarrow$  "Monitoramento"  $\rightarrow$  "Monitoramento". Na sua tela, surgir á uma lista constando os ramais que têm permissão de monitoramento.

| Call-Center  | <ul> <li>Discador Automatico -</li> </ul> | Sistema PABX 👻 | Facilities + | Sistema + | SMS | Controlhand | Handphone | Licenças + | Logout |
|--------------|-------------------------------------------|----------------|--------------|-----------|-----|-------------|-----------|------------|--------|
|              |                                           |                |              |           |     |             |           |            |        |
|              |                                           |                |              |           |     |             |           |            |        |
| licionar Ram |                                           |                |              |           |     |             |           |            |        |
|              |                                           |                |              |           |     |             |           |            |        |
|              |                                           |                |              |           |     |             |           |            |        |
|              |                                           |                |              |           |     |             |           |            |        |
| iscar por    | Buscar                                    | )              |              |           |     |             |           |            |        |
| iscar por    | Buscar                                    | )              |              |           |     |             |           |            |        |
| Iscar por    | Buscar<br>Excluir Permissão               | )              |              |           |     |             |           |            |        |
| Ramal        | Buscar<br>Excluir Permissão               | )              |              |           |     |             |           |            |        |

Para incluir ramais, clique em "Inserir Ramal". A tela abaixo ira aparecer:

| (1) Monitoramento - X | HAND                |           | 23 |
|-----------------------|---------------------|-----------|----|
| 🗋 192.168.0.5/PA      | BX/monitoramento_in | serir.php | Q  |
| R                     | tamal:              | _         | Ť  |

Insira número do ramal e clique em "Inserir" para confirmar o cadastro do ramal.

Ao inserir, ser ão listados todos os ramais com permiss ão de monitoramento. Para excluir algum ramal, ou seja, impedir que este faça monitoramentos, apenas clique em "*Lixeira*"  $\overline{m}$  para apag á-lo da lista.
# 3.13 Grupos de Chamadas

O **XHAND**<sup>®</sup>tem o recurso de criar grupos de chamada para ligações entrantes. São dois tipos de grupo:

 $\checkmark$  Grupos de toque simult âneo: Quando a liga ção entra por determinado DDR, todos os ramais tocam ao mesmo tempo.

 $\checkmark$  Grupo de toque sequencial: Neste grupo, quando a ligação entra por um DDR, ela vai tocar primeiramente em um ramal. Caso ela não seja atendida em um determinado tempo, a ligação tocar á em outro ramal e assim sucessivamente.

✓

Para acessar essa configuração v á em "Sistema PABX"  $\rightarrow$  "Grupos de Chamadas". Ao abrir, os grupos criados ser ão listados.

| Call-Center 👻           | Discador Automatico -      | Sistema PABX - | Facilities + | Sistema +   | SMS   | Controlhand | Handphone | Licenças - | Logout |   |
|-------------------------|----------------------------|----------------|--------------|-------------|-------|-------------|-----------|------------|--------|---|
|                         |                            |                |              |             |       |             |           |            |        |   |
|                         |                            |                |              |             |       |             |           |            |        |   |
|                         |                            |                |              |             |       |             |           |            |        |   |
| cionar Grupo            |                            |                |              |             |       |             |           |            |        |   |
| cionar Grupo            |                            |                |              |             |       |             |           |            |        |   |
| ionar Grupo             |                            |                |              |             |       |             |           |            |        |   |
| cionar Grupo            | Buscar                     |                |              |             |       |             |           |            |        |   |
| cionar Grupo<br>car por | Buscar                     | )              |              |             |       |             |           |            |        |   |
| car por                 | Buscar                     | )              |              |             |       |             |           |            |        |   |
| car por<br>Grupo        | Buscar                     | )              |              | Música de E | spera |             | Temp      | 10         | 0      | Ē |
| car por<br>Grupo        | Buscar<br>Tipo<br>Sequence | j              |              | Música de E | spera |             | Temp      | 10         | 0      |   |

Para criar um grupo, clique em "Adicionar Grupo". Você ira ver a janela abaixo:

| 192.168.0.5/PABX/insere_gr                     | upo.php    |   | Q |
|------------------------------------------------|------------|---|---|
| 0                                              | HAND       |   |   |
| Número do Grupo:<br>Tipo:<br>Música de Espera: | Sequencial | • |   |
| Tempo:                                         | (segundos) |   |   |

 $\checkmark$  Em "Número do Grupo", preencha com o número do DDR do grupo para liga ções de

entrada.

- $\checkmark$  Em "Tipo", selecione qual será o tipo do grupo a ser criado.
- ✓ Em "Música de Espera" selecione a opção desejada.
- $\checkmark$  No campo "Tempo", preencha com o tempo de toque em cada ramal.

Salve as configura ções clicando em "Gravar".

Para incluir os ramais pertencentes ao grupo, clique na "*engrenagem*" <sup>(2)</sup> para editar as configura ções do grupo de chamada.

| (1) ALTERAN | IDO GRUPOS - XHAND                  |
|-------------|-------------------------------------|
| 192.10      | 58.0.5/PABX/altera_grupo.php?id=1 Q |
|             | Grupo: 1777                         |
|             | Tipo: Sequencial                    |
|             | Música de default 🔻                 |
|             | Tempo: 0 (segundos)                 |
|             | Transbordo:                         |
|             | GRAVAR                              |
|             | <u>Inserir Ramal</u>                |
|             | Ramais Atribuídos ao Grupo 1777     |
|             | 1 - 5001 🔺 🔻 💼                      |
|             |                                     |
|             |                                     |

Ao exibir o Pop-up de configuração do grupo de chamada, estar á habilitado o link "*Inserir Ramal*". Clique no link e será aberta a tela abaixo:

| 🗊 Inserindo Ramais - XHAND                   |   |
|----------------------------------------------|---|
| 192.168.0.5/PABX/insere_pabx_ramais.php?id=1 | Q |
| Ramal: 1700 V GRAVAR                         |   |

Selecione o ramal desejado para cadastrar no grupo e clique em "*Gravar*". Para concluir, clique em "*Gravar*".

Para inserir mais ramais, clique novamente em "*Inserir Ramal*" e escolha o próximo. Repita o processo at é conclu flo.

Caso o grupo seja "Sequencial", a ordem de toque nos ramais pode ser alterada clicando nas setas, movendo-as para **cima** e para **baixo**.

Para excluir algum ramal do grupo, clique na "**Lixeira**"  $\overline{m}$  da linha correspondente ao número do ramal.

Para finalizar, apenas feche a janela de configuração do grupo. A tela de "**Grupo de Chamadas**" lista todos os grupo criados.

Caso queira editar um grupo, clique na "*Engrenagem*" . Caso queira excluir, clique na "*Lixeira*" due ele ser áremovido desta lista.

# 4 Call-Center

### 4.1 DAC

A sigla "DAC" significa "Distribuidor Automático de Chamadas". Esta função consiste em um método de distribuição de ligações telefônicas às Posições de Atendimento (PAs), muito utilizadas em soluções de Call Centers.

No **XHAND**<sup>®</sup> é poss *i*vel ter v *á*rios grupos de DAC e um controle muito amplo de cada chamada.

| Call-Center 👻             | Discador Automatico + | Sistema PABX 👻 | Facilities + | Sistema +     | SMS | Controlhand | Handphone | Licenças <del>+</del> | Logout |
|---------------------------|-----------------------|----------------|--------------|---------------|-----|-------------|-----------|-----------------------|--------|
| Grupos DAC                |                       |                |              |               |     |             |           |                       |        |
| Calendarios               |                       |                | TOD          |               | 05  |             |           |                       |        |
| Agentes                   |                       |                | TODA         | JS US SERVIC  | 03  |             |           |                       |        |
| Serviços                  |                       |                |              |               |     |             |           |                       |        |
| Pausas                    |                       |                |              | Fila 1 9999   |     |             |           |                       |        |
| Criar Times               |                       |                |              | - Eile 2 0002 |     |             |           |                       |        |
| Criar Times<br>Relatórios |                       |                |              | Fila_2 9998   |     |             |           |                       |        |

## 4.2 GruposDAC

Primeiramente, é necessário criar um grupo DAC. Clique em "*Call-Center*" $\rightarrow$  "*Grupos DAC*".

Voc êter áacesso, ent ão, àlista de grupos ativos.

| Call-Center 👻                             | Discador Auf | itomatico - Sistema | PABX - Facilities - S     | Sistema 👻 SMS             | Controlhand Handph               | none Licenças <del>-</del> L     | Logout |    |   |
|-------------------------------------------|--------------|---------------------|---------------------------|---------------------------|----------------------------------|----------------------------------|--------|----|---|
|                                           |              |                     |                           |                           |                                  |                                  |        |    |   |
| licionar Grupo                            |              |                     |                           |                           |                                  |                                  |        |    |   |
| licionar Grupo                            |              |                     |                           |                           |                                  |                                  |        |    |   |
| licionar Grupo<br>Nome do Grupo           | DDR          | Time After Work     | Transbordo Agentes        | Papa-Fila                 | Nota Atendimento                 | Auto Atendimento                 |        |    |   |
| licionar Grupo<br>Nome do Grupo<br>Fila_1 | DDR 9999     | Time After Work     | Transbordo Agentes<br>20s | Papa-Fila<br>Desabilitado | Nota Atendimento<br>Desabilitado | Auto Atendimento<br>Desabilitado | 0      | ୍ଦ | 1 |

Para criar um grupo, clique em "Adicionar Grupo". A janela abaixo será aberta para configurar o grupo.

| Novo Grupo DAC                                                                                                    |                                     | х  |
|----------------------------------------------------------------------------------------------------|-------------------------------------|----|
|                                                                                                    |                                     |    |
| Nome do Grupo DAC:                                                                                                    | Nome para o Grupo                   | Ш  |
| DOR:                                                                                                    | DOR                                 | Ш  |
| Tamanho da FLA:                                                                                                    | Num, Máx, Ligações na Fila          | 31 |
| Aviso Tempo Máximo da Fila:                                                                                                    | Ctd •                               | н  |
| Música de Espera:                                                                                                    | default                             |    |
| Prioridade do Grupo:                                                                                                    | A •                                 | 11 |
| Time Service:                                                                                                    | 5                                   | 11 |
| TME (Tempo Máximo Espera):                                                                                                    | Tempo em Segundos                   | 11 |
| TAW (Time After Work):                                                                                                    | Tempo em Segundos                   |    |
| Tempo de Transbordo Agentes:                                                                                                    | Tempo em Segundos                   |    |
| Tempo Médio Ocupação - Meta:                                                                                                    | Tempo em Segundos                   |    |
| Tempo Médio Ocupação - Alarme:                                                                                                    | Tempo em Segundos                   | 11 |
| Tempo Médio Ocupação - Crítico:                                                                                                    | Tempo em Segundos                   |    |
| Tempo de Transbordo Grupos:                                                                                                    | Tempo eSelecione um Grupo 🔻         |    |
| Mensagem Inicial                                                                                                    | conf 💌                              | 1  |
| Discador Automatico:                                                                                                    | 0                                   |    |
| Papa Fila:                                                                                                    | 0                                   |    |
| Calendários:                                                                                                    | Existe(m) 0 Calendario(s) Adivo(s). |    |
| Nota Atendimento:                                                                                                    |                                     |    |
| Permite Transferencia Fora Grupo:                                                                                                    | 0                                   |    |
| Auto Atendimento:                                                                                                    | 0                                   |    |
| Tabulação Obrigatória:                                                                                                    | 0                                   |    |
| Tipo de Algoritimo para Enc<br>O Quantidade Chamdas Recebidas<br>O Quantidade de Chamadas Efetuado<br>O Tempo Geral de Chamadas<br>O Tempo de Chamadas Recebidas<br>O Tempo de Chamadas Efetuadas<br>O Randomico<br>O Maior Tempo Livre | aminhamento da Chamada              |    |
| <ul> <li>Duas Linhas</li> </ul>                                                                                                    |                                     |    |
|                                                                                                    | Fechar Solv                         |    |

#### 4.2.1 Informações Principais

 $\checkmark$  Nome do Grupo DAC: Aqui você escolhe qual será o nome do grupo, por exemplo: Vendas, SAC ou Cobrança.

 $\checkmark$  DDR: É o número do DDR, de quatro d gitos, direto para o grupo DAC.

 $\checkmark$  Tamanho da FILA: É o número de ligações que podem ficar aguardando enquanto esperam para serem atendidas.

 $\checkmark$  Aviso Tempo M áximo da Fila: Ativa/Desativa o aviso de tempo m édio m áximo de espera durante a música de espera.

✓ Música de espera: Música de espera que ser á ouvida enquanto a liga ção não é atendida.

 $\checkmark$  Prioridade de Grupo: Define a prioridade desse grupo em relação ao outros, nas chamadas de entrada.

✓ Time Service: Este campo define a porcentagem de ligações que devem ser atendidas dentro do "Tempo Máximo de Espera"

 $\checkmark$  TME (Tempo Máximo de Espera): Tempo máximo que os agentes do grupo deve levar para atender um cliente que est á esperando na fila de atendimento.

 $\checkmark$  TAW (Time AfterWork): É o tempo de intervalo que o agente tem após cada ligação atendida. Geralmente, é o tempo usado pelo agente para cadastrar os dados da ligação no sistema.

✓ Tempo de Transbordo Agentes: É o tempo máximo que uma ligação ficar á tocando para um agente posicionado antes dele atender. Caso não atenda, a ligação ser á transferida para outro agente do grupo e o agente que não atendeu, automaticamente, entrar á em *PAUSA*.

✓ Tempo Médio Ocupação – Meta: Meta para tempo médio de ocupação dos agentes.

 $\checkmark$  Tempo M édio Ocupa ção – Alarme: Quantidade de tempo, em segundos, para que o Tempo M édio de Ocupa ção seja considerado em n ível alarmante.

 $\checkmark$  Tempo M édio Ocupa ção – Cr fico: Quantidade de tempo, em segundos, para que o Tempo M édio de Ocupa ção seja considerado em estado cr fico.

✓ Tempo de Transbordo Grupos: Tempo, em segundos, para o caso de nenhum dos agentes do grupo atender a chamada, ela seja transferida para outro grupo. Obs.:Selecione o Grupo ao lado do campo do tempo.

 ✓ Mensagem Inicial: Arquivo de áudio que ser á reproduzido ao ligar no DDR do Grupo DAC. Por exemplo: "Esta ligação poderá ser gravada".

✓ Discador Autom ático: Ativa ou Desativa o Discador Autom ático para o grupo.

✓ Papa Fila: Ativa ou Desativa o Papa Fila para o Grupo DAC.

 $\checkmark$  Calend ários: Exibe os calend ários ativos para o Grupo DAC.

 $\checkmark$  Nota Atendimento: Habilita/Desabilita o recurso que permite que a pessoa que ligou avalie o atendimento recebido atribuindo uma nota de 0 a 9 para o atendente, ao final da ligação.

 $\checkmark$  Permite Transferência Fora do Grupo: Habilita ou Desabilita a permissão para transferir ligações de um grupo para outro, que não esteja logado no mesmo. Por exemplo: transferir do grupo de Vendas para o grupo de SAC.

 $\checkmark$  Auto Atendimento: quando esta op ção estiver ativa, automaticamente ser á atendida desde que o ramal seja um SoftHand.

 $\checkmark$  Tabula ção Obrigatória: quando esta op ção é ativa todas as chamadas recebidas obrigatoriamente deveram ser tabuladas ao final, para preenchimento de informa ções extras solicitadas, essa op ção esta dispon ível para ramais que usem SoftHand.

#### 4.2.2 Tipo de Algoritmo para encaminhamento da Chamada

 $\checkmark$  Quantidade Chamada Recebidas: As chamadas ser  $\tilde{a}$  direcionadas primeiramente para os agentes que possu fem os maiores números de liga ções recebidas.

 $\checkmark$  Quantidade de Chamadas Efetuadas: As chamadas ir ão primeiramente para os agentes que tiverem efetuado mais liga ções.

 $\checkmark$  Tempo Geral de Chamadas: As chamadas ser ão encaminhadas com prioridade para os agentes que tiverem o maior tempo falado na soma de ligações efetuadas e recebidas.

 $\checkmark$  Tempo de Chamadas Recebidas: As chamadas serão direcionadas com prioridade para os ramais que tiverem os maiores tempos de ligações recebidas.

✓ Tempo de Chamadas Efetuadas: As chamadas ser ão direcionadas com prioridade para os ramais que tiverem os maiores tempos de liga ções efetuadas.

 $\checkmark$  Rand ômico: As chamadas ser ão distribu flas aleatoriamente entre os agentes.

 $\checkmark$  Maior Tempo Livre: As chamadas serão direcionadas primeiramente para os agente que estiverem com o maior tempo *LIVRE*.

 $\checkmark$  Duas Linhas: Nesse algoritmo, enquanto o agente estiver em uma ligação de sa fla pode acontecer de receber uma ligação de entrada na segunda linha do ramal.

Para salvar as configurações, clique em "Gravar".

Os grupos poderão ser visualizados na tela principal de Grupos Criados. Você terá acesso àlista de todos os grupos jácriados e poderáeditá-losclicando, respectivamente, nos cones de "*engrenagem*",

| 92.168.0.5/D | AC/alteradac.php?              | ddr=9999                       | 9                 |                    |               |                         |                | <br>0 |
|--------------|--------------------------------|--------------------------------|-------------------|--------------------|---------------|-------------------------|----------------|-------|
|              |                                |                                | XH                | AND                | iti           |                         |                |       |
|              |                                |                                |                   |                    |               |                         |                |       |
|              | Nome                           | do Gruno DA                    | C: Fila 1         |                    |               |                         |                |       |
|              |                                | DD                             | R: 9999           |                    |               |                         |                |       |
|              |                                |                                |                   |                    |               |                         |                |       |
|              | Та                             | manho da FIL                   | A: 254            | (Num.              | Máx. Ligações | s na Fila)              |                |       |
|              | Aviso Tempo                    | Máximo da Fil                  | a: 🕙 🏻 5          | 5                  |               |                         | •              |       |
|              | Mú                             | sica de Esper                  | a: defau          | lt 🔻               |               |                         |                |       |
|              | Prior                          | idade do Grup                  | o: A 🔻            |                    |               |                         |                |       |
|              |                                |                                |                   |                    |               |                         |                |       |
|              |                                | Time Servic                    | e: 80             | (%)                |               |                         |                |       |
|              | TME (Tempo N                   | áximo Espera                   | a): 20            | (segu              | ndos)         |                         |                |       |
|              | TAW (Ti                        | me After Work                  | c): 0             | (segu              | ndos)         |                         |                |       |
|              | Tempo de Trans                 | bordo Agente                   | s: 20             | (segu              | ndos)         |                         |                |       |
|              | Tempo Médio O                  | upação - Met                   | :a: 60            | (segu              | ndos)         |                         |                |       |
|              | Tempo Médio Ocu                | ação - Alarm                   | e: 120            | (segu              | ndos)         |                         |                |       |
|              | Tempo Médio Ocu                | pação - Crític                 | :0: 180           | (segu              | ndos)         |                         |                |       |
|              | Tempo de Trar                  | sbordo Grupo                   | s: 5              | (segu              | ndos) 9998    | - Fila_2                | •              |       |
|              |                                |                                |                   |                    |               |                         |                |       |
|              | Disca                          | nsagem Inicia<br>lor Automatic | al: conf          |                    |               | •                       |                |       |
|              | 01500                          | Papa Fil                       | la:               |                    |               |                         |                |       |
|              |                                | Calendário                     | s: Existe         | e(m) 0 Calen       | dario(s) Ativ | o(s).                   |                |       |
|              | Not                            | a Atendiment                   | :0: 🗆             |                    |               |                         |                |       |
|              | Permite Transferer             | cia Fora Grup                  | 0: 0              |                    |               |                         |                |       |
|              | Tabula                         | :ão Obrigatóri                 | ia: 0             |                    |               |                         |                |       |
|              |                                |                                |                   |                    |               |                         |                |       |
|              | T                              | ipo de Algorit                 | imo para l        | Encaminham         | ento da Chan  | nada                    |                |       |
|              | Qtd Qtd<br>Recebidas Efetuadas | Tempo<br>Geral R               | Tempo<br>ecebidas | Tempo<br>Efetuadas | Randomico     | Maior<br>Tempo<br>Livre | Duas<br>Linhas |       |
|              |                                |                                |                   |                    |               | ۲                       |                |       |
|              |                                |                                |                   |                    |               |                         |                |       |
|              |                                |                                | GR                | AVAR 📎             |               |                         |                |       |

Ou exclu floclicando na "*lixeira*" m.

É poss ível, tamb ém, visualizar os agentes que est ão associados a cada um dos grupos, basta clicar na "*lupa*" a linha do grupo desejado.

| 192.168.0.5/DAC/visua | lizagru | ipos.php?ddr=9999  | Q |
|-----------------------|---------|--------------------|---|
|                       |         | XHAND III -        |   |
| _                     |         | Agentes Associados |   |
| 000                   |         | Marcelo            |   |
| 000                   | :       | Lucas              |   |
|                       |         |                    |   |

## 4.3 Calendários

O **XHAND**<sup>®</sup>tem o recurso de controlar o hor ário de atendimento dos GRUPOS DAC. É poss *v*el direcionar as ligações que se destinam aos grupos para um outro ramal, para um número externo, reproduzir uma mensagem especifica, entre outras diferentes ações.

Para isso, acesse "Call-Center"→ "Calend ários".

| Call-Center 👻                        | )iscador Automatico <del>-</del> | Sistema PABX 👻  | Facilities + | Sistema + | SMS  | Controlhand | Handphone | Licenças | → Logou | ut |  |
|--------------------------------------|----------------------------------|-----------------|--------------|-----------|------|-------------|-----------|----------|---------|----|--|
| aianar Calandaria                    | 1                                |                 |              |           |      |             |           |          |         |    |  |
| cionar Calendario                    |                                  |                 |              |           |      |             |           |          |         |    |  |
| cionar Calendario<br>Nome do Calenda | rio Periodo                      | Horario Inicial | Horan        | io Final  | Ação | Destino     | Numero Er | ntrada   | Status  |    |  |

Estar ão listados todos os hor ários cadastrados. Para cadastrar um novo, clique em "*Adicionar Calend ário*". Uma tela "pop-up" será exibida, como abaixo:

|                   | A HAND                                                                 |  |
|-------------------|------------------------------------------------------------------------|--|
|                   |                                                                        |  |
| Nome:             |                                                                        |  |
| DDR:              |                                                                        |  |
| Período:          | Seg à Sex Sab. e Dom. Periodo (dias) Horario (todos os dias) Sab. Dom. |  |
| Ramal:            |                                                                        |  |
| Numero Externo:   |                                                                        |  |
| SMS:              | 0                                                                      |  |
| Mensagem:         | 0                                                                      |  |
| Tom Ocupado:      |                                                                        |  |
| Escutar Conversa: |                                                                        |  |
|                   | ADICIONAR REGRA                                                        |  |

Preencha os campos da seguinte forma:

- ✓ Nome: Nome descritivo para o "calendário"
- ✓ DDR: DDR do grupo destino.
- ✓ Per ódo:
  - "Seg à Sex":
  - "Sáb e Dom".
  - o "Período (dias)"
  - o "Horário (todos os dias)"

**Obs**.: Ao clicar nos per ódos, os campos para inserir os valores do per ódo estar ão dispon íveis logo abaixo.

#### Destinos:

 $\checkmark$  Ramal: Para qual ramal ir  $\tilde{a}o$  as liga  $\tilde{c}es$  quando o calend  $\hat{a}rio$  estiver ativo.

✓ Numero Externo: Celular ou número fixo para onde ser ádesviada a ligação

 $\checkmark$  SMS: No primeiro campo, preenche-se com o texto da mensagem. No segundo, coloca-se o número do celular de destino.

 $\checkmark$  Mensagem: nome do arquivo de áudio que ser á reproduzido no per ódo selecionado.

 $\checkmark$  Tom de Ocupado: Neste caso, não haver á desvio de liga ção, o tom de ocupado soar á para as liga ções realizadas para o grupo.

 $\checkmark$  Escuta Conversa: A chamada ser á encaminhada normalmente para o grupo e o número escolhido, ramal ou número externo, receber á uma ligação que permitir á que este escute a ligação.

Para salvar a configuração, clique em "Adicionar Regra".

Ao salvar as configurações a tela ser á atualizada e passar á a exibir todos os hor ários cadastrados. Para ativar o calendário clique em "*Ativar*".

| Nome do Calendario | Periodo | Horario Inicial | Horario Final | Ação  | Destino | Numero Entrada | Status     |
|--------------------|---------|-----------------|---------------|-------|---------|----------------|------------|
| teste              | seg_sex | 08:00:00        | 16:00:00      | RAMAL | 1777    | 36001777       | Ativar 🌣 🛍 |

## 4.4 Agentes

Depois de configurar o GRUPO DAC já será poss vel configurar os agentes que poderão se logar nesse grupo e realizar os atendimentos. Acesse "*Call-Center*" $\rightarrow$  "*Agentes*". Ali, todos os agentes serão listados, sendo possível tomar as seguintes atitudes com cada um deles:

- ✓ \* Excluir ("Lixeira" <sup>™</sup> ).
- ✓ \* Editar ("engrenagem"<sup>™</sup>).
- ✓ \* Visualizar detalhes sobre o agente ("lupa"  $\bigcirc$  ).

| cionar A | gente      |                  |                      |                    |             |            |           |
|----------|------------|------------------|----------------------|--------------------|-------------|------------|-----------|
|          |            |                  |                      |                    |             |            |           |
| car por  |            | Buscar           |                      |                    |             |            |           |
| Charr    | adas Local | Chamadas Celular | Local Ch             | amadas Celular DDD | Chamadas Di | DD Cha     | madas DDI |
|          | Bloquear   | Bloquear         |                      | Bloquear           | Bloquear    |            | Liberar   |
|          | Conta      | Status da Conta  | Nome Agente          | Senha Agente       | Alterar     | Visualizar | Excluir   |
| oto      | Conta      |                  |                      |                    |             | ۵          | -         |
| oto      | 0000       | ATIVO            | Papa-Fila            | 123456             | •           | 4          |           |
| oto      | 0000       | ATIVO<br>ATIVO   | Papa-Fila<br>Marcelo | 123456             | 0           | ď,         | 1         |

Para adicionar um novo agente, clique em "Adicionar Agente" e a janela abaixo será aberta:

|                                                                                                    |                  | XHAND                     |                                    |
|----------------------------------------------------------------------------------------------------|------------------|---------------------------|------------------------------------|
|                                                                                                    |                  |                           |                                    |
| E                                                                                                    |                  | Dados de Acesso           |                                    |
| Adve/Instrum Atro                                                                                                    | • •              |                           |                                    |
| Contai                                                                                                    |                  |                           |                                    |
| Sanhai                                                                                                    |                  |                           |                                    |
| Norma                                                                                                    |                  |                           |                                    |
| Time Te                                                                                                    | actory un Time   |                           |                                    |
| Habdita                                                                                                    |                  |                           |                                    |
| Discalari                                                                                                    |                  |                           |                                    |
| E.                                                                                                    |                  | Dades Pessesis            |                                    |
| CEP                                                                                                    | A Sumation Sulma | *14                       |                                    |
| Enterager                                                                                                    |                  |                           | 185                                |
| Barray                                                                                                    |                  | Contaction ( 1187)        | 1.0. •                             |
| Telebras                                                                                                    |                  | Column                    |                                    |
| President and a second second s |                  | Entry Fact                | Day and the Dank of the Day of the |
|                                                                                                    |                  |                           |                                    |
| 1                                                                                                    | Quert            | dade de Passas Permitidas |                                    |
| Batherol .                                                                                                    | Tettps:          | Almoca                    | Tampa:                             |
| Calv                                                                                                    | Tampir           | Feedback                  | Tangar                             |
| Reation                                                                                                    | Temps            | Acarda                    | Tenza                              |
| Printer                                                                                                    | Tamati           | Dance R                   | Tamas                              |
| Course B                                                                                                    | Tamaar           | Paula 0                   | Tanga                              |
|                                                                                                    | and a second     |                           | 10.20                              |
|                                                                                                    | Ass              | ociar Usuário aos Grupos  |                                    |
| File_2 + 9998                                                                                                    |                  | File_1 - 9999             |                                    |
| _                                                                                                    |                  |                           |                                    |
| STITLE STATE                                                                                                    |                  | C Distance Column         |                                    |
| C Lisares 000                                                                                                    |                  | O Linetree Califor        | 000                                |
| C Littates DDI                                                                                                    |                  | a strait court            |                                    |
| and a factor of the                                                                                                    |                  |                           |                                    |

Preencha os dados do agente e depois selecione a qual grupo ele poder áse logar.

#### Dados de Acesso:

- ✓ Ativo / Inativo: Ativa ou desativa conta do agente.
- ✓ Conta: número que o agente usar ápara logar-se ao grupo ao qual est áassociado.
- $\checkmark$  Senha: Senha solicitada durante processo de login no grupo.
- ✓ Nome: Nome do agente.

✓ Time: Opcional, time ao qual o agente pertence. Caso existam v árias equipes no grupo.

#### Dados Pessoais:

- ✓ CEP
- ✓ Endere ço
- ✓ N úmero
- ✓ Bairro
- ✓ Cidade/UF
- ✓ Telefone
- ✓ Celular
- ✓ Email
- ✓ Foto

#### 4.4.1 Quantidade de Pausas Permitidas

Nos campos das pausas, devem ser inseridas as quantidades de pausas que o agente poder á efetuar durante o per ódo em que estiver logado. É usado, por exemplo, para limitar quantas vezes o agente pode parar para ir ao banheiro ou pausar para o caf é

Obs.: Os tipos de pausas podem ser cadastrados em "*Call-Center*"→ "*Pausas*".

#### 4.4.2 Associar Usuário ao Grupo

Esta éa se ção onde se deve selecionar àquais grupos o agente poder áse logar.

Para concluir o cadastro do agente clique no botão "Gravar".

## 4.5 Procedimento de Login e Logout em um Grupo

Depois que o agente for criado e associado ao grupo, o usu ário deve efetuar os seguintes procedimentos no Telefone IP ou SoftPhone:

- Para se logar no Grupo (Login), disque 1780.
  - O sistema solicitar áo número:
  - Disque o login juntamente com a senha e finalize com # (sustenido). Por Exemplo: 00011777# (Sendo 0001 o login do agente, 1777 o grupo ao qual ir áse logar e # para finalizar).
  - Em seguida, a senha ser á solicitada. Basta digitar a senha e finalizar com # (sustenido). Por exemplo: 123456# (Sendo 123456 a senha e # para finalizar).

Ao efetuar o login no grupo, o agente automaticamente já entrar á em *PAUSA* e não receber á liga ções do *GRUPO*. Para sair da *PAUSA* e ficar *LIVRE* para receber liga ções do grupo, o agente deve discar: 1783. Em seguida, ser á ouvido o tom de ocupado.

- ✓ Para entrar em PAUSA e não receber ligações do grupo, o agente deve digitar 1782.
  - O sistema ir ásolicitar o motivo da *PAUSA*:
  - Disque o número do motivo e finalize com sustenido, #.

Por exemplo: 1#. Sendo 1, o motivo da Pausa. Obs.: Os motivos das Pausas são cadastrados em "*Call-Center*" $\rightarrow$  "*Pausas*".

Para desconectar-se do *GRUPO*, o agente deve digitar 1781: O sistema solicitar á o número do usu ário.

Disque apenas o login do agente, juntamente com #(sustenido).

Por exemplo: 0001#. Sendo 0001 o login do agente e # para finalizar.

### 4.6 Serviços

Em "*Serviços*" estarão listados os grupos ativos no **XHAND**<sup>®</sup>. Acessando esses grupos, ser ão mostrados todos os status de agentes logados, quantidade de ligações recebidas, quantidade de ligações geradas, entre outras opções.

Abaixo, exibimos um exemplo em que há três grupos: Backup de Vendas, SAC e Vendas. É poss vel visualizar os status de todos os grupos ao mesmo tempo clicando em "TODOS OS SERVIÇOS". Para visualizar as atividades de um grupo específico, clique no nome dele e ser ão exibidas as atividades em tempo real.

| Call-Center 👻 | Discador Automatico + | Sistema PABX 👻 | Facilities + | Sistema +    | SMS | Controlhand | Handphone | Licenças <del>+</del> | Logout |
|---------------|-----------------------|----------------|--------------|--------------|-----|-------------|-----------|-----------------------|--------|
|               |                       |                |              |              |     |             |           |                       |        |
|               |                       |                |              |              | ~~  |             |           |                       |        |
|               |                       |                | TODO         | US OS SERVIC | 05  |             |           |                       |        |
|               |                       |                |              |              |     |             |           |                       |        |
|               |                       |                |              | 51. 4 0000   |     |             |           |                       |        |

Handphone Call-Center - Discador Automatico -Sistema PABX - Facilities - Sistema - SMS Controlhand Handphone Licenças -Logout Grupo: D.A.C 9998 - BancodoBrasil Nivel de Servico Estatisticas do Sistema 3 Chamadas Recebidas 35 Chamadas Efetuadas 1265 Agentes Monitorados 17 Total Atendidas 34 Total Efetuadas Agentes Livres 9 Total não Atendidas Tempo Total 20:42:20 0:00:59 Agentes em Pausa 4 Total Abandonadas Tempo Médio Efetuadas Pendente Aquardando na Fila 0 Tempo Médio Recebidas 0:04:14 Em ligação Médio PAPA-FILA 3 Tempo Médio na Fila: 0:00:00 Abandonos na Fila: Em Ale Na Meta: 52,94% (9) Critico: 29,41% (5) Agentes Logados - Online Ramal Status do Agente Tempo Recebidas Efetuadas T. Médio Receb. T. Médio Orig. Total Falado Nota 💼 Usuário LUMA MONTE CLE - 1275 6161 LIVRE 0 00:00:54 1 275 0:00:30 0:00:31 2:22:11 0.0 💼 0:00:33 0:06:32 CLYZA DE CARVA - 1031 6150 LIVRE 0 00:00:39 5 132 1:44:16 0,0 💼 0 ROZELAINE DE S - 0691 6146 0 00:05:44 14 00:00:00 0:02:35 0:36:15 0,0 面 0 0 SABRINA PARANH - 0998 6151 LIVRE 0 00:00:03 3 170 0:02:16 0:00:29 1:28:06 0,0 🗑 0 CLESSIA PEIXOT - 1033 6156 LIVRE 0 00:04:44 198 00:00:00 0:00:36 1:59:15 0,0 💼 0 CAROLINE MOURA - 1276 6165 LIVRE 0 00:07:56 6 145 0:04:30 0:01:03 2:58:39 0,0 前

Ao clicar no nome do grupo, a tela que voc êver á ser ásemelhante àesta:

Abaixo, faremos uma descrição de cada item da tela de monitoramento do grupo:

| Grupo: D.A.C            |         | 9998 - BancodoBrasil   |         | Nivel de S            | ervico   |                       | 80,00%    |
|-------------------------|---------|------------------------|---------|-----------------------|----------|-----------------------|-----------|
| Estatisticas do Sistema | Mart    | Chamadas Recebidas     | 35      | Chamadas Efetuadas    |          | Papa Fila -           | HANDPHONE |
| Agentes Monitorados     | 17      | Total Atendidas        | 34      | Total Efetuadas       | 1265     | Acumulado             |           |
| Agentes Livres          | 9       | Total não Atendidas    |         | Tempo Total           | 20:42:20 | Retornado             | %         |
| Agentes em Pausa        | 4       | Total Abandonadas      |         | Tempo Médio Efetuadas | 0:00:59  | Pendente              | %         |
| Aguardando na Fila      | 0       | Tempo Médio Recebidas. | 0:04:14 | Em ligação            | 3        | Tempo Médio PAPA-FILA |           |
| Tempo Médio na Fila:    | 0:00:00 | Abandonos na Fila:     |         |                       |          |                       |           |

#### 4.6.1 Estatísticas do Sistema:

- ✓ Agentes Monitorados: Quantidade de Agentes Logados, sendo monitorados;
- ✓ Agentes Livres: Quantidade de Agentes logados que estão livres para receber ligações.
- ✓ Agentes em Pausa: Quantidade de Agentes logados em pausa, não recebendo ligações do grupo DAC.
- ✓ Aguardando na Fila: Quantidade de ligações que aguardam na fila de atendimento.
- ✓ Tempo M édio na Fila: Tempo M édio de Espera na Fila de Atendimento.

#### 4.6.2 Ligações de Entrada:

- ✓ Total Atendidas: Quantidade de ligações atendidas.
- ✓ Total Abandonadas: Quantidade de ligações abandonadas na fila, ou seja, ligações que estavam na fila e n ão aguardaram para serem atendidas.
- ✓ Total Não Atendidas: Quantidade de ligações que não foram atendidas pelos agentes.
- ✓ Total M édio Atend.: Tempo m édio das liga ções atendidas.
- ✓ Abandono na Fila: Quantidade liga ções que foram abandonadas.

#### 4.6.3 Ligações de Saída:

- $\checkmark$  Total Atendidas: Total de liga ções de sa fla atendidas.
- $\checkmark$  Tempo Total: Tempo total falado em liga ções de sa fla.
- $\checkmark$  Tempo M édio: Tempo m édio falado em liga ções de sa fla.
- Em Liga ção: Quantidade de liga ções ativas no momento do monitoramento.

#### 4.6.4 Papa-fila Handphone:

- ✓ Acumulado: Total de números acumulados atrav és do Papa-fila.
- ✓ Retornado: Percentual de ligações retornadas.
- ✓ Pendente: Percentual de liga ções pendentes.
- ✓ Tempo M édio: Tempo m édio de dura ção das liga ções retornadas.

#### 4.6.5 **Meta do Grupo DAC**:

✓ Definida na criação do grupo. Por Exemplo: "Atender 80% das chamadas em até 20 segundos".

#### 4.6.6 Nível de Serviço:

✓ Percentual de liga ções atendidas dentro da Meta do Grupo DAC.

#### 4.6.7 Gráfico Pizza:

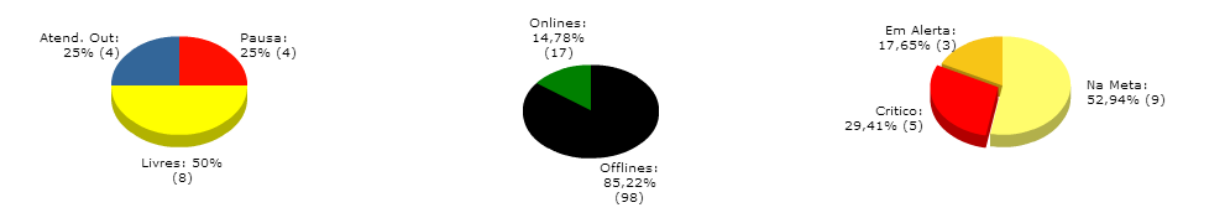

Da esquerda para a direita:

- ✓ O primeiro gráfico representa os status dos agentes. Nele estar á representada a porcentagem de agentes LIVRES, EM PAUSA, Atend. In ("Em Ligação de Entrada"), Atend. Out ("Em ligação de Saída") e a porcentagem de ligações na Fila de Espera.
- ✓ O segundo gráfico representa a porcentagem de agentes Online (Logados) e Offline (Deslogados).
- ✓ O terceiro gráfico representa as ligações dentro da Meta, de acordo com o que foi estabelecido nos par âmetros do grupo.
- Caso estejam configurados os times, ser ão exibidos os dois gráficos da parte de baixo que representam a porcentagem das ligações de Entrada (Esquerda) e Sa fla (Direita) dos times desse grupo.

#### 4.6.8 Relatório de Status de Agente

|   |                       |       |                  | Ag         | gentes Logado | s - Online |                 |                |              |      |   |
|---|-----------------------|-------|------------------|------------|---------------|------------|-----------------|----------------|--------------|------|---|
| 0 | Usuário               | Ramal | Status do Agente | Tempo      | Recebidas     | Efetuadas  | T. Médio Receb. | T. Médio Orig. | Total Falado | Nota | Ĩ |
| 0 | LUMA MONTE CLE - 1275 | 6161  | LIVRE            | 0 00:00:54 | 1             | 275        | 0:00:30         | 0:00:31        | 2:22:11      | 0,0  | Ū |
| 0 | CLYZA DE CARVA - 1031 | 6150  | LIVRE            | 0 00:00:39 | 5             | 132        | 0:06:32         | 0:00:33        | 1:44:16      | 0,0  | Ū |
| 0 | ROZELAINE DE S - 0691 | 6146  | Supervisor       | 0 00:05:44 | 0             | 14         | 00:00:00        | 0:02:35        | 0:36:15      | 0,0  | Ū |
| 0 | SABRINA PARANH - 0998 | 6151  | LIVRE            | 0 00:00:03 | 3             | 170        | 0:02:16         | 0:00:29        | 1:28:06      | 0,0  | Ū |
| 0 | CLESSIA PEIXOT - 1033 | 6156  | LIVRE            | 0 00:04:44 | 0             | 198        | 00:00:00        | 0:00:36        | 1:59:15      | 0,0  | Ū |
| 0 | CAROLINE MOURA - 1276 | 6165  | LIVRE            | 0 00:07:56 | 6             | 145        | 0:04:30         | 0:01:03        | 2:58:39      | 0,0  | Ū |
| 0 | GELSON RODRIGU - 0817 | 6162  | LIVRE            | 0 00:04:49 | 2             | 109        | 0:07:23         | 0:00:56        | 1:55:09      | 0,0  | T |

- $\checkmark$  A primeira coluna exibe o usu ário. Mostra o nome do Agente juntamente com o login.
- $\checkmark$  A segunda exibe em qual ramal o agente est álogado.
- ✓ A terceira mostra qual éo status atual do agente. Por exemplo: LIVRE ou PAUSA.
- $\checkmark$  A quarta exibe a dura ção de tempo em que o status atual est á em execu ção.
- ✓ Em Recebidas, é exibida a quantidade de ligações recebidas ou o número da ligação atual.
- $\checkmark$  Em Efetuadas, époss ível ver a quantidade de liga ções ou o número da liga çõo atual.
- ✓ Na s étima coluna, ser á exibido o tempo m édio falado de liga ções de entrada.
- $\checkmark$  Na oitava, époss ível ver o tempo médio das ligações de sa fla.
- $\checkmark$  Em T. Total, mostra-se o tempo m édio falado das liga ções de entrada e sa fla.
- ✓ Na coluna nota ser á exibida a m édia das notas recebidas pelos atendentes.

### 4.7 Pausas

Em "*Pausas*", é preciso cadastrar todos os tipos de pausas que os agentes podem ativar enquanto estiverem logados em algum grupo DAC.

Para acessar, v áem "*Call-Center*"→ "*Pausas*".

Ser áexibida a tela de pausas, como no exemplo abaixo:

| all-Center 👻 | Discador Automatico + | Sistema PABX + Facilities +         | Sistema <del>-</del> | r SMS Controlhand Handphone Licenças∢ L | .ogout |
|--------------|-----------------------|-------------------------------------|----------------------|-----------------------------------------|--------|
|              | Para fa:              | zer alterações das pausas escreva n | nos campo:           | s abaixo. Em seguida, clique em Gravar. |        |
| 1#           |                       | Banheiro1                           | 2#                   | Almoco                                  |        |
| 3#           |                       | Cafe                                | 4#                   | Feedback                                |        |
| 5#           |                       | Reuniao                             | 6#                   | Acordo Cliente                          |        |
| 7#           |                       | Discador                            | 8#                   | Pausa 8                                 |        |
| 9#           |                       | Pausa 9                             | 0#                   | Pausa 0                                 |        |

Para cadastrar as pausas, apenas insira o nomes desejados nos campos dispon íveis ao lado de cada número.

Conforme o exemplo acima, caso o usu ário disque o motivo um, quando ele entrar em Pausa, o status exibirá condição "*Banheiro*".

Ao terminar de estabelecer cada pausa clique em "Gravar" para salva-las.

## 4.8 Criar Times

O recurso "*Criar Times*" é utilizado para criar diferentes equipes dentro de um GRUPO DAC, facilitando o monitoramento. Geralmente, é usado em GRUPOS em que há muitos agentes que se logam e muitos supervisores. Utilizando os "*TIMES*", cada supervisor pode monitorar sua própria equipe de agentes.

Para criar as equipes acesse "*Call-Center*" $\rightarrow$  "*Criar Times*". Uma tela, como a exibida abaixo, dever á aparecer no seu computador:

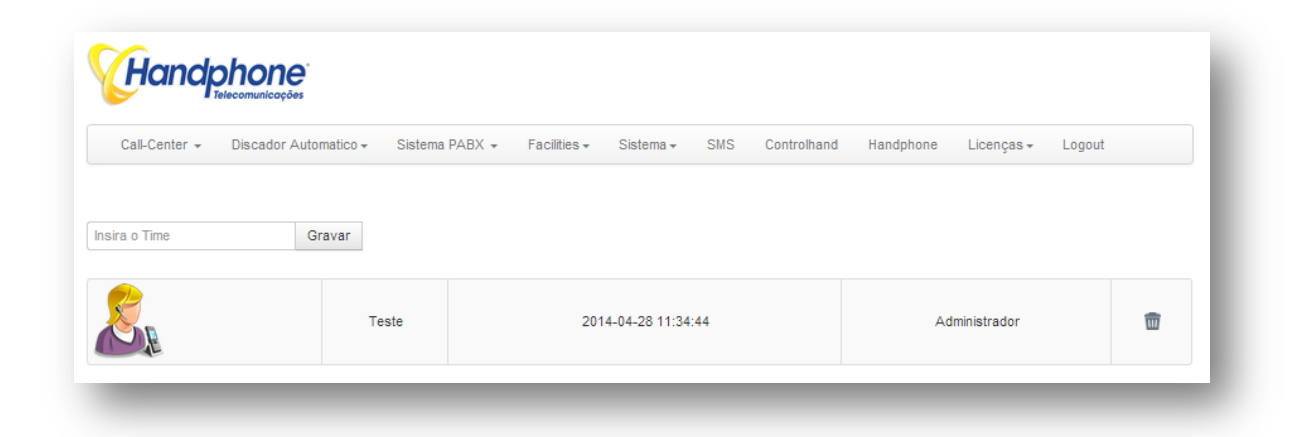

Para criar um time, apenas digite o nome com o qual deseja batizar o time em "*Nome do Time*", em seguida clique em "*Gravar*".

Após a criação do time, associe o agente ao time criado indo em "*Call-Center*" $\rightarrow$  "*Agentes*", clique em *EDITAR* ("engrenagem" ) e selecione o "*Time*" ao qual ele ir á pertencer. Para salvar, clique no botão "*Salvar*", localizado ao final da janela.

## 4.9 Relatórios

Com os "*Relat órios*" é possível ter um amplo controle das ligações e dos agentes que pertencem aos GRUPOS DAC. Os relatórios mostram gráficos e detalhamentos como a quantidade de ligações, as durações dessas ligações, gravações, etc.

Acesse "*Call-Center*"→ "*Relat órios*", aparecer á tela abaixo:

| all-Center - Discador Auto | omatico - Sistema PABX -      | Facilities - | Sistema -   | SMS    | Controlhand   | Handphone  | Licenças . | Logout |
|----------------------------|-------------------------------|--------------|-------------|--------|---------------|------------|------------|--------|
|                            | Data e Hora Inicial           | 28/04/2014   | 00:00       | :00    | 8             |            |            |        |
|                            | Data e Hora Final             | 28/04/2014   | 11:35       | :54    | 8             |            |            |        |
|                            |                               |              |             |        | -             |            |            |        |
|                            | Tipo de Chamada:              | ⊖ Saida ⊖    | Entrada 🛛   | Ambos  |               |            |            |        |
|                            | Busca por Numero:             |              |             |        |               |            |            |        |
|                            | Busca por Ramal:              |              |             |        |               |            |            |        |
|                            | Busca por DDD:                |              |             |        |               |            |            |        |
|                            |                               | Todos        |             | •      |               |            |            |        |
|                            | Busca por Operador:           | 10005        |             |        |               |            |            |        |
|                            | Busca por Grupo:              | Todos        |             | •      |               |            |            |        |
|                            | TMS (Tempo Médio de Serviço): |              | %           |        | (segundos)    |            |            |        |
|                            | Busca por Duração (seo):      |              |             |        |               |            |            |        |
|                            |                               | Atendida     | a — Não Ate | endida | Abandono Fila | - Abandono |            |        |
|                            | Busca por Status da Chamada:  | Ramal        | 0           |        |               | O          |            |        |
|                            | Tempo Aguardo Atendimento:    |              |             |        |               |            |            |        |
|                            | Busca por Tempo na Fila:      |              |             |        |               |            |            |        |
|                            |                               | -            |             |        |               |            |            |        |
|                            | busca por tempo de Pausa:     |              |             |        |               |            |            |        |

A tela apresenta os par âmetros que podem ser usados como filtro para gerar o relatório desejado. Os campos dispon íveis s ão:

- ✓ DATA E HORA INICIAL
- ✓ DATA E HORA FINAL
- ✓ Tipo de Chamada: Sa fla, Entrada ou Ambos. Caso não selecione nenhuma opção, "am¬bos" segue como padrão.
- ✓ Busca por Número: Número do telefone a ser localizado nos registros.
- ✓ Busca por Ramal: Número do ramal do agente.
- ✓ Busca por DDD: DDD da localidade desejada
- ✓ Busca por Operador: Nome e login do operador
- ✓ Busca por Grupo: Grupo DAC desejado.
- ✓ TMS (Tempo M édio de Servi ço): Porcentagem e o tempo em segundos
- ✓ Busca por DURAÇÃO (seg.): Dura ção da chamada em segundos
- ✓ Busca por status de chamada: Atendida, Não Atendida, Abandono Fila e Abandono Ramal.
- ✓ Tempo Aguardo Atendimento: Tempo que o cliente aguardou na espera antes de ser aten-dido.
- ✓ Busca por TEMPO DE PAUSA: Tempo total de pausa dos agentes.
- ✓ Classifica ção de Chamada: DAC, DISCADOR ou AMBOS.

Para executar a consulta com os valores inseridos como par âmetros nos campos clique no botão "*Consultar*", na parte inferior da tela.

Ao clicar em "*Consultar*", uma nova janela ser á aberta, com várias informações presentes. Segue abaixo descrição de cada item:

| Itens Selecionados para Pesquisa |                     |  |                            |                 |  |
|----------------------------------|---------------------|--|----------------------------|-----------------|--|
| Data e Hora Inicial:             | 2014-05-05 00:00:00 |  | Grupo:                     | TODOS           |  |
| Data e Hora Final:               | 2014-05-05 15:59:11 |  | Duração de Chamada:        | NÃO SELECIONADO |  |
| Tipo de Chamada:                 | Ambos               |  | Status da Chamada:         | NÃO SELECIONADO |  |
| Número:                          | NÃO SELECIONADO     |  | Tempo Aguardo Atendimento: | NÃO SELECIONADO |  |
| Ramal:                           | NÃO SELECIONADO     |  | Tempo na Fila:             | NÃO SELECIONADO |  |
| DDD:                             | NÃO SELECIONADO     |  | Tempo de Pausa:            | NÃO SELECIONADO |  |
| Operador:                        | TODOS               |  |                            |                 |  |

A tabela acima mostra quais foram os par âmetros escolhidos para gerar o relatório.

### 4.9.1 O gráfico abaixo retrata o item "Análise de ligações"

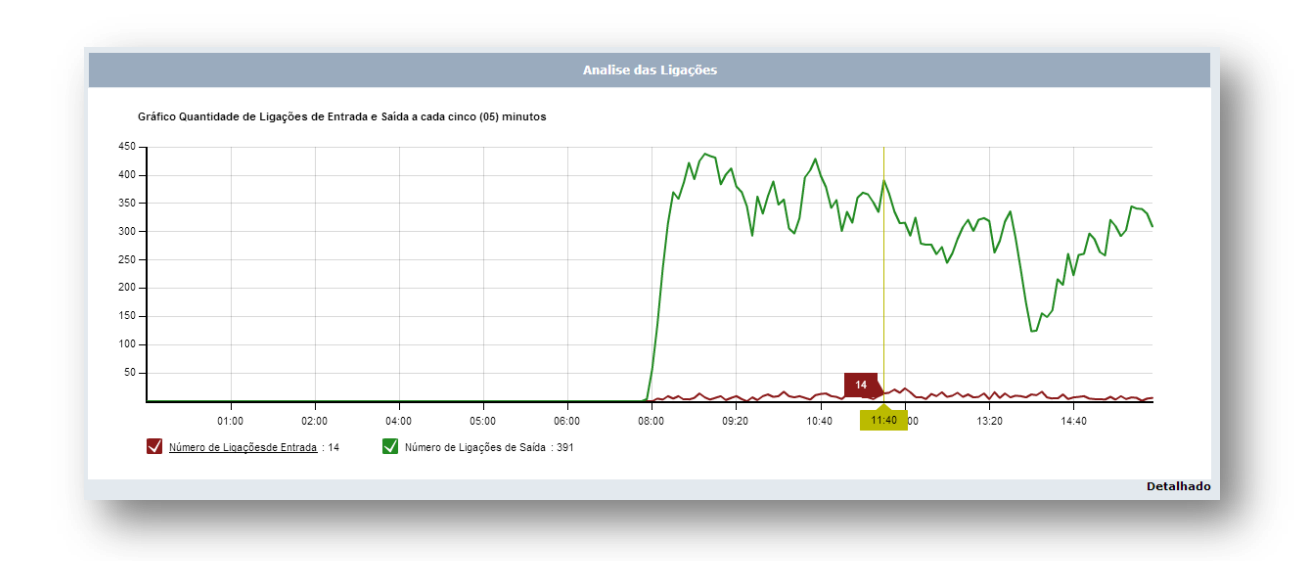

O exemplo acima demonstra a quantidade de liga ções do dia.

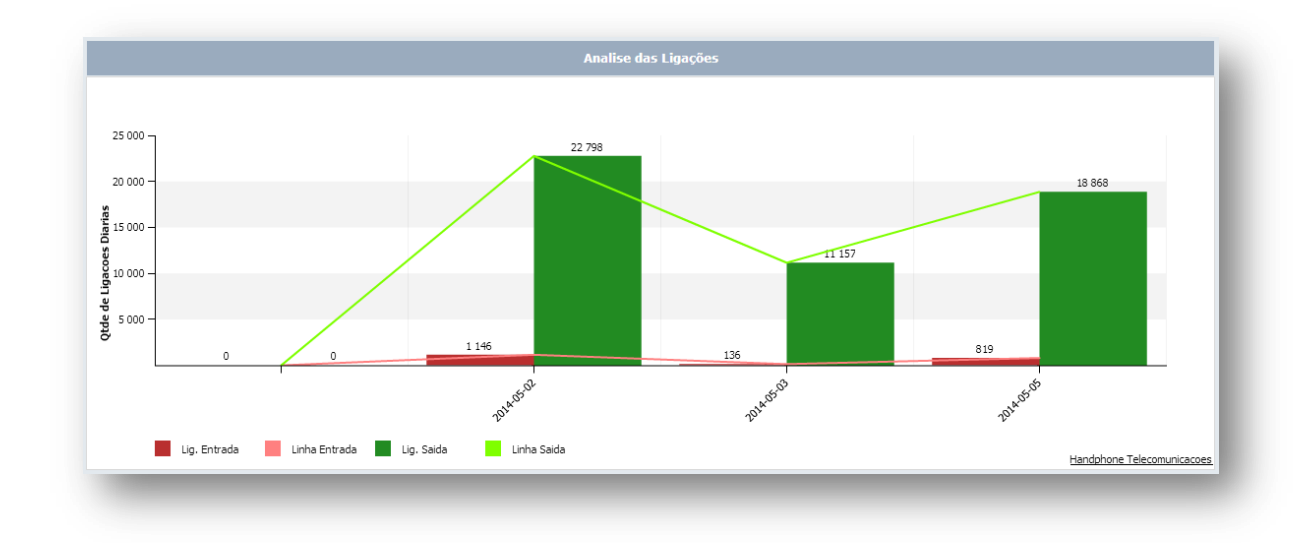

O exemplo acima demonstra a quantidade de liga ções do dia 01 ao dia 05. Cada dia tem uma barra com a quantidade de liga ções de entrada e sa fla.

# 4.9.2 Percentual dos Status das Ligações

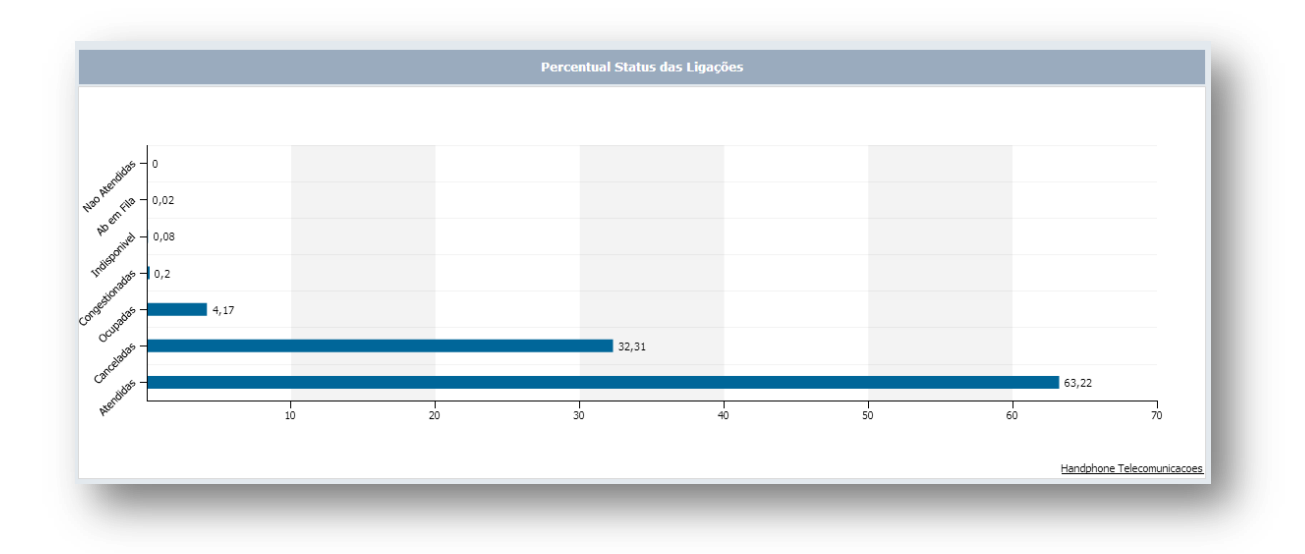

Esse gráfico exibe o percentual dos seguintes status das ligações:

- ✓ Indispon íveis
- ✓ Ocupadas
- ✓ Canceladas
- ✓ Abandonadas em Filas
- ✓ Atendidas

#### 4.9.3 Dados de chamadas de entrada

| Chamadas Recebidas               |            |     |
|----------------------------------|------------|-----|
| Total de Chamadas                | 808        | X   |
| Duração Total                    | 1 21:22:04 |     |
| Tempo Médio de Chamadas          | 0 00:03:25 |     |
| Total Chamadas Atendidas         | 798        | )ii |
| Total Chamadas Não Atendidas     | 5          | X   |
| Total Chamadas Ocupadas          | 0          | -   |
| Chamadas Abandonadas em Fila     | 5          | X   |
| Tempo Total na Fila              | 0 00:36:56 |     |
| Tempo Médio na Fila              | 0 00:01:57 |     |
| Tempo Total de Aguardo ao Atend. | 0 05:28:39 |     |
| Tempo Médio de Aguardo ao Atend. | 0 00:00:27 |     |
| Chamadas Transbordadas.          | 0          |     |

Informa ções contidas na tabela:

- $\checkmark$  Total de chamadas
- ✓ Dura ção total
- $\checkmark$  Tempo m édio de chamadas
- $\checkmark$  Total de chamadas atendidas
- ✓ Total de chamadas n ão atendidas
- ✓ Total de chamadas ocupadas
- ✓ Chamadas abandonadas em fila
- ✓ Tempo total na fila
- ✓ Tempo m édio na fila
- $\checkmark$  Tempo total de aguardo ao Atend.
- ✓ Tempo m édio de aguardo ao Atend.

#### 4.9.4 Dados de chamadas efetuadas

| 29824       |                                                                                                    |
|-------------|----------------------------------------------------------------------------------------------------|
|             | )=(                                                                                                 |
| 11 00:03:40 |                                                                                                    |
| 0 00:00:51  |                                                                                                    |
| 18569       | )=C                                                                                                 |
| 9978        | )=C                                                                                                 |
| 1277        | )=C                                                                                                 |
| 3 17:55:25  |                                                                                                    |
| 0 00:00:18  |                                                                                                    |
|             | 11 00:03:40<br>0 00:00:51<br><b>18569</b><br><b>9978</b><br><b>1277</b><br>3 17:55:25<br>0 00:00:18 |

Informa ções contidas na tabela:

- ✓ Total de Chamadas
- ✓ Dura ção Total
- $\checkmark$  Tempo M édio de Chamadas
- ✓ Total de Chamadas Atendidas
- ✓ Total de Chamadas N ão Atendidas
- ✓ Total de Chamadas Ocupadas
- ✓ Tempo Total de Aguardo ao Atend.
- ✓ Tempo M édio de Aguardo ao Atend.

### 4.9.5 Porcentagem de ligações dentro da Meta configurada no GRUPO

No exemplo abaixo a meta do grupo é80%

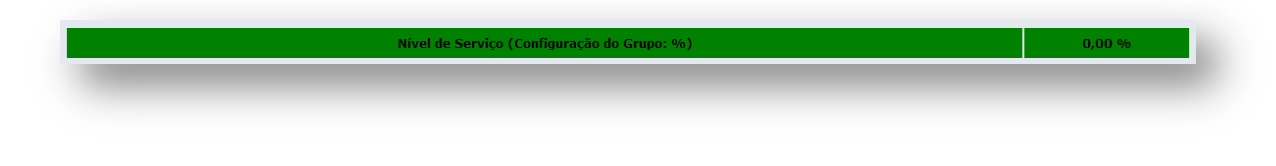

### 4.9.6 Tabela de Estatísticas de Notas de Ligações de Entrada

| ~                           |      |
|-----------------------------|------|
| tde de Notas NAO Atribuidas | 14   |
| Qtde de Notas Atribuidas    | 0    |
| Nota Média                  | 0,00 |

Itens da tabela:

- ✓ Quantidade de NOTAS não atribu flas
- ✓ Quantidade de Notas Atribu flas
- ✓ Nota M édia

### 4.9.7 Tabela de Estatísticas de Notas de Ligações de Saída

| Notas de Ligações de Sa      | ida  |
|------------------------------|------|
| Qtde de Notas NÃO Atribuidas | 16   |
| Qtde de Notas Atribuidas     | 0    |
| Nota Média                   | 0,00 |

Itens da tabela:

- $\checkmark$  Quantidade de notas não atribu flas
- ✓ Quantidade de notas atribu flas
- ✓ Nota M édia

### 4.9.8 Gráfico de ligações de Entrada por Time

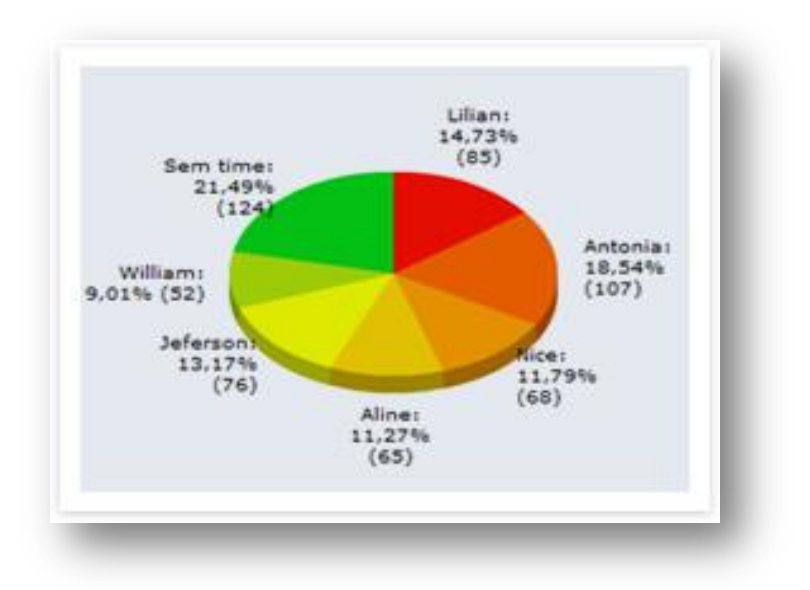

#### 4.9.9 Gráfico de ligações de Saída por Time

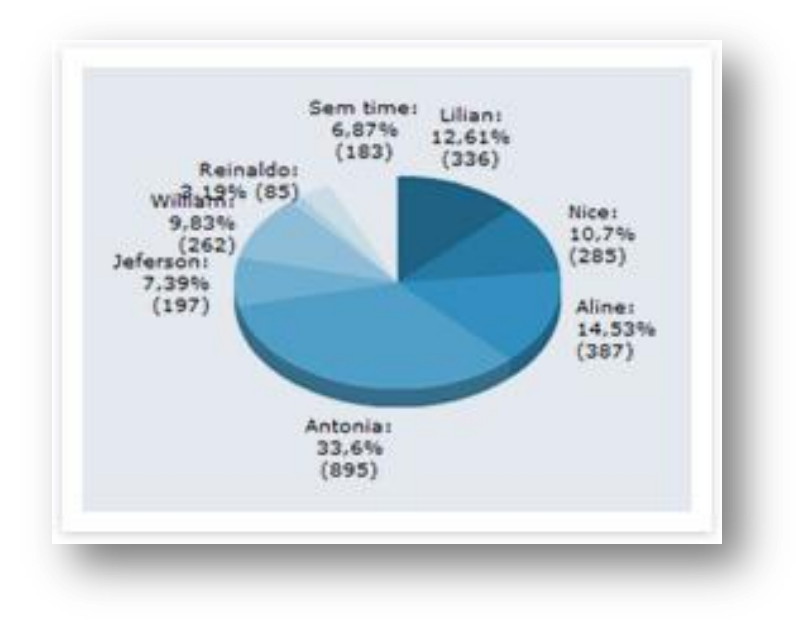

Ao final da tela h á uma tabela que exibe as estat áticas separadas por agente. No fim de cada linha há uma "*lupa*" que abrir á uma outra tela, que exibe o relatório detalhado de cada liga  $\zeta$ ão.

|                                            |       |           |            |           | Res       | sultado Pesq | uisa       |           |           |            |            |            |           |    |
|--------------------------------------------|-------|-----------|------------|-----------|-----------|--------------|------------|-----------|-----------|------------|------------|------------|-----------|----|
| Conta/Operador                             | Grupo | Recebidas | Med Receb. | Atendidas | N. Atend. | Originadas   | Méd. Orig. | Atendidas | N. Atend. | Falado     | Livre      | Pausas     | Nota Med. |    |
| 0093 - Ana Carolina<br>Brisquiliari        | 1795  | 0         | 0 00:00:00 | 0         | 0         | 2            | 0 00:00:00 | 0         | 2         | 0 00:04:46 | 0 00:49:20 | 0 00:40:08 | 0,00      | \$ |
| 0097 - Daiane de Araujo<br>Santana         | 1796  | 0         | 0 00:00:00 | 0         | 0         | 4            | 0 00:00:00 | 0         | 4         | 0 00:00:00 | 0 00:37:11 | 0 00:22:50 | 0,00      | 5  |
| 0091 - Fabiana Alves de<br>Souza           | 1795  | 0         | 0 00:00:00 | 0         | 0         | з            | 0 00:01:03 | 2         | 1         | 0 00:02:05 | 0 01:04:47 | 0 00:14:42 | 0,00      | \$ |
| 7777 - Josi                                | 1790  | 2         | 0 00:01:19 | 2         | 0         | 1            | 0 00:00:10 | 1         | 0         | 0 00:02:47 | 0 01:42:19 | 0 00:39:06 | 0,00      | \$ |
| 0086 - Lucineia Virgolino de<br>Oliveira   | 1796  | 0         | 0 00:00:00 | 0         | 0         | 1            | 0 00:00:37 | 1         | 0         | 0 00:00:37 | 0 01:17:35 | 0 00:19:27 | 0,00      | \$ |
| 0077 - Magda Sousa Silva                   | 1796  | 0         | 0 00:00:00 | 0         | 0         | 13           | 0 00:01:59 | з         | 10        | 0 00:05:56 | 0 01:03:14 | 0 00:24:09 | 0,00      | 5  |
| 0062 - Maria Paixao da Silva<br>Nascimento | 1796  | 0         | 0 00:00:00 | o         | 0         | 1            | 0 00:01:02 | 1         | 0         | 0 00:01:02 | 0 01:02:36 | 0 00:14:53 | 0,00      | \$ |

Ao clicar na "*lupa*", voc êver áuma tela como a do exemplo abaixo:

| Ana Carolina Brisquili    | ari   | Tempo<br>Tempo Médio<br>Tempo Médio<br>Tempo T<br>Tempo T<br>Tempo | DS Médios<br>Recebidas: 0 00:00:00<br>Originadas: 0 00:02:38<br>otal Falado: 0 18:40:47<br>otal Pausas: 0 18:08:02<br>Total HVRF: 2 14:14:47 | <b>Qtdes. Lig. Atendidas</b><br>Quantidade de Ligações Entrada: 1<br>Quantidade de Ligações Saída: 42<br>TOTAL CHAMADAS ATENDIDAS: 42 |
|---------------------------|-------|--------------------------------------------------------------------|----------------------------------------------------------------------------------------------------|----------------------------------------------------------------------------------------------------|
|                           |       | Lista de Pausa                                                     | 15                                                                                                    | Fechar de Pausa                                                                                                    |
| Operador                  | Conta | Ramal                                                              | Tipo da Pausa                                                                                                    | Data / Hora                                                                                                    |
| Ana Carolina Erisquiliari | 0093  | 4032                                                               | LOGIN                                                                                                    | 2012-07-26 11:19:51                                                                                                    |
| Ana Carolina Erisquiliari | 0093  | 4032                                                               | PAUSA                                                                                                    | 2012-07-26 11:19:51                                                                                                    |
| Ana Carolina Erisquiliari | 0093  | 4032                                                               | LOGOUT                                                                                                    | 2012-07-26 11:22:38                                                                                                    |
| Ana Carolina Erisquiliari | 0093  | 4032                                                               | LOGIN                                                                                                    | 2012-07-26 11:23:25                                                                                                    |
| Ana Carolina Erisquiliari | 0093  | 4032                                                               | PAUSA                                                                                                    | 2012-07-26 11:23:25                                                                                                    |
| Ana Carolina Erisquiliari | 0093  | 4032                                                               | PAUSA                                                                                                    | 2012-07-26 12:08:47                                                                                                    |
| Ana Carolina Erisquiliari | 0093  | 4032                                                               | RETIRA PAUSA                                                                                                    | 2012-07-26 12:47:51                                                                                                    |
| Ana Carolina Erisquiliari | 0093  | 4032                                                               | LOGOUT                                                                                                    | 2012-07-26 16:16:27                                                                                                    |
| Ana Carolina Erisquiliari | 0093  | 4032                                                               | LOGIN                                                                                                    | 2012-07-27 09:08:08                                                                                                    |
| Ana Carolina Erisquiliari | 0093  | 4032                                                               | PAUSA                                                                                                    | 2012-07-27 09:08:08                                                                                                    |

Na parte superior do relatório ser á exibida foto do agente. Ao lado, ser ão exibidos os tempos m édios, com os tempos falados, os tempos de pausa e livres. No quadro ao lado, as informa ções de liga ções atendidas.

Na lista que aparece mais em baixo, temos a "*Lista de Pausas*" com as sequências de altera ção de status. Por exemplo, hora de login, banheiro, hor ário de pausa, etc.

Em "*Relatório de ligações*", é possível visualizar todos dados das ligações. Caso as ligações sejam completadas normalmente, é poss ível ouvir a gravação de cada uma delas.

| Ex       | portar Selecionados                 |       |       |                    | RELATÓRIO   | DE LIGAÇÕ  | ES                     |           |                          | ┥ 01 de | : 30 🄶 🔯     |
|----------|-------------------------------------|-------|-------|--------------------|-------------|------------|------------------------|-----------|--------------------------|---------|--------------|
|          | Conta/Operador                      | Grupo | Ramal | Tipo de<br>Chamada | Numero      | Duração    | Data / Hora            | Status    | Aguardo a<br>Atendimento | Nota    |              |
| <u>_</u> | 0093 - Ana Carolina<br>Brisquillari | 1796  | 4032  | Saída              | 08007715882 | 0 00:17:22 | 2012-07-26<br>12:08:47 | Atendida  | 0 00:00:05               |         | 20H          |
|          | 0093 - Ana Carolina<br>Brisquiliari | 1796  | 4032  | Saída              | 08007715882 | 0 00:00:34 | 2012-07-26<br>12:50:56 | Atendida  | 0 00:00:05               |         | 20 M         |
| 0        | 0093 - Ana Carolina<br>Brisquiliari | 1796  | 4032  | Saída              | 55314718    | 0 00:05:56 | 2012-07-26<br>12:59:37 | Atendida  | 0 00:00:16               |         | <b>\$0</b> H |
|          | 0093 - Ana Carolina<br>Brisquiliari | 1796  | 4032  | Saída              | 39170153    | 0 00:00:06 | 2012-07-26<br>13:04:44 | Atendida  | 0 00:00:38               |         | <b>\$0</b> M |
|          | 0093 - Ana Carolina<br>Brisquiliari | 1796  | 4032  | Saída              | 38424509    | 0 00:00:00 | 2012-07-26<br>13:05:36 | Cancelada | 0 00:00:00               |         | POH          |
|          | 0093 - Ana Carolina<br>Brisquiliari | 1796  | 4032  | Saída              | 92629017    | 0 00:02:26 | 2012-07-26<br>13:08:16 | Atendida  | 0 00:00:07               |         | <b>\$0</b> M |
| 0        | 0093 - Ana Carolina<br>Brisquiliari | 1796  | 4032  | Saída              | 08007715882 | 0 00:09:49 | 2012-07-26<br>13:34:57 | Atendida  | 0 00:00:05               |         | <b>\$0</b> H |
|          | 0093 - Ana Carolina<br>Brisquiliari | 1796  | 4032  | Saída              | 24094281    | 0 00:00:18 | 2012-07-26<br>13:57:42 | Atendida  | 0 00:00:15               |         | <b>20</b> H  |
| 問        | 0093 - Ana Carolina<br>Brisquiliari | 1796  | 4032  | Saída              | 82984960    | 0 00:06:08 | 2012-07-26             | Atendida  | 0 00:00:13               |         | POM          |

No final de cada linha, est ão dispon íveis os seguintes links:

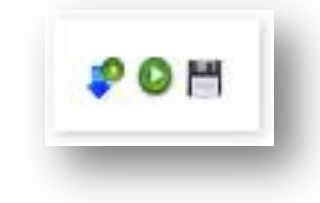

- ✓ Para ouvir a gravação ("seta azul")
- $\checkmark$  Para enviar o áudio da grava ção, para ser ouvida em um ramal, outro celular, etc.
- $\checkmark$  Para salvar o arquivo de áudio. Útil para enviar por email, por exemplo.

# 5 Discador

Com o discador é poss ível criar uma campanha de discagem que ser á enviada para os atendentes que fazem o login em um GRUPO DAC. Esta ferramenta é ideal para criar campanhas de vendas e de cobrança. As campanhas podem ser criadas usando arquivos de textos contendo o mailing desejado.

Acesse "Discador Automatico" → "Importar Mailing". A tela abaixo será exibida:

| Call-Center 🚽 | Discador Automatico | Sistema PABX - Facilities -     | Sistema -       | SMS Controlh     | hand H       | andphone | Licencas - | Logout |
|---------------|---------------------|---------------------------------|-----------------|------------------|--------------|----------|------------|--------|
|               |                     |                                 |                 |                  |              |          |            |        |
|               |                     |                                 |                 |                  |              |          |            |        |
|               |                     |                                 |                 |                  |              |          |            |        |
|               |                     | Escolha um nome para o Arquivo: | Nome para o Arc | luivo            |              |          |            |        |
|               |                     |                                 |                 |                  |              |          |            |        |
|               |                     |                                 | Escolher arqu   | ivo Nenhum arqui | ivo selecior | nado     |            |        |
|               |                     | Anexar Arquivo:                 |                 | -                |              |          |            |        |
|               |                     |                                 |                 | Importar         |              |          |            |        |
|               |                     |                                 |                 |                  |              | -        |            |        |
|               |                     | 181a360GISELE2803CP2.txt        |                 | Criar Campanha   | Q            | Ш        |            |        |
|               |                     | 2022SDE82802CD2 but             |                 | Criar Campanha   | •            | -        |            |        |

Nessa tela é poss ível importar um mailing de contatos. O mailing pode ser um arquivo de texto comum, como o de extensão "*txt*", desde que o texto esteja no formato correto. Os dados de discagem devem estar separados por algum caractere divisor, por exemplo "ponto e vírgula" (";") ou "pipe" (" | "). Segue um exemplo, abaixo:

| NAGIB JOSE BOULOS   11   55339999       |   |
|-----------------------------------------|---|
|                                         | * |
| JOSE CARLOS NARDIN LARA   11   35019999 |   |
| JOAO VALVERDE   11   55799999           | = |
| VANIA SIMIELI   11   29599999           | - |
| SUELI SCARLATI I 11 I 37269999 I        |   |

No exemplo acima, no primeiro "campo", temos o NOME do contato, no segundo campo, o DDD e no terceiro, o número do TELEFONE.

Para importar o mailing para o **XHAND**<sup>®</sup>, primeiramente preencha o campo "*Escolha um nome para o Arquivo*". O nome pode ser o mesmo do arquivo original "*txt*", ou outro, àsua escolha.

Em seguida, selecione o arquivo do mailing clicando em "*Procurar*...", ao lado do campo "*Escolher Arquivo*".

Para fazer o upload do arquivo, clique em "*Importar*". Ao concluir, o arquivo estará listado na tabela abaixo do botão "*Importar*". Para conferir o arquivo, você pode clicar na "*lupa*" localizada ao final da linha. Para exclu ílo clique na "Lixeira" a, no final da linha.

## 5.1 Criando Campanhas

Em cada linha da tabela que lista os arquivos importados para o XHAND, temos o link "*Criar campanha*". Para criar a campanha, clique no link e a tela abaixo será aberta:

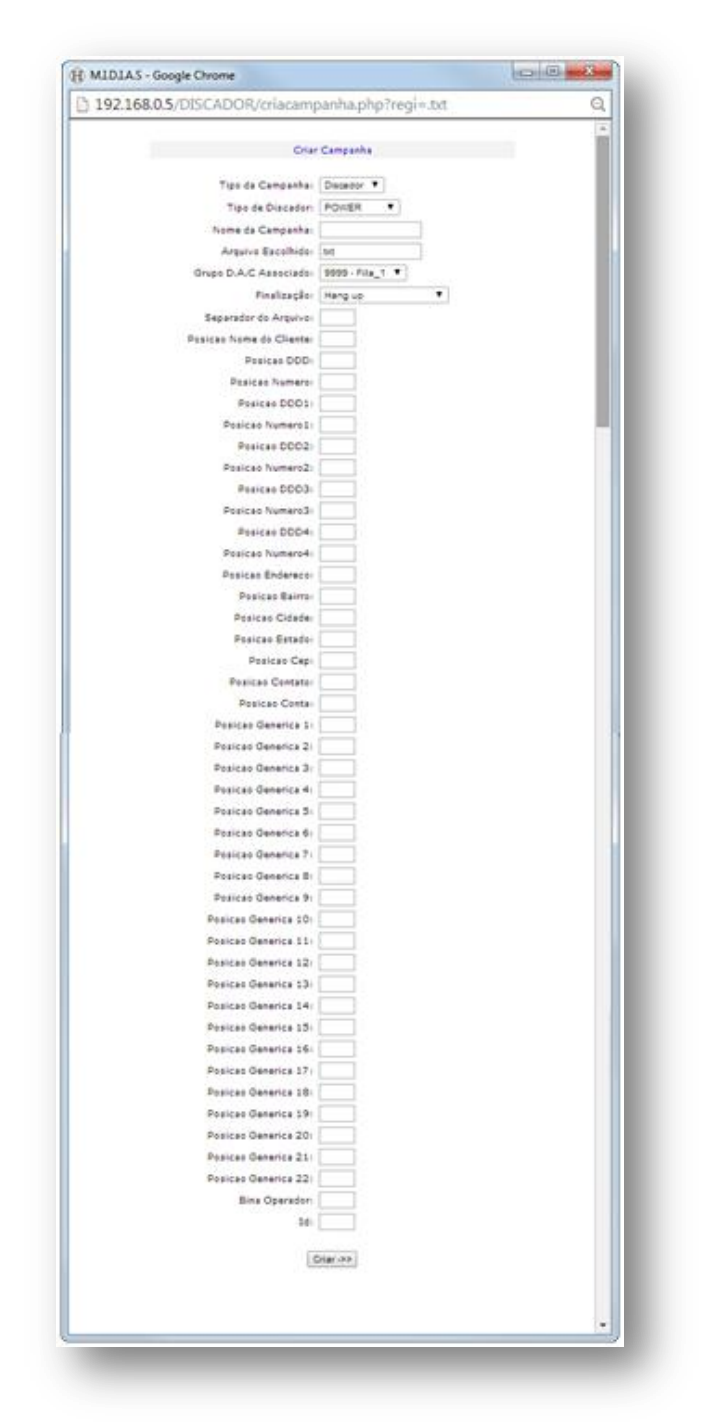

Nessa tela, preencheremos os campos do mailing com números. Devemos contar a ordem dos campos a partir do número ZERO. Por exemplo, no arquivo de texto que exibimos anteriormente, o primeiro campo, NOME, é o campo número ZERO. O segundo campo, DDD, é o campo de número UM. O terceiro campo, TELEFONE, é campo de número DOIS.

Segue abaixo a descri ção dos campos para cria ção da campanha de discagem:

- ✓ Tipo da Campanha: Se será campanha de "Discador" ou de "VOZ".
- ✓ Tipo de Discador: Se será do tipo "Power" ou "Preditivo".
- ✓ Nome da Campanha: Nome, por exemplo, "Campanha de Vendas".
- ✓ Arquivo Escolhido: estar áinserido automaticamente.
- ✓ Grupo DAC Associado: Número do DDR e nome do GRUPO DAC para o qual as liga ções ser ão direcionadas.
- ✓ Finalização: Caso o número discado atenda em per ódo em que todos os atendentes estejam ocupados, ele executar áum das seguintes a ções:
  - Hangup: Derrubar á a liga ção.
  - Mensagem: Reproduzir áuma mensagem aud ível.
  - Direciona para Agente: Caso o número discado atenda quando um agente estiver ocupado, o número ficar á armazenado no banco de dados para quando o atendente ficar livre a liga ção ser áfeita normalmente.
- ✓ Separador do Arquivo: Caractere que ser á utilizado como separador de valores entre os campos. Como "ponto e vírgula" ou barra.
- ✓ Posi ção do Nome do Cliente: número da posi ção do cliente no mailing.
- ✓ Posi ção DDD: número da posi ção do DDD.
- ✓ Posi ção N úmero: n úmero da posi ção do n úmero do telefone
- ✓ Posi ção Endere ço: endere ço do número do telefone.
- ✓ Posi ção bairro: número da posi ção do bairro
- ✓ Posi ção Cidade: número da posi ção da Cidade.
- ✓ Posi ção Estado: número da posi ção do Estado.
- ✓ Posi ção CEP: n úmero da posi ção do CEP.
- ✓ Posi ção Contato: número da posi ção do Contato.
- ✓ Posi ção Conta: número da posi ção da conta do agente (login do DAC).
- ✓ Posi ção Gen érica: xxx
- ✓ Bina Operador: BINA que aparecer á para o operador. Pode ser usado, por exemplo, o nome do cliente.
- ✓ Id.:xxxx

Para concluir a criação da campanha clique no botão "Criar ->>".

## 5.2 Regras de Campanha

Em "*Regras de Campanha*" é possível administrar as campanhas criadas no XHAND<sup>®</sup>.

Para visualizar as campanhas criadas acesse "Discador Automatico"  $\rightarrow$  "Regras de Campanha".

As campanhas existentes ir ão aparecer como no exemplo abaixo:

| Call-Center - Discador Aut | omatico 🗸 Sistema PABX 🚽 🛛 Fa | acilities 🗸 🛛 Sistema | - SMS Controlhand    | Handphone Licenças | - Logo     | out     |   |
|----------------------------|-------------------------------|-----------------------|----------------------|--------------------|------------|---------|---|
|                            |                               |                       |                      |                    |            |         |   |
|                            |                               |                       |                      |                    |            |         |   |
| GRUPO ASSOCIADO            | NOME DA CAMPANHA              | STATUS                | % CONCLUIDO          | AGUARDANDO         |            |         |   |
| 3033                       | 3033SDER0505.                 | INICIAR               | <mark>14</mark> ,56% | 0                  | ⊙ <b>_</b> | Ŵ       | Ø |
| 3033                       | 3033SDER0505CP1               | INICIAR               | 19,83%               | 0                  | Ð,         | Ŵ       | Ö |
| 3033                       | 3033SDER0505CP2               | PARAR                 | <b>₽</b> ,65%        | 3993               | ⊕          | <b></b> | Ö |
| 9993                       | 9993SDER0505                  | INICIAR               | 9,07%                | 9230               | €,         | 面       | Ö |
|                            |                               | NICIAD                | 13,97%               | 0                  | O,         | Ŵ       | Ö |
| 9993                       | 9993SDER0505CP2               | INTODATE              |                      | •                  |            |         |   |

No exemplo acima temos algumas campanhas.

Para excluir a campanha clique na "*lixeira*" m no in ćio da linha de cada CAMPANHA.

|                                       | N N XH                                       | AND                                |            | are and a second second second second second second second second second second second second second second se |  |
|---------------------------------------|----------------------------------------------|------------------------------------|------------|----------------------------------------------------------------------------------------------------|--|
| Data e Hora Inici<br>Data e Hora Fina | Periodo o<br>ial 28/04/2014<br>al 28/04/2014 | e Discagem<br>00:00:00<br>00:00:00 | ï          |                                                                                                    |  |
|                                       | Regra                                        | s de DDD                           |            |                                                                                                    |  |
| Insira DDD                            | Hora Inicial                                 | 00:00:00                           | Hora Final | 00:00:00                                                                                                    |  |
| Insira DDD                            | Hora Inicial                                 | 00:00:00                           | Hora Final | 00:00:00                                                                                                    |  |
| Insira DDD                            | Hora Inicial                                 | 00:00:00                           | Hora Final | 00:00:00                                                                                                    |  |
| Insira DDD                            | Hora Inicial                                 | 00:00:00                           | Hora Final | 00:00:00                                                                                                    |  |
| Insira DDD                            | Hora Inicial                                 | 00:00:00                           | Hora Final | 00:00:00                                                                                                    |  |
| Quantidade de                         | Linhas por agente                            |                                    |            |                                                                                                    |  |
| Discar                                | por conta                                    | Não                                | •          |                                                                                                    |  |
|                                       | GRA                                          | VAR                                |            |                                                                                                    |  |

Para Editar, clique na "*engrenagem*"<sup>©</sup>. A tela abaixo ser áexibida:

Segue a descri ção dos campos:

- Per ódo de Discagem: Per ódo em que ser á feita a discagem para os números do mailing:
  - DATA E HORA INICIAL
  - DATA E HORA FINAL
- ✓ Regras de DDD: Ideal para efetuar ligações para determinados DDD's somente em per ódos de baixa tarifação fornecidos pelas operadoras.
  - Insira DDD
  - Hora Inicial
  - Hora Final
- ✓ Quantidade de linhas por agente: A central liga para a quantidade de números cadastrada. Ao atendimento de um desses números, ligação ser á direcionada para o agente.
- Discagem por conta: Muitas vezes, determinados números só devem ser atendidos por agentes pré-determinados. A discagem por conta épara estes casos. Os números dos agentes devem estar cadastrados em cada registro do mailing. A op ção deve estar configurada corretamente no momento de cria ção da campanha.

Para gravar as configurações clique em "Gravar"

Voltando para a tela de regras de campanha, para visualizar o progresso da campanha de forma detalhada clique na "*lupa*" correspondente à campanha. Ao clicar, uma tela conforme o exemplo abaixo dever á ser aberta:

| 19-1900gie Chrome                                | anhas.php?dd     | r=3033&campanh    | a=3033S       | DER0505.         |
|--------------------------------------------------|------------------|-------------------|---------------|------------------|
| Ó.                                               | XHA              |                   | <u>.</u>      |                  |
| Quantidade Registros                             | 3888             | Listar            | -             | -                |
| Concluido                                        | 566              | <mark>15</mark> % | <u>Listar</u> | Reativar Números |
| Em Tratamento                                    |                  |                   |               | Reativar Números |
| Descartado                                       |                  | 0%                | <u>Listar</u> | Reativar Números |
| Aguardando                                       |                  | 0%                | <u>Listar</u> |                  |
| Excedida                                         | 637              | <mark>16</mark> % | <u>Listar</u> | Reativar Números |
| Atendimento Fax                                  |                  | -                 |               |                  |
| Caixa Postal                                     |                  | -                 |               |                  |
| Numero Inexistente                               |                  | -                 |               |                  |
| Agendamento                                      |                  | -                 |               |                  |
| Presente                                         |                  | -                 | <u>Listar</u> | Reativar Números |
| Atendidas por Mensagem Eletronica                | 2685             | 69%               | <u>Listar</u> | Reativar Números |
| Tempo Médio de Completamento                     | 00:00:18         | -                 | -             | -                |
| Chamadas Completadas                             | 1                | 50%               | -             | -                |
| Chamadas Não Completadas                         | 1                | 50%               | -             | -                |
| índice de Chamadas Completadas sem<br>PA Livre   | 0                | 0%                |               | -                |
| Quantidade de Atendimentos inferior a<br>10 seg. | 0                | -                 |               | -                |
| ndice Número Discando H                          | ora Inicio Disca | agem Ca           | anal          | PABX             |
| 0- 0156737311987                                 | 17:38:45         | SIP/NOV.          | A-0019546f    | 192.168.183.123  |
| 1- 0158235201301                                 | 17:37:25         | SIP/NOV/          | A-001954d1    | 192.168.183.123  |
| 2- 0151231031171                                 | 17:37:25         | SIP/NOV/          | A-001954d2    | 192.168.183.123  |
| 3- 0153135613859                                 | 17:37:25         | SIP/NOV/          | A-001954d3    | 192.168.183.123  |

Ainda na tela de *REGRAS DE CAMPANHA*, para iniciar a campanha criada clique em *"INICIAR"*. As discagens ser ão iniciadas e ser á poss vel monitorar, em tempo real, o progresso das discagens na barra ao lado do link "*Parar*":

| Call-Center - Discador Auto | omatico - Sistema PABA - Pa     | aciiilies - Sistema - | SMS Controlland      | Handphone Licenças | Logo  | ut |      |
|-----------------------------|---------------------------------|-----------------------|----------------------|--------------------|-------|----|------|
|                             |                                 |                       |                      |                    |       |    |      |
|                             |                                 |                       |                      |                    |       |    |      |
|                             |                                 |                       |                      |                    |       |    |      |
| GRUPO ASSOCIADO             | NOME DA CAMPANHA                | STATUS                | % CONCLUIDO          | AGUARDANDO         |       |    |      |
| 3033                        | 3033SDER0505.                   | INICIAR               | 14,56%               | 0                  | €,    | Ī  | 0    |
| 3033                        | 3033SDER0505CP1                 | NICIAR                | <mark>19.</mark> 83% | 0                  | O,    | Ŵ  | 0    |
| 2022                        | 3033SDER0505CP2                 | PARAR                 | 5,65%                | 3993               | ⊕     | 面  | 0    |
| 3033                        |                                 |                       |                      |                    |       | -  |      |
| 9993                        | 9993SDER0505                    | INICIAR               | 9,07%                | 9230               | €     | W  | - 10 |
| 9993                        | 9993SDER0505<br>9993SDER0505CP2 |                       | 9, 07%               | 9230               | <br>⊙ | 面  | 20   |

## 5.3 Administrar

Para administrar os números inclusos nas campanhas, acesse "*Discador Automatico*"  $\rightarrow$  "*Administrar*". Uma tela, conforme a figura abaixo, vai aparecer:

| Call-Center 👻 | Discador Automatico + | Sistema PABX 👻 | Facilities + | Sistema <del>+</del> | SMS | Controlhand | Handphone | Licenças <del>-</del> | Logout |
|---------------|-----------------------|----------------|--------------|----------------------|-----|-------------|-----------|-----------------------|--------|
|               |                       |                |              |                      |     |             |           |                       |        |

Esse recurso permite localizar um número cadastrado nas regras de campanha para edit á·lo ou exclu í·lo, clicando correspondentemente na "*engrenagem*"<sup>①</sup> ou na "*lixeira*" 1 .
## 5.4 Conf. Discador

Na seção "*ConfDiscador*" configura-se as regras de discagem para determinar como dever ão ser feitas as liga ções no discador.

Para acessar este menu clique em "*Discador Automatico*" → "*Conf Discador*"

| Call-Ce | nter 👻 Disc | ador Automa        | tico 🗸    | Sistema PABX 👻  | Facilities <del>-</del> | Sistema 🗸 | SMS Control    | hand H | landphone | Licenças , | - Log | out |         |
|---------|-------------|--------------------|-----------|-----------------|-------------------------|-----------|----------------|--------|-----------|------------|-------|-----|---------|
|         |             | Escolha o F        | ABX:      |                 |                         | Selecione | •              |        | Lo        | cal:       |       |     |         |
|         |             | Escolha a T        | ecnologia | de Discagem:    |                         | Selecione | <b>T</b>       |        | Cel Lo    | cal:       |       |     |         |
|         |             | Nome do Ti         | onco (som | ente para SIP): |                         | Selecione | T              |        | Cel D     | DD:        |       |     |         |
|         |             | Placa (som         | ente para | khomp):         |                         | Selecione | •              |        | D         | DD:        |       |     |         |
|         |             | Faixa de Ca        | anais:    |                 | I                       | nicio:    | Fim:           |        | t.        | DI:        |       |     |         |
|         |             | Grupo de Discagem: |           |                 | Selecione               | •         |                |        |           |            |       |     |         |
|         |             | Operadora          | Minutos:  |                 |                         | -         | •              |        |           |            |       |     |         |
|         |             |                    |           |                 |                         | Gravar    |                |        |           |            |       |     |         |
| ervidor | Tecnologia  | Tronco             | Placa     | Canal Inicio    | Canal Final             | Grupo     | Contar Minutos | Local  | Cel Local | Cel DDD    | DDD   | DDI | Excluir |
| PARX04  | SIP         | NOVA               | 0         | 1               | 500                     | g1        |                | 1      | 1         | 1          | 1     |     | Ī       |

- ✓ Escolha o PABX: Selecione o PABX por onde sair ão as ligações do discador.
- Escolha a Tecnologia de discagem: Selecione qual a tecnologia da placa de E1 (Khomp ou Digivoice).
- ✓ Placa (somente para Khomp): Selecione da placa n °0 àplaca n °3.
- ✓ Faixa de canais: insira o valor do primeiro canal e do último canal.
- ✓ Grupo de Discagem: Selecione o grupo de canais de E1 por onde sairão as ligações.
- ✓

Para gravar as configurações clique no botão "Gravar".

Os PABXs já configurados estarão listados logo abaixo do botão "*Gravar*" em uma tabela onde é poss ível excluir, caso necess ário, clicando na "Lixeira" no final da linha correspondente.

# 6 Trust

O TRUST é um sistema que faz tratamento de ligações de entrada e sa fla para números espec ficos.

Assim que forem feitas ou recebidas chamadas para/de números espec ficos, o sistema executar áuma ação especial, definida pelo administrador.

Acesse no menu principal o link "*Sistema PABX*"  $\rightarrow$  "*Trust*". Uma tela ser á exibida, conforme o exemplo abaixo, com todos os números que j á foram cadastrados na função TRUST:

| Call-Center - Discador                                 | Automatico - Sist                              | tema PABX 👻      | Facilities - | Sistema 🗸                    | SMS | Controlhand                               | Handphone | Licenças 🗸                  | Logout               |   |
|--------------------------------------------------------|------------------------------------------------|------------------|--------------|------------------------------|-----|-------------------------------------------|-----------|-----------------------------|----------------------|---|
|                                                        |                                                |                  |              |                              |     |                                           |           |                             |                      |   |
|                                                        |                                                |                  |              |                              |     |                                           |           |                             |                      |   |
| LIONAR REGRA DE ENTRADA                                | ADICIONAR REGRA                                | A DE SAÍDA       |              |                              |     |                                           |           |                             |                      |   |
|                                                        |                                                |                  |              |                              |     |                                           |           |                             |                      |   |
|                                                        |                                                |                  |              |                              |     |                                           |           |                             |                      |   |
| scar por                                               | Buscar                                         |                  |              |                              |     |                                           |           |                             |                      |   |
| car por                                                | Buscar                                         |                  |              |                              |     |                                           |           |                             |                      |   |
| car por<br>11973894078                                 | Buscar                                         | Y                |              | BUSY                         |     | ATIVO                                     |           | ENTF                        | RADA                 | Ē |
| 11973894078<br>11950276362                             | Buscar<br>BUSY<br>BUSY                         | r<br>r           |              | BUSY<br>BUSY                 |     | ATIVO                                     |           | ENTR                        | RADA                 | 1 |
| 11973894078<br>11950276362<br>2188851947               | Buscar<br>BUSN<br>BUSN<br>BUSN                 | (<br>(<br>(      |              | BUSY<br>BUSY<br>BUSY         |     | ATIVO<br>ATIVO<br>ATIVO                   |           | ENTF<br>ENTF<br>ENTF        | RADA<br>RADA<br>RADA |   |
| 11973894078<br>11950276362<br>2188851947<br>2125528301 | Buscar<br>BUSN<br>BUSN<br>BUSN<br>BUSN<br>BUSN | Y<br>Y<br>Y<br>Y |              | BUSY<br>BUSY<br>BUSY<br>BUSY |     | ΑΤΙVΟ<br>ΑΤΙVΟ<br>ΑΤΙVΟ<br>ΑΤΙVΟ<br>ΑΤΙVΟ |           | ENTF<br>ENTF<br>ENTF<br>SAI | RADA<br>RADA<br>RADA |   |

Clique em "*Adicionar Regra de Entrada*" ou em "*Adicionar Regra de Sa ta*" para inserir um número no cadastro.

A janela abaixo ser á aberta, insira o número no primeiro campo e configure o destino com as seguintes op ções:

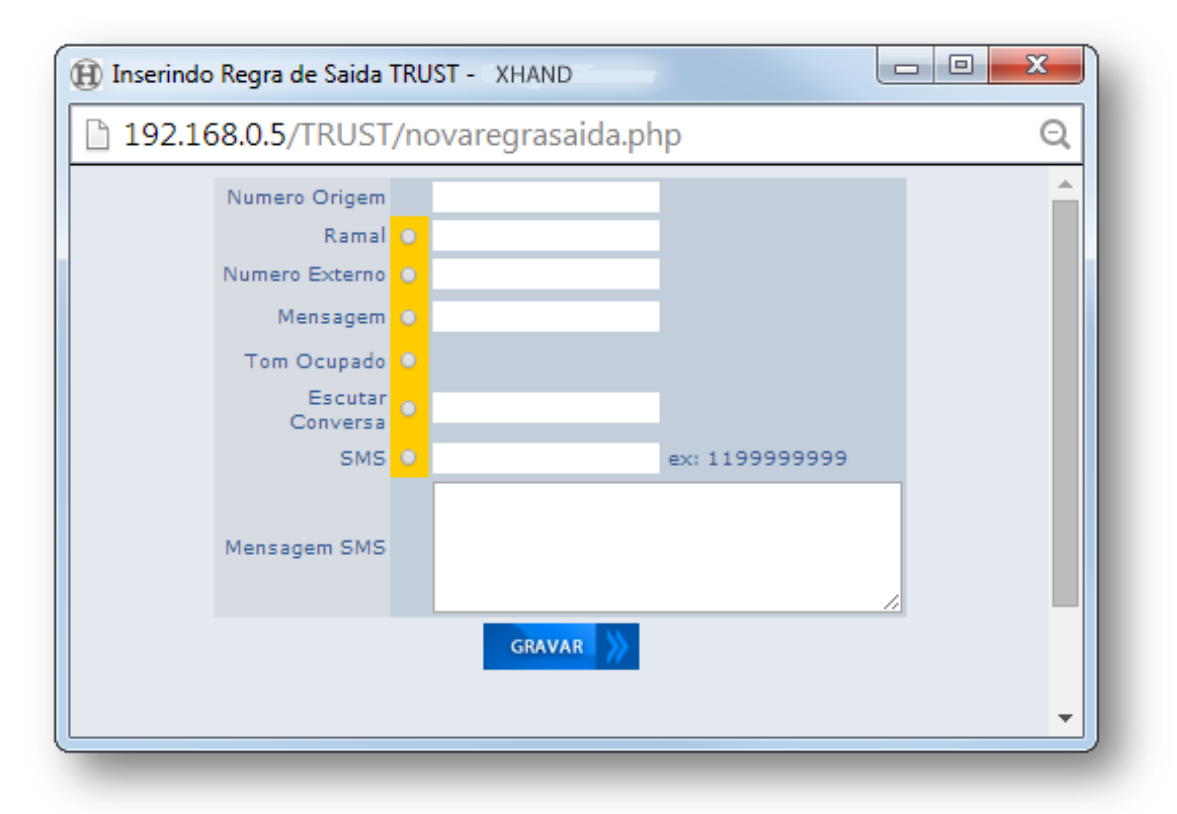

- ✓ Número Destino/Origem: Número que ser átratado com o TRUST.
- ✓ Ramal: Ramal para o qual a liga ção ser ádirecionada.
- ✓ Número Externo: Número externo para o qual a liga ção ser ádesviada.
- SMS: Preencha o primeiro campo com o texto da mensagem e o segundo com o n úmero destino do SMS.
- $\checkmark$  Mensagem: Nome do arquivo de *á*udio que ser áreproduzido, quando for o caso.
- ✓ Tom Ocupado: Est á op ção permite que, quando determinado número ligar, por exemplo, a liga ção não seja completada.
- Escuta Conversa: Opção liga para um número externo, que, ao atender poder á ouvir conversa do número Trust em tempo real.

Para concluir, clique em "Gravar".

# 7 HANDFACILITIES

## 7.1 CriarUsuário

Para criar usuários no "HANDFACILITIES" acesse "*Facilities*"  $\rightarrow$  "*Usu ários*". Uma tela, como a exibida abaixo, ser á aberta:

| Call-Center 👻 | Discador Automatico + Sistema PABX + Facilities + | Sistema - SMS Controlhand | Handphone Lice | enças <del>-</del> Logou | ıt |
|---------------|---------------------------------------------------|---------------------------|----------------|--------------------------|----|
|               | Usuário                                           | os HandFacilities         |                |                          |    |
|               | Adi                                               | cionar Conta              |                |                          |    |
|               |                                                   |                           |                |                          |    |
|               | Procurar por:                                     | Procurar                  |                |                          |    |
| 1             | Administrador                                     | root                      | 0000           | Q                        | 窗  |
|               | Leandro                                           | leandro                   | 1700           | Q                        | Ŵ  |
|               | Marcelo                                           | marcelo                   | 1773           | ୍ଦ୍                      | Ē  |
|               | Marco Barnaba                                     | mbarnaba                  | 1703           | ୍                        | Ē  |
| 2             | Nilson                                            | nilson                    | 1702           | Q                        | Ē  |
| 2             | Ronan Peixoto                                     | ronan                     | 1717           | Q                        | Ŵ  |
|               | Sala de Reuniao                                   | reuniao                   | 1754           | ୍                        | Ŵ  |
| -             |                                                   | . del                     | 5000           | ۲                        | -  |

Clique em "*Adicionar Conta*" para abrir a tela abaixo e, assim, cadastrar um novo usu ário:

| 52.100.0.5/50/10/0030a10.php       |                                 |  |
|------------------------------------|---------------------------------|--|
| Ó.                                 | XHAND                           |  |
| Dados do Usuario                   | Habilitar Facilidades           |  |
| Nome                               | Desvios de Chamadas 📃 Cadeado 📮 |  |
| Login                              | Despertador 🔍 Enviar Fax 🔍      |  |
| Senha                              | Caixa Postal 📃 Chat 🗖           |  |
| Email                              | Agenda Sala de Conferência      |  |
| Ramal                              | Callback Contatos               |  |
| Logar no Sistema Hand Facilities 🔻 | ) Notificações 🔍 Trust 🗖        |  |
| Temporizador de Chamadas           | Permissão de Chamadas           |  |
| Local                              | Local 🔍 Cel Local 🔍             |  |
| Cel Local                          | Cel DDD 🗖 DDD 🖸                 |  |
| Cel DDD                            | DDI 🗖                           |  |
| DDD                                | GRAVAR                          |  |
| DDI                                |                                 |  |

#### Insira os dados do novo usu ário:

- ✓ Nome
- ✓ Login
- ✓ Senha
- ✓ Email
- ✓ Ramal
- ✓ Logar no sistema:
  - Hand Facilities. Caso selecionado abrir ádiretamente a tela do perfil.
  - o DAC.

Caso selecione a Op ção DAC, a tela abaixo ser á aberta para selecionar quais recursos o usu ário ter á acesso:

| Alterar Grupo               | Excluir Grupo                 | Inserir Grupo                  | Visualizar Grupo            |
|-----------------------------|-------------------------------|--------------------------------|-----------------------------|
| Visualizar Calendario       | Excluir Calendario            | Inserir Calendario             | Alterar Calendario          |
| Visualizar Agente           | Excluir Agente                | Inserir Agente                 | Alterar Agente              |
| Visualizar Servico          | Excluir Servico               | Alterar Pausa                  | Visualizar Relatorios       |
| Excluir Times               | Inserir Times                 | Visualizar Import.<br>Campanha | Inserir Import.<br>Campanha |
| Excluir Import.<br>Campanha | Visualizar Regras<br>Campanha | 📗 Excluir Regras Campanha      | Alterar Regras<br>Campanha  |
| Visualiza<br>Configuracoes  | Excluir Configuracoes         | Inserir Configuracoes          | Alterar Configuracoes       |
| 🗾 Visualiza Categorias      | Excluir Categorias            | Inserir Categorias             | Alterar Categorias          |
| Visualiza Usuarios          | Excluir Usuarios              | Inserir Usuarios               | Alterar Usuarios            |
| 🔲 Visualiza Trust           | Excluir Trust                 | Inserir Trust                  | Inserir Licenca             |
| Visualiza<br>Monitoramento  | Excluir Monitoramento         | Inserir Monitoramento          |                             |
|                             |                               |                                |                             |
|                             |                               |                                |                             |

#### Temporizador de chamadas (segundos).

Determina quanto tempo durar áas liga ções para os tipos de liga ções abaixo:

- ✓ Local
- ✓ Cel Local
- ✓ DDD
- ✓ Cel DDD
- ✓ DDI

#### Habilitar Facilidades.

Este espaço define quais dos recursos dispon íveis o usu ário ter áacesso:

- ✓ Desvios de Chamadas
- ✓ Despertador
- ✓ Caixa Postal
- ✓ Agenda
- ✓ Callback
- ✓ Notifica ções
- ✓ Cadeado
- ✓ Enviar Fax
- ✓ Chat
- ✓ Sala de Confer ência
- ✓ Contatos adas.

Quais os tipos de chamadas o usu ário poder áfazer:

- ✓ Local
- ✓ Cel Local
- ✓ DDD
- ✓ Cel DDD
- ✓ DDI

Para finalizar o cadastro clique em "GRAVAR"

Para acessar o HANDFACILITIES clique em "*Facilities*"  $\rightarrow$  "*Hand Facilities*". Uma tela, conforme a apresentada abaixo, aparecer á

|                                       |                                                      | in the second  |                |                     |  |
|---------------------------------------|------------------------------------------------------|----------------|----------------|---------------------|--|
|                                       | Olá Administrador                                    | Definir Status |                | Compromissos do dia |  |
|                                       | Bem-vindo ao sistema de relacionamento do Xhand.     | ONLINE         |                | Nenhum Compromisso. |  |
| N                                     |                                                      | OFFLINE        | Caixa Postal 🔻 |                     |  |
|                                       | Você possui 0 nova(s) mensagens em sua caixa postal. | REUNIÃO        | Celular 01 🔻   |                     |  |
|                                       | Você possui () novo(s) fax em sua caixa de entrada.  | OCUPADO        | Ramal 0000     |                     |  |
| alterar   remover                     | Receber Torpedos Handfacilities em: Celular C 🔻      |                | Ramal 0000     |                     |  |
| Administrador                         |                                                      |                | Ramal 0000     |                     |  |
| Ramal 0000                            |                                                      |                |                |                     |  |
| el 1.: (21) 1197-2052                 |                                                      |                |                |                     |  |
| Secretária: 1777<br>Telefonista: 1786 |                                                      |                |                |                     |  |
|                                       |                                                      |                |                |                     |  |
| ONLINE                                |                                                      |                |                |                     |  |

## 7.2 Cadastro Inicial

Para aprimorar as suas facilidades é importante realizar o seu cadastro pessoal no link "editar conta".

| igenda sala de c | omerencia Canback |                                                               |
|------------------|-------------------|---------------------------------------------------------------|
|                  |                   | tem-vindo <u>Administrador</u> editar conta alterar senta sal |
| Definir Status   |                   | Compromissos do dia                                           |
| ONLINE           |                   | Nenhum Compromisso.                                           |
| OFFLINE          | Caixa Postal      |                                                               |
| REUNIÃO          | Celular 01        |                                                               |
| OCUPADO          | Ramal 0000        |                                                               |
| AUSENTE          | Ramal 0000        |                                                               |
| ALMOCO           | Ramal 0000        |                                                               |

A tela abaixo será exibida, basta atualizar os dados e clicar em "Salvar".

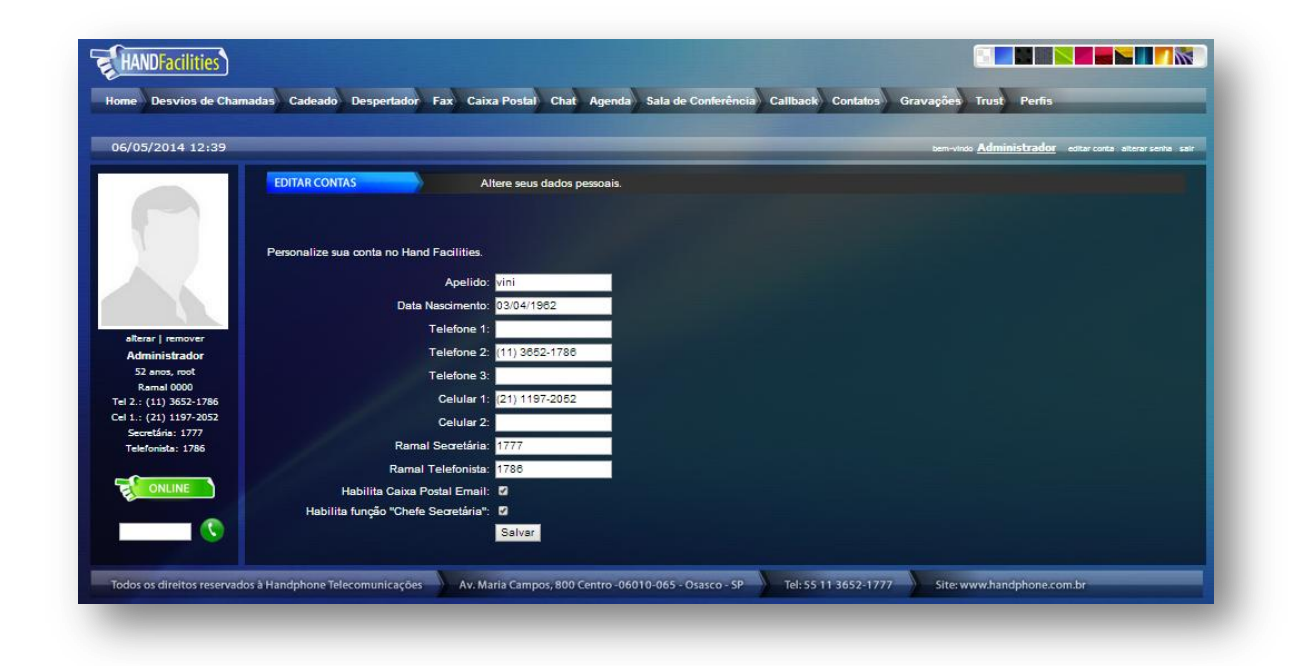

#### 7.3 Pop-Up

Ao efetuar ou receber uma liga ção, se voc ê estiver com o sistema HandFacilities aberto, automaticamente, uma janela pular á na tela do seu computador, onde ser á poss vel efetuar a ções como transferência, grava ção, ou desligar a chamada. A tela exibir á o número de quem est á chamando ou para quem seu telefone estiver chamando, bem como o tempo da chamada.

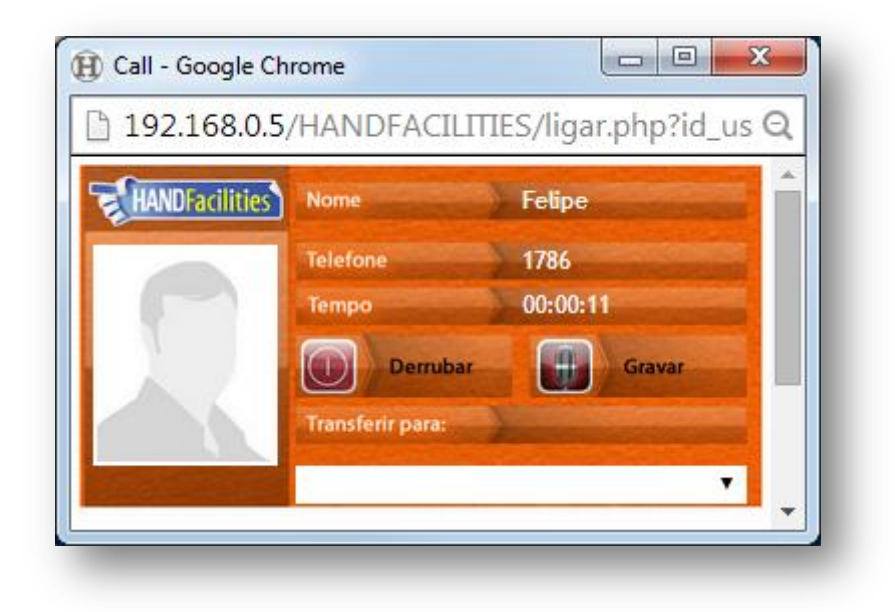

## 7.4 Status dos Ramais

O próprio usu ário poder á configurar uma regra espec fica para cada status, ou seja, o usu ário define em qual status o ramal dele estar á classificado e a central executar á a regra configurada. Basta clicar diretamente na figura do status desejado ou modificar o destino das liga ções recebidas ao lado do status em que a configura ção foi aplicada.

Exemplo:

|                                          | Olá Luiz                                             | Definir Status |              | Compromissos do dia |  |
|------------------------------------------|------------------------------------------------------|----------------|--------------|---------------------|--|
| 36                                       | Bem-vindo ao sistema de relacionamento do Xhand.     |                | Telefone 02  | Nenhum Compromisso. |  |
| 2                                        | Você possui 🏮 nova(s) mensagens em sua caixa postal. | REUNIÃO        | Telefone 02  |                     |  |
|                                          | Você possui 🏮 novo(s) fax em sua caixa de entrada.   | OCUPADO        | Telefone 02  |                     |  |
| terar   remover<br>Luiz                  | Receber Torpedos Handfacilities em: Browser 🔻        | AUSENTE        | Caixa Postal |                     |  |
| 49 anos, luiz<br>Remel 1726              |                                                      |                | Caixa Postal |                     |  |
| 1.: (11) 3652-1726                       |                                                      | -              | 10           |                     |  |
| 2.: (11) 3652-1701<br>3.: (11) 3652-1786 |                                                      |                |              |                     |  |
| .: (11) 99823-8298                       |                                                      |                |              |                     |  |
| elefonista: 1777                         |                                                      |                |              |                     |  |
|                                          |                                                      |                |              |                     |  |
| elefonista: 1777                         |                                                      |                |              |                     |  |

## 7.5 Desvio de Chamadas

O usu ário poder á realizar qualquer desvio do seu ramal com apenas alguns cliques.

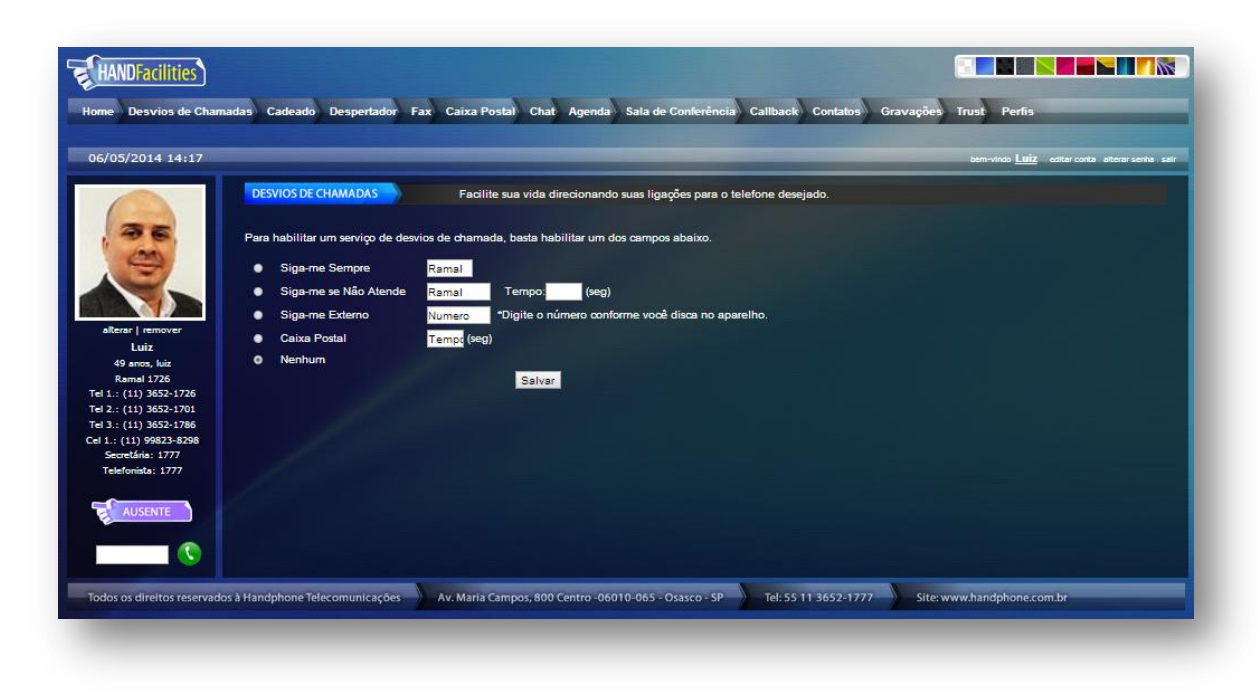

Obs: O status do desvios de chamada só é válido quando o "*status do ramal*" estiver estabelecidocomo "*ONLINE*".

- ✓ Siga-me sempre: quando selecionado, sempre que o ramal desta conta receber uma liga ção,ela ser ádesviada para outro ramal, que estiver configurado.
- ✓ Siga-me se não atende: quando o ramal selecionado não atender a ligação recebida notempo determinado, em segundos, a ligação ser á desviada para o ramal configurado.
- ✓ Siga-me externo: quando o ramal receber uma ligação, a ligação ser á desviada para umn úmero externo, por exemplo, um celular ou outro n úmero fixo. Pode ser at é n úmero deoutro DDD, desde que o n úmero cadastrado tenha sido inserido como se estivesse fazendouma ligação de dentro do escritório. Exemplo: 0151136521777.
- ✓ Caixa Postal: esta opção desvia para a caixa postal uma ligação que não foi atendida emdeterminado tempo, em segundos. Obs.: Para gravar sua mensagem de saudação da caixapostal disque \*2. Após o "bipe", diga a mensagem desejada e, para completar, desligue.

Para regravar, basta refazer o procedimento.

Para concluir a configuração clique em "Salvar".

## 7.6 Cadeado Eletrônico

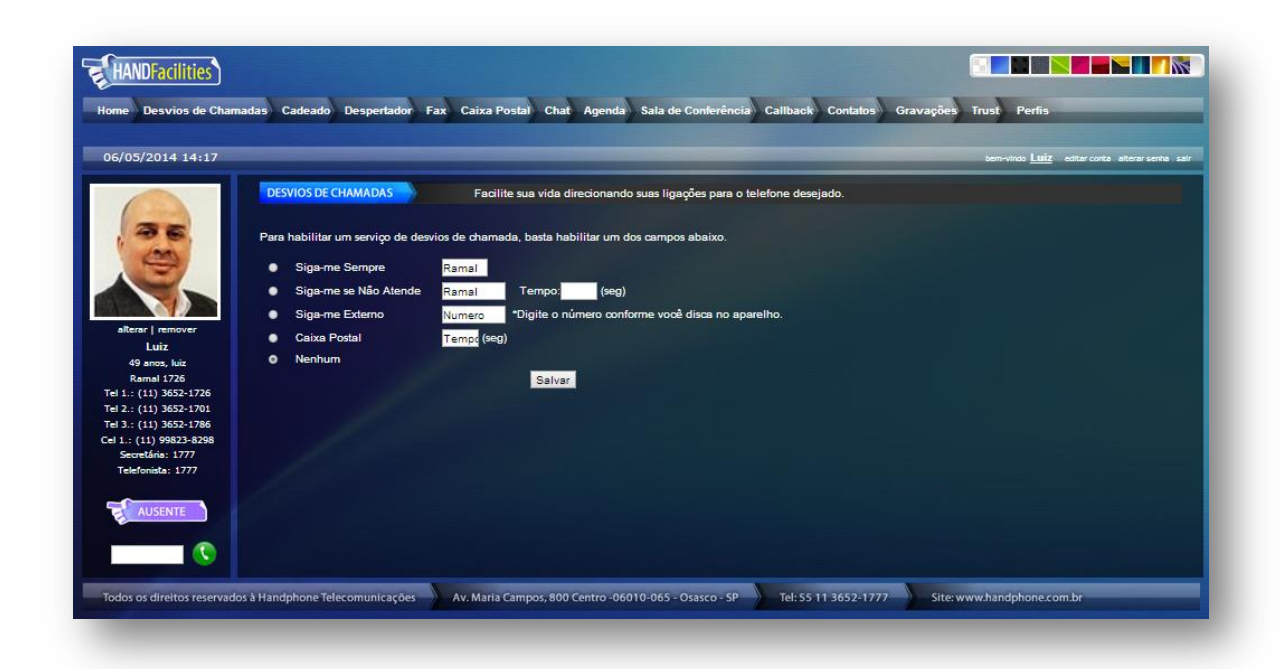

O usu ário poder á bloquear o ramal para efetuar chamadas por tipo de ligação. Para liberar o ramal, para realizar as chamadas bloqueadas, é preciso inserir uma senha prédefinida. Para mudarstatus do serviço de cadeado, basta mudar a opção para ativado ou desativado. Selecione o tipode bloqueio que deseja fazer e insira uma senha num érica de quatro d gitos. Clique em salvar paraaplicar as configurações.

Tipos de bloqueios :

- ✓ BLOQUEIO TOTAL
- $\checkmark$  LOCAL
- ✓ CELULAR LOCAL
- ✓ DDD
- ✓ CELULAR DDD
- ✓ DDI

Para realizar a liga ção: (\* + senha + número destino)

Exemplo, utilizando a senha 1234 : \*123436521777 ou \*12340151136521777

Com essa op ção ativa, ser á somente poss ível efetuar liga ções entre ramais da central **XHAND**<sup>®</sup>.

# 7.7 Despertador

Na tela abaixo, voc ê poder á configurar o dia, hor ário e a frequência do despertador. Pode-se clicardiretamente na data do calend ário ou digitar a data e a hora nos campos abaixo e mudar o statuspara "*Ativado*".

| I remover     28     30     0     Desativado     Programado para despertar em       I remover     28     30     1     2     3       I remover     28     30     1     2     3       I remover     28     30     1     2     3       I remover     28     30     1     2     3       J ramover     28     20     30     1     2       J ramover     28     29     30     1     2       J ramover     28     29     30     1     2       J ramover     28     29     30     1     2       J ramover     28     29     30     1     2       J star     12     13     14     15     15       J star     12     23     14     15     15       J star     12     14     15     15     17       J star     12     14     15     16     17       J star     17     38     17     38     17                                                                                                    | Afterser       fremover       Luiz       4       3       6       7       8       7       7       7       8       7       7       8       7       7       8       7       7       8       7       7       8       7       7       8       7       7       8       7       7       8       7       7       7       8       7       7       7       7       7                                                                                                    | Programado para despertar em<br>Frequência: Uma Vez V<br>Tocar em: Ramal 1726 V<br>Salvar | Ativado     ©     Desativado     Programado para despertar em <ul> <li></li></ul>                                                                                                    | DESPERTADOR Não esqueça seus compromissos. Configure a data, hora e telefone desejados para utilizar este serviço.                                                                                                    |  |
|----------------------------------------------------------------------------------------------------|----------------------------------------------------------------------------------------------------|-------------------------------------------------------------------------------------------|----------------------------------------------------------------------------------------------------|----------------------------------------------------------------------------------------------------|--|
| I remover       28       29       30       1       2       3       4       Tocar em:       Ramal 1726         Juiz       5       6       7       8       9       10       11         oro, Mir       12       13       4       5       5       7       8       9       10       11         oro, Mir       12       13       4       5       15       12       3       4         oth, Mir       12       13       4       5       10       11       Salvar         al 1726       15       30       21       22       32       42       25         0       3522-1726       12       3       4       5       1         0       3522-1726       2       3       4       5       7         0       3622-1726       12       3       4       5       7       8         0       9622-8728       14       5       8       7       8       7       8                                                                                                    | alterar   remover     3     4     Frequència:     Uma Vez     Tocar em:       alterar   remover     3     4     Tocar em:     Ramal 1728     Tocar em:       9 anox, hit     12     3     4     Salver       10 anox, hit     12     14     15     47       21 (11) 3552-1726     25     27     28     28     28       12: (11) 3552-1726     28     27     28     28       12: (11) 3552-1726     28     28     5     7       12: (11) 3552-1726     28     7     7     7                                                                                                    | Frequência: Uma Vez V<br>Tocar em: Ramal 1726 V<br>Salvar                                 | Alf-ray           Mail 2014          Frequência:         Uma Vez         V           alf-ray           remover         21         23         24         Tocar em:         Ramal 1726         V           alf-ray           remover         12         23         4         Tocar em:         Ramal 1726         V           49 anos, kiz         12         13         14         15         15         17         18           10: (11) 3057-1726         19         20         21         22         23         4         5                                                                                                    | Ativado O Desativado Programado para despertar em                                                                                                    |  |
| Seg         Ter         Qual         Qual         Ses         Name         Tocar em         Ramal 1726         V           I remover         2         3         3         1         2         3         4         Tocar em         Ramal 1726         V           uiz         5         6         7         8         9         10         11           son, huir         12         13         14         15         16         17         18           al 1726         9         20         21         24         25         36         1           0 3552-1701         2         3         4         5         7         8         7         8           0 3552-1704         2         3         4         5         7         8         7         8           0 3552-1704         2         3         4         5         7         8         1         1           0 3552-1706         10         1         1         1         1         1         1         1         1         1         1         1         1         1         1         1         1         1         1         1         < | Sing Ter Que Qui Sus Sah Dam     Tocar en:     Ramal 1726       alcrar ( nemover     38 29 30 1 2 3 4     3 4       Luiz     5 6 7 8 9 10 11     Salvar       9 anos, kuiz     12 13 14 15 16 17 29     Salvar       11: (11) 3655:1726     29 29 29 30 31 1       12: (11) 3655:1726     23 4 5 6 7 8 9       13: (11) 3655:1726     23 4 7 38 7                                                                                                    | Tocarem: Ramal 1728 V                                                                     | Sing Tar Que Qui Sex Sab Dam         Tocar em         Ramal 1726           afterst   temover         28         29         3         4         Tocar em         Ramal 1726         V           Luiz         5         6         7         8         9         10         11           Server         12         13         14         15         15         17         18           Ramel 1726         19         20         12         22         23         24         25           I: (11) 3657-1726         19         20         21         22         23         4         25                                                                                                    | - Mai 2014 · · Frequência: Uma Vez                                                                                                    |  |
| I remover         28         29         30         1         2         3         4           Juiz         5         6         7         8         9         10         11           Juiz         12         13         14         15         16         17         38           Jail 726         19         20         21         22         23         24         25           J 3552-1726         25         27         28         29         30         1         1           J 3552-1726         25         27         28         29         30         1         1           J 3652-1726         25         27         28         5         7         8         7           J 3652-1726         29         24         5         6         7         8         7           J 3652-1726         29         17         38         1         1         13         14         15         16           J 3652-1766         19         17         38         1         1         13         13         1                                                                                                  | alterary remover         28         29         20         1         2         3         4           Luiz         5         6         7         8         9         10         11           49 ance, Mich         12         13         14         15         27         3         4           Came         12         13         14         15         27         18         Salvar           Ramed 1726         19         20         21         22         28         25         1           11:(13) 3652-1766         25         27         38         2         2         28         25           12:(13) 3652-1786         14         14         17         38         2                                                                                                    | Salvar                                                                                    | alterary         remover         20         20         1         2         3         4           Luiz         5         6         7         8         9         10         11           Values         12         13         14         15         16         17         19           Ramed 1726         19         20         21         22         22         24         25           1: (11) 3657726         26         72         28         20         31         1                                                                                                    | Seg Ter Qua Qui Sex Salt Dam Tocar em: Ramai 1726                                                                                                    |  |
| Luiz 2 13 14 15 6 7 8 9 10 11<br>host, kiz 2 13 14 15 6 17 18 Salvar<br>al 1726 19 20 21 22 23 24 25<br>b) 3652-1706 2 3 4 5 6 7 8<br>) 3652-1706 1 3 5 7 8<br>) 3652-1706 1 3 1 5 8 7 8<br>) 3652-1706 1 3 1 5 8 1 8<br>) 3652-1706 1 3 1 1 1 1 1 1 1 1 1 1 1 1 1 1 1 1 1                                                                                                    | Luiz         5         6         7         8         9         90         11           49 area, 126         12         13         14         15         16         17         18           Bamal 126         12         13         24         15         16         17         18           1: (11) 3523-1726         25         21         22         24         25           1: (11) 3523-1726         25         24         25           1: (11) 3523-1726         25         24         25                                                                                                    | Salvar Salvar                                                                             | Luiz         5         6         7         8         9         10         11           49 anox, Mix         12         13         14         15         16         17         18         Salvar           Ramel 1726         19         20         21         22         23         24         25           1:(11) 355:37256         26         27         26         20         31         1                                                                                                    | siterar remover 28 29 30 1 2 3 4                                                                                                    |  |
| nos, kiz 12 13 14 15 15 17 18 SB/V87<br>sl 1726 19 20 21 22 23 24 25<br>1) 3525-1726 25 27 28 29 30 31 1<br>1) 3552-1726 16 17 38 1<br>1) 3552-1726 16 17 38 1                                                                                                    | 49 anos, ku:       12       13       14       15       15       19       15       16       16       16       16       16       16       16       16       16       16       16       16       16       16       16       16       16       16       16       16       16       16       16       16       16       16       16       16       16       16       16       16       16       16       16       16       16       16       16       16       16       16       16       16       16       16       16       16       16       16       16       16       16       16       16       16       16       16       16       16       16       16       16       16       16       16       16       16       16       16       16       16       16       16       16       16       16       16       16       16       16       16       16       16       16       16       16       16       16       16       16       16       16       16       16       16       16       16       16       16       16       16       16       16                                                                                                    |                                                                                           | 49 anos, kuz 12 13 14 15 16 17 18 Salvar<br>Ramal 1726 19 20 21 22 23 24 25<br>11 (11) 36521726 26 27 28 39 03 1 1                                                                                                    | Luiz 5 6 7 8 9 10 11                                                                                                    |  |
| ul 1726         19         20         21         22         21         24         25           () 3552-170         25         27         28         29         30         31         1           () 3552-1701         2         3         4         5         7         8           () 3552-1706         9         17         38         -         -         -                                                                                                    | Ramal 1726     19     20     21     22     28     25       1.1     (11)     3652-1726     26     27     28     29     31     1       2.2     (11)     3652-1736     2     3     4     5     6     7     8       1.1     (11)     3652-1736                                                                                                    |                                                                                           | Remail 1726         19         20         21         22         23         24         25           11: (11) 3557-1726         56         27         28         30         31         1                                                                                                    |                                                                                                    |  |
| 1) 3652-1726 26 27 28 29 30 31 1<br>1) 3652-1726 2 3 4 5 6 7 8<br>1) 3652-1726 199423-828 169 17 38 :                                                                                                    | 11: (11) 3652-1726     26     27     28     30     31     1       12: (11) 3652-1706     2     3     4     5     6     7     8       13: (11) 3652-1768     Hoje     17     3.8     1                                                                                                    |                                                                                           | 11: (11) 3652-1726 26 27 28 29 30 31 1                                                                                                    | 49 anos, luiz 12 13 14 15 16 17 18 Salvar                                                                                                    |  |
| 1) 3632-1701 2 3 4 5 6 7 8<br>s) 3632-1786 199423-828 169 17 38 :<br>                                                                                                    | 12: (11) 3652-1701 2 3 4 5 6 7 8<br>13: (11) 3652-1786 Hoje 17 3 38 5                                                                                                    |                                                                                           |                                                                                                    | 49 anos, kuz 12 13 14 15 16 17 18 Salvar<br>Ramal 1726 19 20 21 22 23 24 25                                                                                                    |  |
| 1) 363-1786 () 96923-8298 (Hog 17:38:                                                                                                    | 3: (11) 3652-1766 Hog 17: 38:                                                                                                    |                                                                                           | 2:(11) 3652-1701 2 3 4 5 6 7 8                                                                                                    | 49 annus, Mair         12         13         14         15         16         17         18         Salivar           Ramal 1726         19         20         21         22         24         25         1.1         1.1         1.1         1.1         1.1         1.1         1.1         1.1         1.1         1.1         1.1         1.1         1.1         1.1         1.1         1.1         1.1         1.1         1.1         1.1         1.1         1.1         1.1         1.1         1.1         1.1         1.1         1.1         1.1         1.1         1.1         1.1         1.1         1.1         1.1         1.1         1.1         1.1         1.1         1.1         1.1         1.1         1.1         1.1         1.1         1.1         1.1         1.1         1.1         1.1         1.1         1.1         1.1         1.1         1.1         1.1         1.1         1.1         1.1         1.1         1.1         1.1         1.1         1.1         1.1         1.1         1.1         1.1         1.1         1.1         1.1         1.1         1.1         1.1         1.1         1.1         1.1         1.1         1.1                                                                             |  |
| 99523-8298                                                                                                    | 1:: (11) 99823-8298                                                                                                    |                                                                                           |                                                                                                    | 49 ance, biz         12         13         14         15         16         17         18         Salvar           Ramed 1726         15         20         21         22         24         25         1         1         1         1         1         1         1         1         1         1         1         1         1         1         1         1         1         1         1         1         1         1         1         1         1         1         1         1         1         1         1         1         1         1         1         1         1         1         1         1         1         1         1         1         1         1         1         1         1         1         1         1         1         1         1         1         1         1         1         1         1         1         1         1         1         1         1         1         1         1         1         1         1         1         1         1         1         1         1         1         1         1         1         1         1         1         1         1                                                                                                    |  |
|                                                                                                    |                                                                                                    |                                                                                           | 3.: (11) 3652-1786                                                                                                    | 49 anos, kuiz       12       13       14       15       16       17       18       Salvar         Ramal 1726       19       20       21       22       23       24       25         1.:       (11) 3652-1726       26       27       28       20       31       1         2.:       (11) 3652-1726       2       3       4       5       6       7       8         3.:       (11) 3652-1726       10       2       3       4       5       6       7       8                                                                                                    |  |
| ans 1/// Nan/Nan B                                                                                                    | Secretars: 1/// NBIVINBIVINBIN :                                                                                                    |                                                                                           | 3.: (11) 3652-1786<br>1.: (11) 99523-8798<br>Hige 17: 38:                                                                                                    | 49 anos, kuk       12       13       14       15       16       17       18       Salvar         Ramal 1726       19       20       21       22       24       25       15       15       27       28       25       15       16       17       28       25       16       20       21       24       25       16       25       21       24       25       25       26       20       30       31       1       2       21       34       5       6       7       8       25       16       25       10       35       16       35       16       35       16       35       16       35       16       35       16       35       16       36       16       16       16       36       16       36       16       36       16       36       16       36       16       36       16       36       16       36       36       36       16       36       36       36       16       36       36       36       16       36       36       36       36       36       36       36       36       36       36       36       36       36                                                                                                    |  |
|                                                                                                    | Televisa. 277                                                                                                    |                                                                                           | J.: (1) 3623-1786<br>I: (1) 9623-2826<br>Heje I/7 38:<br>Scontiki: 1777<br>NaN'NaN/NaN :                                                                                                    | 49 anos, luiz       12       13       14       15       16       17       18       Salvar         Ramail 1726       19       20       21       22       24       25       1         12: (11) 3652-1706       2       3       4       5       6       7       8         3:: (11) 3652-1786       Huje       17       38       5       5       7       8         Secondaria: 1777       NaNNaNNan       1       1       1       1       1       1       1       1       1       1       1       1       1       1       1       1       1       1       1       1       1       1       1       1       1       1       1       1       1       1       1       1       1       1       1       1       1       1       1       1       1       1       1       1       1       1       1       1       1       1       1       1       1       1       1       1       1       1       1       1       1       1       1       1       1       1       1       1       1       1       1       1       1       1                                                                                                    |  |
| ete: 1777                                                                                                    |                                                                                                    |                                                                                           | J.: (11) 9622-7869         Hg:         17         38            Scretchini 1777         NaN/NaN/NaN              Telefonista: 1777         NaN/NaN/NaN                                                                                                    | 49 arcs, bit     12     13     14     15     15     13       Ramal 1726     19     20     21     22     24     25       11: (11) 3652-1706     23     4     5     6     7     8       12: (11) 3652-1706     23     4     5     6     7     8       13: (11) 9822-8786     Heg     17     3     6       Secretifie: 1777     NaNNaNNa     1                                                                                                    |  |
| ana: 1777 NaN/NaN/NaN                                                                                                    | Secretárias: 1777 NaNVNAN/NAN :<br>Telefonista: 1777                                                                                                    |                                                                                           | 2 3 4 5 6 7 8                                                                                                    | 49 anos, kiz 12 13 14 15 16 17 18 Salvar<br>Ramal 1726 19 20 21 22 23 24 25<br>Tel 1: (11) 3652-1726 26 27 28 29 30 31 1                                                                                                    |  |
|                                                                                                    | lefonista: 1777                                                                                                    |                                                                                           | : (11) 3652-1766<br>: (11) 95823-8298<br>Heje 17 38 1<br>: (11) 95823-8298<br>Heje 17 38 1<br>: (11) 95823-82 | 49 arcs, bat         12         13         14         15         16         17         18         Salvar           Ramal 1726         19         20         24         25         24         25         21         21         24         25         21         21         24         25         21         21         24         25         21         21         24         25         21         21         24         25         21         21         24         25         21         21         24         25         21         21         24         25         21         21         24         25         21         21         24         25         21         21         24         25         21         21         24         25         21         21         24         25         21         21         24         25         21         21         21         21         21         21         21         21         21         21         21         21         21         21         21         21         21         21         21         21         21         21         21         21         21         21         21         21                                                                                                    |  |
|                                                                                                    | electristis: 1///                                                                                                    |                                                                                           | 2: (11) 352-1766<br>: (11) 352-1786<br>exetEdis: 1777 NaNNANNAN :                                                                                                    | 49 anos, kuiz 12 13 14 15 26 17 18 Salvar<br>Ramal 1726 19 20 21 22 23 24 25<br>c: (11) 3652-1760 2 37 28 28 30 31 1<br>c: (11) 3652-1766 19 2 3 4 5 6 7 8<br>c: (11) 3652-1766 19 17 138 1<br>c: (11) 3652-1766 19 17 1 38 1<br>c: (11) 3652-1767 19 18 1<br>c: (11) 3652-1767 19 18 1<br>c: (11) 4552-1767 19 18 1<br>c: (11) 4552-1767 19 18 18 1<br>c: (11) 4552-1767 19 18 18 1<br>c: (11) 4552-1767 19 18 18 18 18 18 18 18 18 18 18 18 18 18 |  |
|                                                                                                    |                                                                                                    |                                                                                           | 1: (1) 552-1766<br>:(1) 552-176<br>:(1) 552-1778<br>NaVNaNNaN :                                                                                                    | 49 anos, kuż         12         13         14         15         15         17         18         Salvar           Ramati 1726         19         20         21         22         23         24         25           1:(11) 3552-1706         22         3         4         5         6         7         8           1:(11) 3552-1706         2         3         4         5         6         7         8           1:(11) 3552-1706         2         3         4         5         6         7         8           1:(11) 3552-1706         19         17         38         1         1         1           1:(11) 3652-1706         19         17         38         1         1         1           1:(11) 3652-1706         19         17         38         1         1         1           1:(11) 3652-1706         19         17         38         1         1         1           1:(11) 3652-1706         19         17         38         1         1         1                                                                                                    |  |
| ista: 1777                                                                                                    |                                                                                                    |                                                                                           | 1: (11) 3952-1726<br>1: (11) 3952-1828<br>Keje 17 : 38 :<br>certains: 1777<br>NaNNaNNAN :<br>certains: 1777                                                                                                    | 49 anos, kuč     12     13     14     15     15     17     18       Ramal 1226     19     20     22     22     24     25       1:(1)     352-1701     2     3     4     5     6     7       1:(1)     352-1701     2     3     4     5     6     7       1:(1)     352-1701     2     3     4     5     6     7       1:(1)     3621-4704     17     18     1       1:(1)     3621-4828     16     17     18       exteribution:     17     18     1       exteributic:     177     18     1                                                                                                    |  |
| ista: 1777.                                                                                                    |                                                                                                    |                                                                                           | 3: (11) 3652-1766<br>1: (11) 9623-8298 Hg 17: 36: 2<br>Securitia: 1777 NaNNAIVNAN :                                                                                                    | 49 anos, Mi     12     13     14     15     15     17       Ramal 1726     19     20     21     22     22     24     25       1:(11) 355:1750     25     25     25     25     25       1:(11) 355:1751     2     3     4     5     6     7       1:(11) 355:1756     17     3     5     6     7     8       1:(11) 355:1756     17     3     5     7     8       1:(11) 355:1766     17     3     5     7       8     17     3     5     7       9521:3526     19     17     3       1:(11) 355:1766     17     3     1       1:(11) 355:176     17     3     1       1:(11) 355:176     17     3     1                                                                                                    |  |
| ists: 1777                                                                                                    |                                                                                                    |                                                                                           | : (11) 552-1786<br>; (11) 552-1828<br>contine: 1777<br>NaNNaNNaN<br>efermina: 1777                                                                                                    | 49 anos, kuiz     12     13     14     15     15     17     38       Ramal 1726     19     20     21     22     23     24     25       c:(11) 3655-1706     26     27     28     26     31     1       c:(11) 3655-1706     2     3     4     5     6     7       c:(11) 3655-1706     2     3     4     5     6     7       c:(11) 3655-1706     2     3     4     5     6     7       c:(11) 3655-1706     2     3     4     5     6     7       c:(11) 3655-1706     2     3     4     5     6     7       c:(11) 3655-1706     17     38     1     1       c:(11) 3655-1706     17     38     1       c:(11) 3655-1706     16     17     38       c:(11) 3655-1766     16     17     38       c:(11) 3655-1766     16     17     38       c:(11) 3655-1766     16     17     38       defoniola: 1777     NaN/Na/NaN     1                                                                                                    |  |
| 1) 552-1766<br>1) 352-1786<br>1) 9523-1288<br>11/2: 38:                                                                                                    | 2         3         4         5         6         7         8           3: (11) 3652-1766         Hog         17         38         1                                                                                                    |                                                                                           |                                                                                                    | 49 anos, kuiz 12 13 14 15 15 17 18 Salvar<br>Ramal 1726 19 20 21 22 23 24 25                                                                                                    |  |
| 4) 3632-1766<br>6) 3632-1766<br>) 96923-8298<br>169= 17:38:                                                                                                    | 1: (11) 3652-1701     2     3     4     5     6     7     8       1: (11) 3652-1766     https://distance.org/line     17     3.8     1                                                                                                    |                                                                                           |                                                                                                    | 49 anos, luiz 12 13 14 15 16 17 18 Selver<br>Ramal 1726 19 20 21 22 23 24 25                                                                                                    |  |
| 1) 352-170 2 3 4 5 6 7 8<br>1) 352-176 9<br>9 562-276 19<br>9 562-276 19<br>17 : 38 :                                                                                                    | (11)         (12)         (12)         (12)         (12)         (12)         (12)         (12)         (12)         (12)         (12)         (12)         (12)         (12)         (12)         (12)         (12)         (12)         (12)         (12)         (12)         (12)         (12)         (12)         (12)         (12)         (12)         (12)         (12)         (12)         (12)         (12)         (12)         (12)         (12)         (12)         (12)         (12)         (12)         (12)         (12)         (12)         (12)         (12)         (12)         (12)         (12)         (12)         (12)         (12)         (12)         (12)         (12)         (12)         (12)         (12)         (12)         (12)         (12)         (12)         (12)         (12)         (12)         (12)         (12)         (12)         (12)         (12)         (12)         (12)         (12)         (12)         (12)         (12)         (12)         (12)         (12)         (12)         (12)         (12)         (12)         (12)         (12)         (12)         (12)         (12)         (12)         (12)         (12)         (12)         (12)         (12) <th< td=""><td></td><td></td><td>49 anos, luiz 12 13 14 15 16 17 19 Salvar</td><td></td></th<>                                                                                   |                                                                                           |                                                                                                    | 49 anos, luiz 12 13 14 15 16 17 19 Salvar                                                                                                    |  |
| 1) 3652-1726 26 27 28 29 30 31 1<br>1) 3652-1726 2 3 4 5 6 7 8<br>1) 3652-1726 16 16 17 : 38 :                                                                                                    | : (11) 3652-1726 26 27 28 29 30 31 1<br>: (11) 3652-1701 2 3 4 5 6 7 8<br>: (11) 3652-1786 Huje 17 38 3                                                                                                    |                                                                                           | (11) 3652-1726 26 27 28 29 30 31 1                                                                                                    | 49 anos, kuiz 12 13 14 15 16 17 18 Salvar                                                                                                    |  |
| x) 3652-1726     26     27     28     29     30     31     1       x) 3652-1706     2     3     4     5     6     7     8       x) 3652-1786     Heje     17     3     8     1                                                                                                    | (11)         3652-1736         28         29         30         31         1           (11)         3652-1701         2         3         4         5         6         7         8           (11)         3652-1786         Hoje         17         38         1         1                                                                                                    |                                                                                           |                                                                                                    | 9 anos, kuz 12 13 14 15 16 17 18 Salvar                                                                                                    |  |
| 2) 3652-1726 26 27 28 29 30 31 1<br>2) 3652-1701 2 3 4 5 6 7 8<br>1) 3652-1786 19923-2828 169 17 38 :                                                                                                    | 2 (11) 3652-1726     36     27     28     29     30     33     1       1 (11) 3652-1706     2     3     4     5     6     7     8       2 (11) 3652-1786     He/=     17     38     1                                                                                                    |                                                                                           | x (11) 3652-1726 26 27 26 29 30 31 1                                                                                                    | 49 anota luiz 12 13 14 15 16 17 18 Salvar                                                                                                    |  |
| 131726     13     13     14     14     14     14     14     14     14     14     14     14     14     14     14     14     14     14     14     14     14     14     14     14     14     14     14     14     14     14     14     14     14     14     14     14     14     14     14     14     14     14     14     14     14     14     14     14     14     14     14     14     14     14     14     14     14     14     14     14     14     14     14     14     14     14     14     14     14     14     14     14     14     14     14     14     14     14     14     14     14     14     14     14     14     14     14     14     14     14     14     14     14     14     14     14     14     14     14     14     14     14     14     14     14     14     14     14     14     14     14     14     14     14     14     14     14     14     14     14     14     14     14     14     14     14                                                                                                    | Kama 1/20 is 2 is 4 is 5 or 2<br>(11) 3652-1701 2 is 7 28 28 30 31 1<br>:(11) 3652-1701 2 is 6 7 8<br>:(11) 3652-1704 H = 17 : 38 :                                                                                                    |                                                                                           | Kama 1/26 19 29 41 42 29 69 20 1 1 1 20 1 1 20 1 20 1 20 1 20 1 20                                                                                                    | 12 13 14 15 15 17 18 Salvar                                                                                                    |  |
| Juli 1726         19         20         21         22         21         24         25           Juli 0552-1701         2         3         4         5         6         7         8           Juli 0552-1701         2         3         4         5         6         7         8           Juli 0552-1701         2         3         4         5         6         7         8           Juli 0552-1701         2         3         4         5         6         7         8           Juli 0552-1705         10         9523-8726         10         17         3.8         1                                                                                                    | Ramai 1726     19     20     21     22     23     24     25       c (1)     365.7176     26     27     28     29     30     31     1       c: (11)     365.7176     2     3     4     5     6     7     8       c: (11)     365.71766     17     38     1     1     1                                                                                                    |                                                                                           | Ramal 1726 19 20 21 22 23 24 25<br>:(11) 352-1726 26 27 26 29 30 31 1                                                                                                    | Salvar                                                                                                    |  |
| val 17.26 9 30 21 22 21 24 25<br>1) 3652-1726 25 27 28 29 30 31 1<br>0) 3652-1701 2 3 4 5 6 7 8<br>1) 3652-1705 19 10 10 10 10 10 10 10 10 10 10 10 10 10                                                                                                    | RameJ 1726         19         20         21         22         24         25           L: (11) 3652-1726         26         27         28         29         30         31         1           : (11) 3652-1726         2         3         4         5         6         7         8           : (11) 3652-1726         :         17         3.6         1         1         1                                                                                                    |                                                                                           | Ramal 1726 19 20 21 22 23 24 25<br>:: (11) 3552-1726 36 27 28 29 30 31 1                                                                                                    | Solver 1                                                                                                    |  |
| ai 1726         19         20         21         22         23         24         25           1) 9552-1705         26         27         26         30         31         1           0) 5052-1706         2         3         4         5         7         8           0) 9052-1706         96923-8728         17         348         1         1                                                                                                    | Ramal 1726         19         20         21         22         23         4         25           1: (11) 352:-170         25         25         3         4         5         6         7         8           1: (11) 352:-176         10         3         4         5         6         7         8           1: (11) 352:-1786         10         17         3.6         7         8         7                                                                                                    |                                                                                           | Remail 1726 19 20 21 22 23 24 25<br>.: (11) 3552-1726 26 27 28 29 30 31 1                                                                                                    |                                                                                                    |  |
| More, Mar.     12     13     14     13     16     17     18       Mai 1726     19     20     21     22     24     25       (1) 3652-1726     26     27     26     28     30     31     1       (1) 3652-1701     2     3     4     5     6     7     8       (1) 3652-1776     99823-8788     May     17     3.8     1                                                                                                    | 49         anos, kuiz         12         13         14         15         10         17         28           Ramal 1726         19         20         21         22         23         24         25           : (11) 3652-1706         26         27         26         29         30         31         1           b: (11) 3652-1706         2         3         4         5         6         7         8           :: (11) 3652-1706         16         7         38         7         8         7                                                                                                    |                                                                                           | 49 enco, kuiz 12 (13 14 15 16 17 18 1<br>Ramal 1726 19 20 21 22 23 24 25 (11) 25 (11) 25                                                                                                    |                                                                                                    |  |
| Note:         12         13         14         15         15         Salvar           al 1726         19         20         22         22         24         25           o) 3552-176         25         37         26         29         31         1           o) 3552-1765         2         3         4         5         6         7         8           o) 3552-1766         19         17         38         1         1         1         1652-1766         16         7         8                                                                                                    | 49 anox, kaz     12     13     14     15     15     Salvar       Ramai 1726     19     20     21     22     24     25       1(1) 3652-1706     25     29     20     31     1       1: (11) 3652-1706     2     3     4     5     6     7       1: (11) 3652-1706     10     17     3.6     1                                                                                                    |                                                                                           | 49 anos, kaiz 12 13 14 15 15 17 18 Salvar<br>Rama 1726 19 20 21 22 23 24 25<br>:(11) 355-1726 26 27 28 28 30 31 1                                                                                                    | Luiz 5 6 7 8 9 10 11                                                                                                    |  |
| Luiz 5 6 7 8 9 10 11<br>bros, kuč 21 11 4 15 j6 17 55<br>sal 1726 19 20 21 22 23 24 25<br>c) 3552-1726 26 27 28 29 30 31 1<br>c) 3552-1726 19 302-17 2 3 4 5 6 7 8<br>c) 3552-1766 19 502 17 2 3 4 5 6 7 8<br>c) 3552-1766 19 502 17 2 34 5 6 7 8<br>c) 3552-1766 19 502 10 11 1 1 1 1 1 1 1 1 1 1 1 1 1 1 1 1                                                                                                     | Luiz         5         6         7         8         9         10         11           Q anos, Mic         12         13         14         15         17         18         Salvar           Ramal 1726         19         20         21         22         22         24         25           1: (11) 352-1726         26         27         28         28         5         5           1: (11) 352-1726         23         4         5         6         7         8           1: (11) 352-1726         14         17         38         1         1                                                                                                    | Salver Baller                                                                             | Luiz         5         6         7         8         9         10         11           49 aros, luiz         12         13         14         15         16         17         18         Salvar           Ramal 1/26         19         20         21         22         23         24         25           : (11) 355-1726         26         7         28         30         31         1                                                                                                    | Rerar   remover 28 29 30 1 2 3 4                                                                                                    |  |
| Immover         12         33         4           Unitz         5         6         7         8         9         00         11           Unitz         5         6         7         8         9         00         11           Salver         Salver         9         00         21         22         23         24         25           J 352-1726         19         0         21         22         23         24         25           J 3552-1701         2         3         4         5         6         7         8           J 3552-1705         2         3         4         5         6         7         8           J 3552-1706         9632-8726         14/2         17         38         1                                                                                                    | Iterat   movver         Image 29         Image 29 <thimage 29<="" th="">         Image 29         <thimage 29<="" th=""></thimage></thimage> | Salvar                                                                                    | Iterary Immover         All         20         0         1         2         3         4           Luiz         5         6         7         8         9         10         11           49 aros, Mix         12         13         14         15         16         17         18         Salvar           Ramel 1726         19         20         21         22         23         24         25           (11)<1552-1726         57         72         28         30         31         4                                                                                                    | Sing Ter Qua Qui Sex Sala Dom Tocarem: Ramal 1726                                                                                                    |  |
| Innover         20         20         2         3         4           Innover         20         20         1         2         3         4           Autiz         5         6         7         8         9         10         11           Innover, Maix         12         12         12         12         23         24         25           10002         19         20         12         22         24         25           1) 3052-1705         26         27         28         20         31         1           1) 3052-1706         1992-127.3746         17         28         1         1         1                                                                                                    | Luiz     5     6     7     8     9     10     11       Karst / tensory     20     30     1     2     3     4     Tooarem: Ramal 1726       Luiz     5     6     7     8     9     10     11       49 aros, baix     12     13     14     15     16     Tooarem: Ramal 1726       Agains, baix     12     13     14     15     15     Salvar       1: (11) 352-1726     26     27     28     28     1       1: (11) 352-1726     14     26     7     8       1: (11) 352-1726     15     17     26     7                                                                                                    | Tocar em: Ramal 1720                                                                      | Luiz         2         30         1         2         3         4           49 anos, káz         12         13         14         15         15         7         18         Salvar           1/10         1/26         12         13         14         15         15         17         18         Salvar           1/10         1/26         19         20         12         12         23         24         Salvar           1/10         1/26         19         20         21         22         23         24         25           1/11         1/26         19         20         21         22         23         24         25           1/11         27/26         27         28         20         31         1                                                                                                    | 4 • Plai 2014 > * Prequences Uma vez                                                                                                    |  |
| Seg Ter Qua Qui Sex Sab Dean         Tocar em.         Ramal 1726           [ remover         28 29 30         1 2         3 4           uiz         5 6 7         8 9 10         11           sag Sag Sag Sag Sag Sag Sag Sag Sag Sag S                                                                                                    | Seg         Ter Qua         Qui         Ses         No         Tocar em:         Ramal 1726         V           Luiz         5         6         7         8         9         10         11         Salvar           Adamos, Mu         52         13         14         15         15         17         18         Salvar           Amasol, 1276         19         20         21         22         23         24         25           1: (11) 352:1705         28         27         28         29         30         1         1           2: (11) 352:1706         28         27         28         7         8         7         8           3: (11) 352:1706         29         34         5         7         8         7           1: (11) 352:1706         19         14'         1         1         1         1                                                                                                    | Tocarem: Ramal 1728                                                                       | Seg Tar Qua Qui Sex Sab Dam         Tocar em         Ramal 1726           Rerar remover         20         20         1         2         3         4           Luiz         5         6         7         8         9         10         1           Luiz         5         6         7         8         9         10         1           Luiz         5         6         7         8         10         1         1           Luiz         5         7         12         12         13         4         15         16         1           Ramal 1726         V         10         11         1         1         1         1         1         1         1         1         1         1         1         1         1         1         1         1         1         1         1         1         1         1         1         1         1         1         1         1         1         1         1         1         1         1         1         1         1         1         1         1         1         1         1         1         1         1         1         1 <t< td=""><td></td><td></td></t<>                                                                                                    |                                                                                                    |  |
| Image: Seg Ter Que Qui Seg Ter Que Qui Seg Sub Dama     Frequência     Uma Vez     V       Imarce Construire     32     32     1     2     3     4       Juiz     56     6     7     8     9     10     11       root, Naix     11/26     1     1     15     15     1       1/276     19     20     21     22     22     24     25       1) 3052-1705     23     4     56     7     8       1) 3052-1706     2     3     4     56       1) 3052-1706     10     1     1       1) 3052-1706     10     1     1                                                                                                    | at     •     •     •     •     •     Frequência:     Uma Vez     V       Renzi   renover     20     20     1     2     3     4     Tocar em:     Ramal 1726     V       Aganzi, hiz     12     1     14     15     15     17     5     8     7       Aganzi, hiz     12     13     14     15     15     17     5     8       1:(11) 352:-1726     28     27     28     23     24     25       1:(11) 352:-1726     28     7     28     7     8     7       1:(11) 352:-1726     14     1     1     1     1                                                                                                    | Frequência: Uma Vez V<br>Tocar em: Ramal 1726 V<br>Salvar                                 | a     Amage     Mail 2014                                                                                                    |                                                                                                    |  |
| I emover     20     20     1     2     3     4       Juiz     5     6     7     8     9     10     11       Joss, Mir     21     13     4     5     6     7     8       Jai 2726     19     20     21     22     22     23     4     25       J 352-1726     28     27     28     30     3     1       J 352-1726     23     4     5     7     8       J 352-1726     28     27     28     28     27       J 3622-1726     17     2     3     4     5       J 3622-1726     28     17     38     1                                                                                                    | Afterar   remover     28     29     30     1     2     3     4       Luiz     5     6     7     8     9     10     11       Vances, in:     122     23     4     12     13     14     15     17     18       Luiz     5     6     7     8     9     10     11       Vances, in:     122     23     14     15     17     18       Ramail 726     19     20     21     22     23     4       Li(1)     3552-1726     28     27     28     20     31     1       1: (11)     3552-1726     24     25     1     10       1: (11)     3552-1726     16     7     16     7       1: (11)     3552-1726     17     28     1       1: (11)     3552-1726     10     17     28     1                                                                                                    | Frequèndia: Uma Vez V<br>Tocar em: Ramal 1726 V<br>Salvar                                 | Aterac   remover     20     20     1     2     3     4       Luz     5     6     7     8     9     10     11       Alenaci   remover     20     20     1     2     3     4       Luz     5     6     7     8     9     10     11       Salvar     Salvar     Salvar       Ramal 1726     10     20     21     22       11/1     20     21     22     24     25       I (11) 355-7726     26     72     28     20     31     1                                                                                                    | Ativado      Desativado     Programado para despertar em                                                                                                    |  |
| I remover       28       29       20       1       23       4       Frequència:       Uma Vez       V         I remover       28       29       20       1       2       3       4       Tocar em:       Remail 1726       V         I remover       28       29       20       1       2       3       4       Tocar em:       Remail 1726       V         Jail       7.5       6       7       8       9       20       11       Salvar         al 1726       12       13       14       15       15       17       18       1         0 3552-1726       25       27       28       29       30       1       1         0 3552-1726       12       13       4       5       7       8       1         0 3552-1726       13       14       5       6       7       8       1       1         0 3552-1726       14       5       6       7       8       1       1       1       1         0 3552-1726       14       5       6       7       8       1       1       1       1       1         0 3552-1726                                                                                             | • Ativado       • Desativado       • Programado para despertar em       •       • • •       • • •       • •                                                                                                    | Programado para despertar em<br>Frequência: Uma Vez V<br>Tocar em: Ramal 1726 V<br>Satvar | Ativado     Desettivado     Programado para despertar em            • • • Mal 2014         • • •         Seg Ter Que Qui Sex Sta Dom         Tocar em: Remai 1726         • •         tocar em: Remai 1726         • •         Seg Ter Que Qui Sex Sta Dom         Tocar em: Remai 1726         • •         Seg Ter Que Qui Sex Sta Dom         Seg Ter Que Qui Sex Sta Dom         Seg Ter Que Qui Sex Sta Dom         Tocar em: Remai 1726         • •         Seg Ter Que Qui Sex Sta Dom         Seg Ter Que Qui Sex Sta Dom         Sex Sta Dom         Sex Sta Dom         Sex Sta                                                                                                    | 36                                                                                                    |  |
| I emover     2     30     1     2     3     4       I emover     2     30     1     2     3     4       I emover     2     30     1     2     3     4       1 emover     2     30     1     2     3     4       1 seg     Terquènda:     Uma Vez     V     V       0 sossitivado     Tocar em     Ramal 1726     V       1 3726     12     13     14     15     16     17       1 3552-1701     2     3     4     5     7       1 3552-1701     2     3     4     5     7       1 99423-8786     Hej     17     38<:                                                                                                    | Ress:   tempver     2     2     3     4     Programado para despertar em       Luiz     2     3     4     0     Frequência:     Uma Vez       Luiz     5     6     7     8     10     11       40 anos, hair     12     13     14     15     17     19       Ramsi 1726     12     13     14     15     17     19       12     13     14     15     17     19       12     13     14     15     17     19       12     13     14     15     17     19       12     13     14     15     17     19       12     13     14     15     17     19       12     13     14     15     17     19       12     13     14     15     16     17       12     13     14     15     16     7       12     13     14     15     16     16       12     14     15     16     7     16       12     14     15     16     7     16       12     13     14     15     16     7       12     15                                                                                                    | Programado para despertar em<br>Frequência: Uma Vez V<br>Tocar em: Ramal 1728 V<br>Salvar | Image: Search Search                                                                                                    | The capego acts composition acts of any new capego acts and acts and acts and acts acts acts acts acts acts acts acts                                                                                                    |  |

#### 7.8 FAX – Enviar e Receber

Cada usu ário do sistema possui uma caixa postal de envio e recebimento de fax pessoal.

Na tela abaixo, voc ê poder á enviar um fax a partir de um arquivo PDF ou JPG para qualquer lugar, basta digitar o número de telefone, anexar o arquivo e clicar em "*Enviar*".

| 03/2014 14.40       |                                |                                              | bem-s                                            | rindo LUIZ editar conta alterar senha |
|---------------------|--------------------------------|----------------------------------------------|--------------------------------------------------|---------------------------------------|
|                     | ENVIAR FAX                     | Nunca foi tão fácil enviar um fax. Com apena | s alguns cliques você realiza este procedimento. |                                       |
| 0                   | Listar Recebidos               | Listar Enviados                              |                                                  |                                       |
|                     | Preencha os campos abaixo para | a o envio do fax.                            |                                                  |                                       |
| alterar   remover   | Fax Destino: Fax               |                                              |                                                  |                                       |
| Luiz                | Intervenção(RAMAL): Ramal      |                                              |                                                  |                                       |
| 49 anos, luiz       | Upload (pdf / ipg): Escolher   | rarguivo Nenhum arguivo selecionado          |                                                  |                                       |
| 1: (11) 3652-1726   |                                |                                              |                                                  |                                       |
| 2.: (11) 3652-1701  |                                | Envior                                       |                                                  |                                       |
| 3.: (11) 3652-1786  | 1                              | Envial                                       |                                                  |                                       |
| 1.: (11) 99823-8298 |                                |                                              |                                                  |                                       |
| Secretana: 1///     |                                |                                              |                                                  |                                       |
|                     |                                |                                              |                                                  |                                       |
|                     |                                |                                              |                                                  |                                       |
| ALISENTE            |                                |                                              |                                                  |                                       |

<u>*OBS*</u>.: Caso voc ê necessite conversar com algu én, para pedir sinal de fax no destino, basta colocaro número do seu ramal no campo interven ção. Quando estiver falando e receber o sinal de fax,basta transferir para \*33 e, ap ós o bipe, colocar no gancho.

Para receber um fax é necess ário informar o número do serviço de fax da sua empresa, que é o númerocompleto do DDR configurado na tela "*Sistema PABX* $\rightarrow$  "*N*" *Aplica ções*". Ao receber a liga ção, a centralperguntar á para o remetente qual o ramal de destino. O interlocutor dever á discar o número doseu ramal. Com isso, voc ê receber á o fax na sua caixa postal de fax, com um arquivo em formatoTIFF.

| FAX - RECEBIDOS | Nunca foi tão fácil enviar um fax. Com apenas alguns cliques você realiza este procedimen                        |
|-----------------|----------------------------------------------------------------------------------------------------|
| Enviar Fax      |                                                                                                    |
| Telefone        | Data / Hora                                                                                                    |
| FAX - ENVIADOS  | Nunce foi tân fâril envier um fay. Com soense algune cliques vorê realiza este procedimento                      |
| FAX - ENVIADOS  | Nunca foi tão fácil enviar um fax. Com apenas alguns cliques você realiza este procedimento.                     |
| FAX - ENVIADOS  | Nunca foi tão fácil enviar um fax. Com apenas alguns cliques você realiza este procedimento.<br>Listar Recebidos |

## 7.9 Caixa Postal

Conforme explicamos no tópico "desvio de chamadas", para gravar uma saudação personalizada, disque \*2 do seu ramal. Após o "bipe", grave sua saudação personalizada. Para concluir, coloque otelefone no gancho.

Todas as mensagens gravadas em sua caixa postal s ão automaticamente enviadas para o seu email,com um arquivo de áudio anexo, contendo a mensagem recebida.

Se preferir, voc ê pode acessar sua caixa postal atrav és do HANDFACILITIES. Na tela abaixo, voc êpoder á visualizar, ouvir e excluir seus recados.

|              |                                          |                                                                                                    | bem-vindo Luiz editar conta alterar senh                                                                                                    |
|--------------|------------------------------------------|----------------------------------------------------------------------------------------------------|----------------------------------------------------------------------------------------------------|
| CAIXA POSTAL | Área de visualização e administraçã      | io das mensagens deixadas através de                                                                                                    | sua caixa postal.                                                                                                    |
| Telefone     | Data / Hora                              |                                                                                                    |                                                                                                    |
|              |                                          |                                                                                                    |                                                                                                    |
| 1701         | 2014-05-06 15:05:00                      |                                                                                                    |                                                                                                    |
|              |                                          |                                                                                                    |                                                                                                    |
|              |                                          |                                                                                                    |                                                                                                    |
|              |                                          |                                                                                                    |                                                                                                    |
|              |                                          |                                                                                                    |                                                                                                    |
|              |                                          |                                                                                                    |                                                                                                    |
|              |                                          |                                                                                                    |                                                                                                    |
|              |                                          |                                                                                                    |                                                                                                    |
|              |                                          |                                                                                                    |                                                                                                    |
|              |                                          |                                                                                                    |                                                                                                    |
|              |                                          |                                                                                                    |                                                                                                    |
|              |                                          |                                                                                                    |                                                                                                    |
|              |                                          |                                                                                                    |                                                                                                    |
|              |                                          |                                                                                                    |                                                                                                    |
|              |                                          |                                                                                                    |                                                                                                    |
|              | CAIXA POSTAL<br>Telefone<br>1703<br>1701 | CAIXA POSTAL     Área de visualização e administração       Telefone     Data / Hora       1701     2014-00-00: 10:005:21       1701     2014-06-06 16:06:00 | CAIXA POSTAL       Área de visualização e administração das mensagens deixadas através de         Telefone       Data / Hora         1701       2014-05-06 16:06:00       X         1701       2014-05-06 16:06:00       X |

## 7.10Chat

Voc ê poder á conversar com outros usu ários do sistema via CHAT. Para isso, basta clicar na telaabaixo:

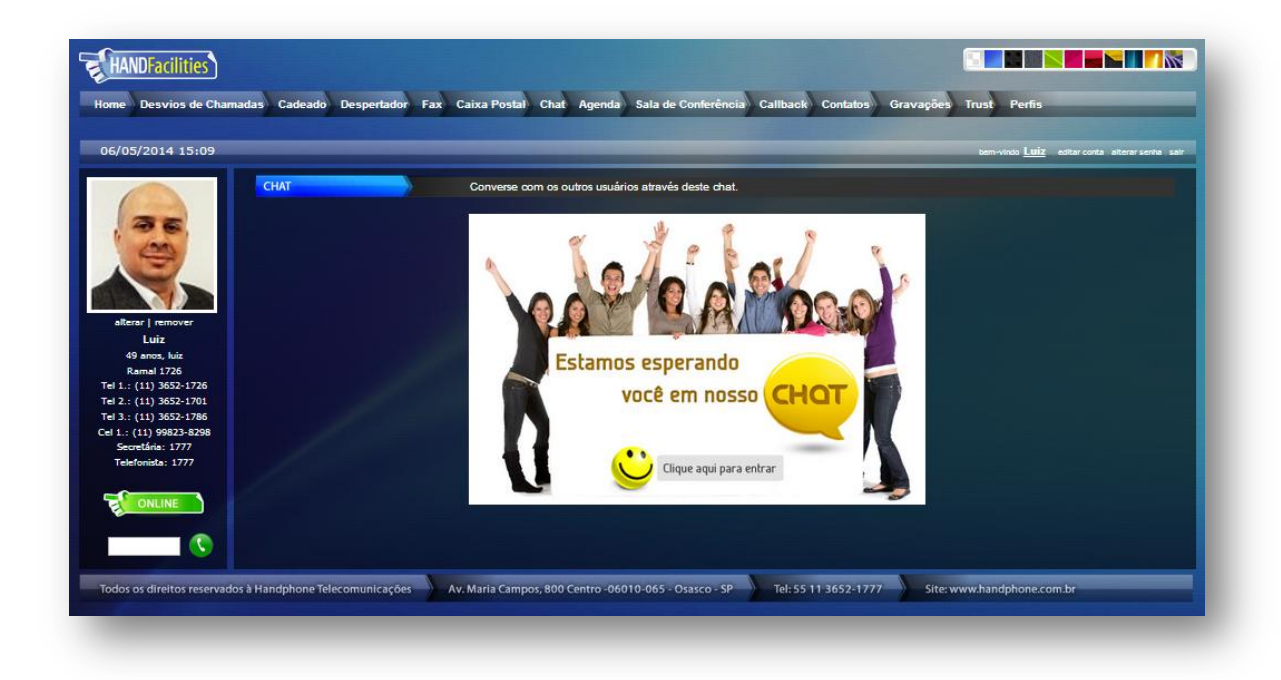

E escolher um apelido.

| Apelido: | Entrar |
|----------|--------|
|----------|--------|

| 🚯 Chat Lema - Google Chr   | ome                                                                       |                                          |                                                                                                    |                                                                                                    |      |
|----------------------------|---------------------------------------------------------------------------|------------------------------------------|----------------------------------------------------------------------------------------------------|----------------------------------------------------------------------------------------------------|------|
| 192.168.0.5/HANI           | DFACILITIES/chat/principal.pl                                             | ηp                                       |                                                                                                    |                                                                                                    | Q    |
| Você está falando com Todo | vs.                                                                       |                                          |                                                                                                    |                                                                                                    | Sair |
|                            |                                                                           |                                          |                                                                                                    | Falar som:<br>Todos<br>Luiz                                                                                                    |      |
|                            |                                                                           |                                          |                                                                                                    | Clique no usuario                                                                                                    |      |
|                            | Luiz Fala com<br>Estado: Conectado V<br>Estado do usuário: Conectado Volt | ▼ Todos Sair<br>ta logo <b>■</b> Ausente | Smies Enviar in<br>Con Color Color<br>Enviar in<br>Enviar in<br>Con Color<br>Color Color<br>Color Color Color<br>Color Color Color<br>Color Color Color<br>Color Color Color Color<br>Color Color Color Color Color Color Color<br>Color Color Color Color Color Color Color<br>Color Color Colo | nagem Cor nick<br>() () () () ()<br>() () () () ()<br>() () () () ()<br>() () () () ()<br>() () () () ()<br>() () () () ()<br>() () () () ()<br>() () () () ()<br>() () () () () ()<br>() () () () () ()<br>() () () () () () ()<br>() () () () () () ()<br>() () () () () () ()<br>() () () () () () () ()<br>() () () () () () () () () () () () () ( |      |

# 7.11Agenda

Voc êpoder ácadastrar todos os seus compromissos na agenda do sistema.

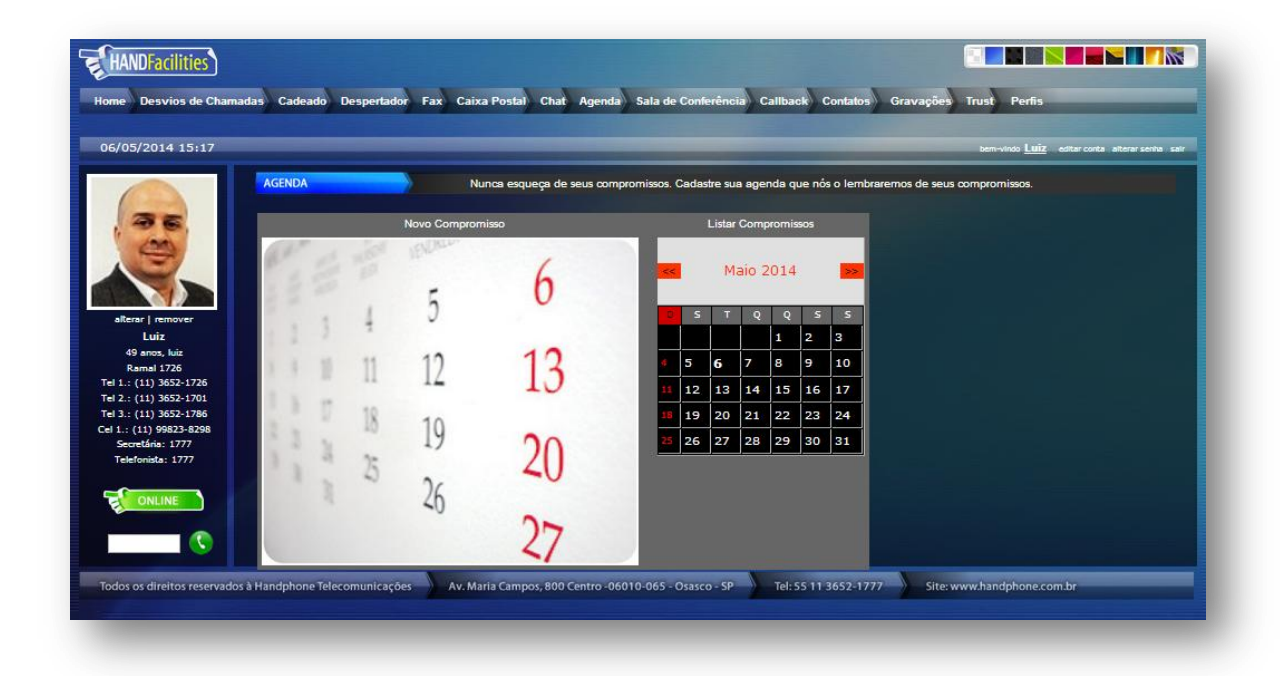

| /05/2014 15:27     | benvindo Luiz estercota aterar                                                                             | enha : |
|--------------------|----------------------------------------------------------------------------------------------------|--------|
|                    | AGENDA Nunca esqueça de seus compromissos. Cadastre sua agenda que nós o lembraremos de seus compromissos. |        |
| 36                 | Novo Compromisso                                                                                           |        |
| (ma)               |                                                                                                    |        |
|                    | < <voltar< td=""><td></td></voltar<>                                                                       |        |
|                    |                                                                                                    |        |
|                    |                                                                                                    |        |
| Luiz               |                                                                                                    |        |
| 49 anos, luiz      | Description                                                                                                |        |
| Ramal 1726         |                                                                                                    |        |
| 2.: (11) 3652-1701 | Contato:                                                                                                   |        |
| 3.: (11) 3652-1786 |                                                                                                    |        |
| Secretária: 1777   | Cadastrar Compromisso Limpar campos                                                                        |        |
| elefonista: 1777   |                                                                                                    |        |
|                    |                                                                                                    |        |
|                    |                                                                                                    |        |

## 7.12Salas de Conferência

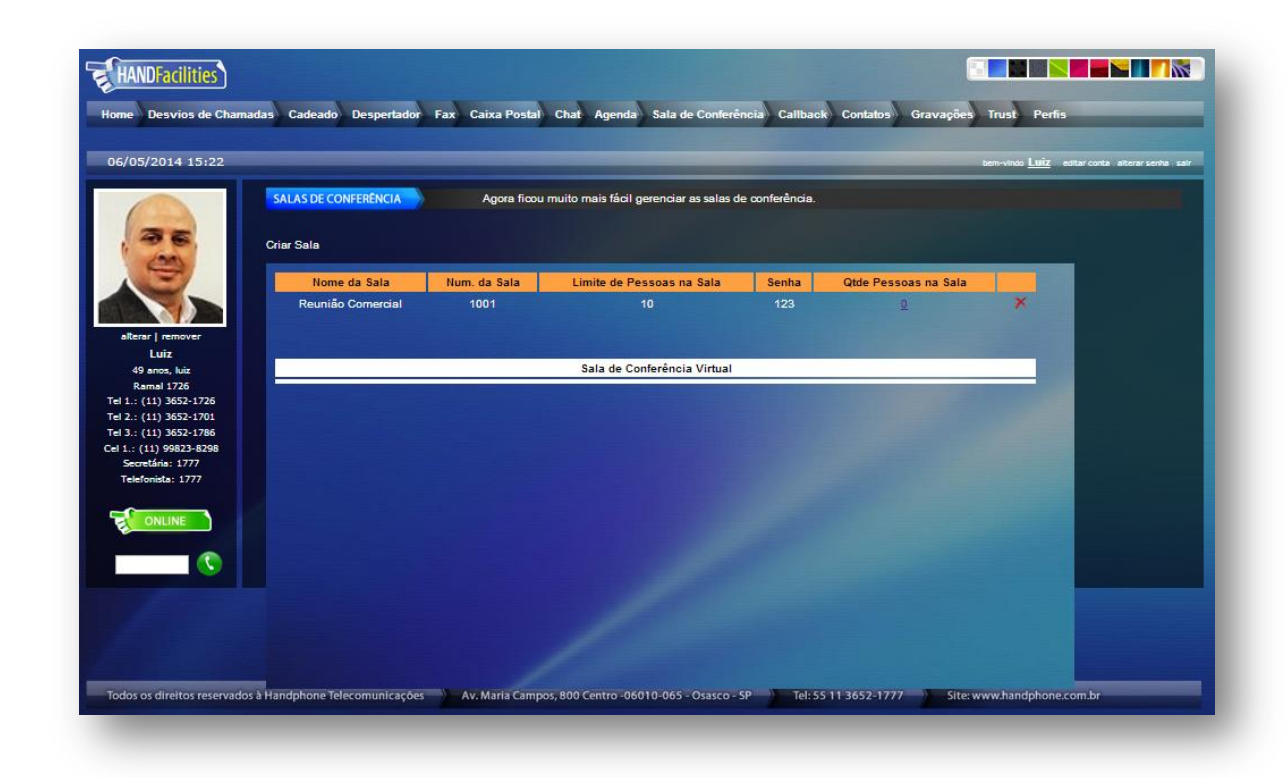

Voc ê poder á criar salas de confer ência e conversar com quantas pessoas desejar. Basta criar a sala(com 4 d gitos), e cadastrar uma senha (com 3 d gitos). Para entrar na sala, ligue no número correspondenteao DDR da aplicação de sala de confer ência. Ser á solicitado o número da sala, digite onúmero de quatro d gitos que voc ê escolheu na cria ção da sala de confer ência, em seguida, digitea senha escolhida, com três d gitos.

Para incluir nas salas de conferência algu ém que esteja fora da empresa, peça para a pessoa ligaro número completo do DDR da aplicação de sala de conferência. Em seguida, ela dever á repetir oprocedimento informado acima (digitando o número da sala, com quatro d gitos, e a senha, comtr ês).

Outra alternativa poss ível seria que algu ém autorizado ligasse para a pessoa que est á externa, paradepois transferi-la para dentro da sala.

#### 7.13Call Back

O usu ário poder á cadastrar um número de telefone de forma a transform á lo em um ramal da central.Nesta fun ção, quando o número cadastrado ligar no ramal do usu ário, a central – automaticamente- derrubar á a chamada para, em seguida, ligar de volta para o telefone cadastrado. Quandoo usuário atender, a central irá liberar o "tom de ramal", permitindo que seja realizada qualqueropera ção, como se estivesse diretamente no seu ramal.

Esta fun ção pode ser usada, por exemplo, por um usu ário que estiver fora da empresa, com umcelular, mas desejar fazer liga ções utilizando as linhas da companhia.

Para ativar marque a opção "*Ativado*", em "*Local de Retorno*" selecione o número já cadastradoem "Editar conta", insira o "*Tempo de Retorno*" em segundos e clique em "*Gravar*". Assim, quandoligar do número selecionado para o seu ramal, o PABX retornar áa liga ção e ao atender voc êter átom de linha para discagem.

| ACK Habilite essa fu                            | função o ofetuo uma lingeção externa para o se                                                                                                |                                                                                                    |                                                                                                    |
|-------------------------------------------------|----------------------------------------------------------------------------------------------------|----------------------------------------------------------------------------------------------------|----------------------------------------------------------------------------------------------------|
|                                                 | unçao e elette oma ngação externa para o s                                                                                                    | eu ramal, que ele fară a ligação por você.                                                                                                    |                                                                                                    |
| oilitar um serviço de callback, preencha os cam | npos abaixo.                                                                                                    |                                                                                                    |                                                                                                    |
| Ativado     Opesativado                         | 0                                                                                                    |                                                                                                    |                                                                                                    |
|                                                 |                                                                                                    |                                                                                                    |                                                                                                    |
| Local de Retorno: Telefone 01                   |                                                                                                    |                                                                                                    |                                                                                                    |
| empo de Retorno (seg): 0                        |                                                                                                    |                                                                                                    |                                                                                                    |
|                                                 |                                                                                                    |                                                                                                    |                                                                                                    |
| Salvar                                          |                                                                                                    |                                                                                                    |                                                                                                    |
|                                                 |                                                                                                    |                                                                                                    |                                                                                                    |
|                                                 |                                                                                                    |                                                                                                    |                                                                                                    |
|                                                 |                                                                                                    |                                                                                                    |                                                                                                    |
|                                                 |                                                                                                    |                                                                                                    |                                                                                                    |
|                                                 |                                                                                                    |                                                                                                    |                                                                                                    |
|                                                 |                                                                                                    |                                                                                                    |                                                                                                    |
|                                                 |                                                                                                    |                                                                                                    |                                                                                                    |
|                                                 | bilitar um serviço de calibadk, preencha os carr<br>Ativado Desativado<br>Local de Retorno: Telefone 01<br>empo de Retorno (seg): 0<br>Salvar | bilitar um serviço de calibade, preencha os campos abaixo.<br>Ativado Desetivado Local de Retorno: Telefone 01 Telefone 01 Telef | bilitar um serviço de calibade, preencha os campos abaixo.<br>Ativado Desativado Local de Retorno: Telefone 01 Telefone 01 Salvar Salvar |

## 7.14Contatos-Agenda

É poss ível criar uma agenda de números de telefone, emails etc. Para cadastrar um novo contato clique em "*Adicionar Contato*".

| 6/05/2014 15:35                                |                              |                                       | bern-vinos Lauz conta atterar serva sarr |
|------------------------------------------------|------------------------------|---------------------------------------|------------------------------------------|
|                                                | CONTATOS                     | Organize aqui sua agenda de contatos. |                                          |
| 36                                             |                              |                                       |                                          |
| (20)                                           | Visualizar Lista de Contatos |                                       |                                          |
|                                                | Neme                         |                                       |                                          |
|                                                | E-mail:                      |                                       |                                          |
| alterar   remover                              | Tol 01:                      |                                       |                                          |
| 49 anos, luiz                                  | Tel 02:                      |                                       |                                          |
| Ramal 1726                                     | Cel 01:                      |                                       |                                          |
| el 2.: (11) 3652-1726<br>el 2.: (11) 3652-1701 | Bamal:                       |                                       |                                          |
| 1 3.: (11) 3652-1786                           | Fau                          |                                       |                                          |
| Secretária: 1777                               | Global:                      |                                       |                                          |
| Telefonista: 1777                              | Adicionar Contato            | Limpar campos                         |                                          |
| ONLINE                                         |                              |                                       |                                          |
| E OTALINAL                                     |                              |                                       |                                          |
|                                                |                              |                                       |                                          |

Ao terminar o cadastro do contato, os dados estarão dispon íveis na tela principal dos contatos conforme o exemplo abaixo:

|                                  | CONTATOS         | 0.00   | anizo ogui que egond | la da contatas |                 |           |              | _ |
|----------------------------------|------------------|--------|----------------------|----------------|-----------------|-----------|--------------|---|
|                                  | Contractor       | 0.19   | amee odor soo ogene  |                |                 |           |              |   |
| (00)                             | Busca:           | 9      |                      |                |                 | Adici     | onar Contato |   |
|                                  | Nome             | E-mail | Tel 01               | Tel 02         | Cel 01          | Ramal Fax |              |   |
|                                  | Edson Duetec     |        |                      |                | (11) 98193-0112 |           | 2 X          |   |
| Record Langever                  | Mario Fonemaster |        | (14) 3104-3232       |                |                 |           | 2 ×          |   |
| Luiz                             |                  |        |                      |                |                 |           |              |   |
| 49 anos, luiz                    |                  |        |                      |                |                 |           |              |   |
| Ramal 1726<br>1.: (11) 3652-1726 |                  |        |                      |                |                 |           |              |   |
| 2.: (11) 3652-1701               |                  |        |                      |                |                 |           |              |   |
| 3.: (11) 3652-1786               |                  |        |                      |                |                 |           |              |   |
| Secretária: 1777                 |                  |        |                      |                |                 |           |              |   |
| elefonista: 1777                 |                  |        |                      |                |                 |           |              |   |
|                                  |                  |        |                      |                |                 |           |              |   |
|                                  |                  |        |                      |                |                 |           |              |   |

É poss ível ligar para o contato diretamente atrav és da tela em que est ão listados. Para isto, basta clicar no número cadastrado e a central efetuar á a chamada. Ao clicar no número desejado, o sistema efetuar á a discagem e seu ramal tocar á Ao retirar o telefone do gancho, a ligação j á estar á ativa, apenas no aguardo do atendimento pelo interlocutor.

# 7.15Gravações

Nesta op ção, voc ê poder á ouvir todas as grava ções telefônicas efetuadas a partir do seu ramal quando for ativada a grava ção atrav és do Pop-up (conforme o item 7.3).

As grava ções ficar ão listadas, como na tela abaixo, com informa ções sobre o número com o qual voc êconversava em cada grava ção, a data e o ramal.

| GRAVAÇÕES         Ouça aqui todas as gravações efetuadas em seu ramal.           Número         Data         Ramal           1701         2014-08-00 15:50:44         1728         > |  |
|----------------------------------------------------------------------------------------------------|--|
| Número         Data         Ramal           1701         2014-08-06 15:50:44         1726                                                                                            |  |
| 1701 2014-05-00 15:50:44 1728 🥺 🔅                                                                                                    |  |
|                                                                                                    |  |
| alterar   remover                                                                                                    |  |
| Luiz                                                                                                    |  |
| 49 anos, luiz                                                                                                    |  |
| Nama 1/20<br>1: (11) 352-1726                                                                                                    |  |
| 2: (11) 3552-1701                                                                                                    |  |
| 3: (11) 352-1786                                                                                                    |  |
| 1.: (11) 99823-8298                                                                                                    |  |
| Secretária: 1777                                                                                                    |  |
| Telefonista: 1777                                                                                                    |  |
|                                                                                                    |  |
|                                                                                                    |  |
|                                                                                                    |  |

#### 7.16Trust

É poss ível criar uma lista de números para liga ções recebidas em seu ramal, e para cada número efetuar um a ção diferente. Por exemplo, quando o número 1136521777 ligar no seu ramal, a central desviar á para a telefonista, para o seu celular, ou a pessoa que estiver chamando ouvir áo sinal de ocupado, entre outras op ções.

Para adicionar uma regra clique em "Adicionar regra" e a tela abaixo será exibida:

| 6/05/2014 15:56      |                            | _                                                                                                    |                                        |     | bern-vindo LUİZ editar conta alterar senha |
|----------------------|----------------------------|----------------------------------------------------------------------------------------------------|----------------------------------------|-----|--------------------------------------------|
|                      |                            |                                                                                                    |                                        |     |                                            |
|                      | TRUST                      | Bloqueie aqui os númer                                                                                                    | os que você não deseja receber ligaçõe | 25. |                                            |
|                      |                            |                                                                                                    |                                        |     |                                            |
|                      |                            |                                                                                                    |                                        |     |                                            |
| (20)                 | Visualizar Lista de Regras |                                                                                                    |                                        |     |                                            |
|                      |                            |                                                                                                    |                                        |     |                                            |
|                      | Número Origem:             |                                                                                                    |                                        |     |                                            |
|                      | Ramal:                     |                                                                                                    |                                        |     |                                            |
| alterar   remover    | Numero Externo:            |                                                                                                    |                                        |     |                                            |
| Luiz                 |                            | and the second second se |                                        |     |                                            |
| Ramal 1726           | SMS: •                     |                                                                                                    |                                        |     |                                            |
| l 1.: (11) 3652-1726 | Mensagem: •                |                                                                                                    |                                        |     |                                            |
| l 2.: (11) 3652-1701 | Tom Ocupado: •             |                                                                                                    |                                        |     |                                            |
| 1 3.: (11) 3652-1786 | Escutar Conversa:          |                                                                                                    |                                        |     |                                            |
| Secretária: 1777     |                            |                                                                                                    |                                        |     |                                            |
| Telefonista: 1777    |                            |                                                                                                    |                                        |     |                                            |
|                      | Criar ->>                  |                                                                                                    |                                        |     |                                            |
| ONLINE               |                            |                                                                                                    |                                        |     |                                            |
|                      |                            |                                                                                                    |                                        |     |                                            |
|                      |                            |                                                                                                    |                                        |     |                                            |
|                      |                            |                                                                                                    |                                        |     |                                            |

As regras estar ão listadas na tela principal do Trust, conforme a figura abaixo:

| Tipo      |
|-----------|
| Tipo      |
| Tipo      |
| Tipo      |
| ENTRADA 🔭 |
|           |
|           |
|           |
|           |
|           |
|           |
|           |
|           |
|           |
|           |
|           |

# 8 Sistema

#### 8.1 Bloqueio de IPs

Para evitar tentativas de invasão maliciosas e manter a segurança do XHAND, existe a opção bloqueio de IPs.

Para bloquear um IP Acesse "Sistema"  $\rightarrow$  "Seguran ça""  $\rightarrow$  "Bloqueio de IPS", basta digitar o número do IP no campo "Digite o IP que deseja bloquear" e clicar no botão "Gravar". Caso deseje desbloquear um IP bloqueado clique na "Lixeira" 🗊 da linha correspondente.

| Call-Center 👻 | Discador Automatico - | Sistema PABX 👻 | Facilities <del>+</del> | Sistema <del>+</del> | SMS  | Controlhand | Handphone | Licenças <del>-</del> | Logout |
|---------------|-----------------------|----------------|-------------------------|----------------------|------|-------------|-----------|-----------------------|--------|
|               |                       |                | iaite o IP que di       | eseia Bloquear       | Grav | ar          |           |                       |        |
|               |                       |                | igito o in quo di       | ooga bioqadai        | 0.41 |             |           |                       |        |
|               |                       | INP            | UT -s 192.168.          | .200.201/32 -j D     | ROP  |             | Ē         |                       |        |

#### 8.2 Processos

Alguns processos que rodam no **XHAND**<sup>®</sup> podem ser monitorados para verifica ção de funcionamento. Para verificar acesse "*Sistema*"  $\rightarrow$  "*Processos*".

Os processos monitorados s ão:

- ✓ Apache2: Servidor Web
- ✓ Banco de Dados
- ✓ Real-time DAC: Processo da tela de monitoramento de Call Center
- ✓ Real-time Power Dialing: Processo de execu ção do discador

Os processos podem ser iniciados, paralisados ou reiniciados.

|                            | SISTEMA PABA +  | Facilities + Sis    | stema + SM | S Contr | roinand Har | lapnone Licenç | as + Logou |
|----------------------------|-----------------|---------------------|------------|---------|-------------|----------------|------------|
|                            | Nome            | IP                  | Visuali    | zar     | Status      |                |            |
|                            | CPU             | 192.168.0.5         | Q          |         | UP          |                |            |
| (f) 192.168.0.5/system/s   | status_processo | s.php?ip=192.168.0. | 5 - XHAND  |         |             |                |            |
| 192.168.0.5/sys            | stem/status     | _processos.php      | ?ip=192.10 | 58.0.5  |             | Q              |            |
| Servidor WEB               | PID: 325        | 522 .               |            |         | -           | ATIVO          |            |
| XHAND                      | PID: 329        | 96                  | Iniciar    | Parar   | Reinicar    | ΑΤΙνΟ          |            |
| Banco de Dados             | PID: 116        | 50                  | Iniciar    | Parar   | Reiniciar   | ATIVO          |            |
| DAC                        | PID: 957        | 73                  | Iniciar    | Parar   | Reiniciar   | ΑΤΙνο          |            |
| Discador                   | PID :           |                     | Iniciar    | Parar   | Reiniciar   | INATIVO        |            |
| Bloqueador de IPs malicios | sos PID :298    | 376                 | Iniciar    | Parar   | Reiniciar   | ATIVO          |            |

#### 8.3 DNS

Atrav és da tela Sistema-DNS époss ível adicionar os servidores de resolu ção de nome. Para inserir clique em "*Inserir DNS*" e na pop-up que abrir digite o IP e clique em "*Inserir*"

| Call-Center 👻 | Discador Automatico + | Sistema PABX 👻 F     | acilities <del>-</del> Sistema | SMS Con<br>■ | ntrolhand Handphone | Licenças <del>-</del> | Logout |
|---------------|-----------------------|----------------------|--------------------------------|--------------|---------------------|-----------------------|--------|
|               |                       |                      | INSERIR DI                     | S            |                     |                       |        |
|               |                       | ENDEREÇO             |                                |              | EXCLUIR             |                       |        |
|               | ,                     |                      |                                |              |                     |                       |        |
|               |                       | DNS - XHAND          |                                |              |                     |                       |        |
|               |                       | <u>192.168.0.5/s</u> | system/dns_inse                | erir.php     | Q                   |                       |        |

#### 8.4 SMTP

Para que os arquivos de áudio das gravações e os fax sejam enviados por email, é necess ário configurar uma conta de um servidor de email SMTP. Acesse "*Sistema*"→ "*SMTP*", e edite os campos exibidos. Ao terminar clique em "*Gravar*".

| Call-Center 👻 | Discador Automatico - | Sistema PABX - Fa | cilities <del>-</del> | Sistema <del>-</del> | SMS | Controlhand | Handphone | Licenças <del>-</del> | Logout |
|---------------|-----------------------|-------------------|-----------------------|----------------------|-----|-------------|-----------|-----------------------|--------|
|               |                       | Se                | ervidor               |                      |     |             |           |                       |        |
|               |                       | Requer Autenti    | icação S              | βIM                  |     | T           |           |                       |        |
|               |                       |                   | Login                 |                      |     |             |           |                       |        |
|               |                       | :                 | Senha                 |                      |     |             |           |                       |        |
|               |                       | Email Rem         | netente               |                      |     |             |           |                       |        |
|               |                       | Nome Rem          | netente               |                      |     |             |           |                       |        |
|               |                       | As                | ssunto                |                      |     |             |           |                       |        |
|               |                       | Corpo do          | o Email               |                      |     | li.         |           |                       |        |
|               |                       | Pla               | ainText               |                      |     | 1           |           |                       |        |

# **XHAND**<sup>®</sup>

Todos os direitos são reservados. É vedada, no todo ou em parte, a sua reprodução por toda a sorte de formas e meios conhecidos.

Para tal, é imperativa a autoriza ção, por escrito, da HANDPHONE TELECOMUNICAÇÕES.

Seu conteúdo tem caráter técnico-informativo e os editores se reservam ao direito de revisar as versões, de modo a aproveitar a totalidade ou parte desse trabalho, sem necessidade de qualquer forma de aviso prévio.

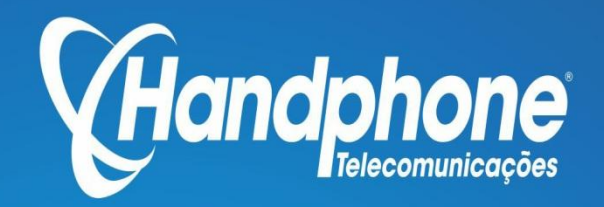

Av. Maria Campos, 800 - Centro - 06010-065 - Osasco - São Paulo Tel: 11 3652-1777 Site: www.handphone.com.br